# Apostila Python + QGIS

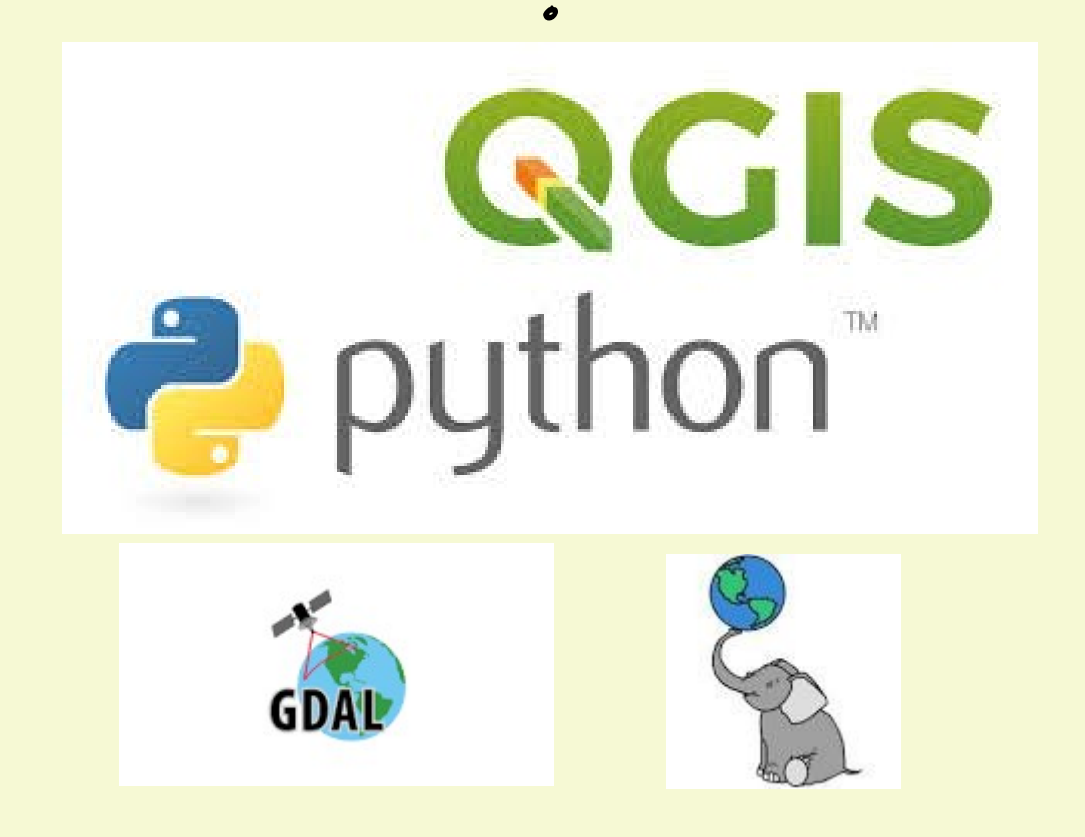

André Luiz Lima Costa

Janeiro 2020

# Sumário

| 1. QGIS                                                                |
|------------------------------------------------------------------------|
| 1.0 Introdução7                                                        |
| 1.1 Instalando e Iniciando o QGIS7                                     |
| 1.2 Carregando dados Vetoriais8                                        |
| Dados no formato texto8                                                |
| Dados no Formato GIS (ESRI Shapefile, GMT, MapInfo, etc)               |
| Abrindo Dados de Fontes Remotas (Banco de dados em servidores remotos) |
| Propriedades e atributos dos objetos espaciais14                       |
| 1.3 Carregando dados Raster                                            |
| 1.4 Criando Dados Vetoriais                                            |
| 1.5 Criando Raster a partir de Pontos Vetoriais                        |
| 2. Fundamentos de Python                                               |
| 2.0 A linguagem Python - Introdução                                    |
| Instalação                                                             |
| Console Python                                                         |
| 2.1 Fundamentos da linguagem Python                                    |
| Tipos Numéricos                                                        |
| Tipo Alfanumérico                                                      |
| Tipo lista                                                             |
| Tuples                                                                 |
| Sets                                                                   |
| Dicionários                                                            |
| 2.2 Controles de fluxo                                                 |
| if elif else                                                           |
| for                                                                    |
| while                                                                  |
| range()                                                                |
| Break, continue e else em loops40                                      |
| 2.3 Funções                                                            |
| 2.4 Módulos                                                            |

| 2.5 Pandas                                                               |
|--------------------------------------------------------------------------|
| 2.6 Gráficos                                                             |
| 3. Usos do Python no QGIS48                                              |
| 3.1 Primeiros passos, noções de Classes48                                |
| Classe Projeto (QgsProject) — Criar e ler um Projeto                     |
| Classe Vetor (QsgVetorLayer) – Adicionar Camada Vetorial                 |
| Classe Raster (QgsRasterLayer) – Adicionar Camada Raster                 |
| 3.2 Interagindo com informações de objetos da classe Vector              |
| 0 sistema de referência de coordenadas CRS (Coordinate Reference System) |
| A extensão da Camada53                                                   |
| Quantidade de itens                                                      |
| Obtendo informações dos campos de atributos54                            |
| Metadata de camada vetorial                                              |
| Obtendo os elementos de cada item da camada vetorial                     |
| 3.3 Interagindo com informações de objetos da classe Raster              |
| Informações de dimensão do objeto Raster59                               |
| Raster com uma banda de valores                                          |
| Raster com mais de uma banda de valores62                                |
| 3.4 Criando objeto vetorial                                              |
| Ponto                                                                    |
| Linha                                                                    |
| Polígono                                                                 |
| 3.5 Criando objeto raster                                                |
| 4. Executando python scripts fora do Qgis                                |
| 5. Integração PostgreSQL/Postgis com PyQgis                              |
| 5.1 0 Postgis                                                            |
| 5.2 Instalando PostgreSQL/Postgis                                        |
| 5.2.1 – Windows                                                          |
| 5.2.2 – Linux – Centos ou RedHat (PostgreSQL e Postgis)                  |
| 5.2.3 - OSX                                                              |
| 5.3 Criando um banco de dados Postgis                                    |
| 5.4 Entrando dados no postgis                                            |
| 5.4.1 Conectando com o banco de dados80                                  |

| 5.4.2 Inserindo dados vetoriais no banco de dados81                    |
|------------------------------------------------------------------------|
| Pontos                                                                 |
| Linhas                                                                 |
| Poligonos                                                              |
| 5.4.3 Inserindo dados raster no banco de dados                         |
| 5.5 Visualizando os dados criados                                      |
| 5.6 Extraindo dados do Postgis usando pyQgis86                         |
| 5.6.1 Conexão ao banco de dados e tabelas usadas86                     |
| 5.6.2 Obtendo valores distintos de uma coluna da tabela                |
| 5.6.3 Usando a cláusula WHERE                                          |
| 5.6.4 Selecionando dados espaciais e criando arquivo do resultado      |
| 6. Introdução à análise espacial no pyQgis92                           |
| 6.1 O conceito de análise espacial                                     |
| 6.1.1 Exemplo 1 – A primeira análise espacial92                        |
| Preparando93                                                           |
| Executando                                                             |
| 0 resultado da análise                                                 |
| 6.1.2 Exemplo 1 — Um outro exemplo usando somente pyRgis               |
| Preparando                                                             |
| Executando                                                             |
| 6.1.3 Considerações sobre as duas análises espaciais básicas efetuadas |
| 7. Análise espacial em dados vetoriais                                 |
| 7.1 Geopandas crash course                                             |
| T 4 4 Instalação                                                       |
|                                                                        |
| 7.1.2 U basico                                                         |
| Entrando com os dados                                                  |
| Dados do Postais                                                       |
| Filtrando dados (query)102                                             |
| Gravando objeto em arquivo102                                          |
| Plotando o objeto                                                      |
| 1.1.5 Kelações espacias de geometrias com o deopandas                  |
| Checando a posição relativa                                            |
| Métodos construtivos                                                   |
| 7.1.4 Como ficariam o dois exemplos da sessão 1 usando Geopandas       |

| Casos de cólera                                                                   |
|-----------------------------------------------------------------------------------|
| Festa em Melbourne                                                                |
| 7.2 Case Study - Análise espacial com dados de exploração mineral no Tocantins107 |
| 7.2.1 Os dados vetoriais que serão usados107                                      |
| Carregando os dados107                                                            |
| Conhecendo os dados107                                                            |
| 7.2.2 A preparação dos dados108                                                   |
| Filtrando os dados                                                                |
| Visualizando os dados filtrados109                                                |
| 7.2.3 A análise dos dados                                                         |
| Por dados de ocorrência mineral109                                                |
| Por requerimento e concessão de lavra110                                          |
| Unindo os resultados                                                              |
| 7.2.4 Validando o resultado                                                       |
| 7.2.5 Resultado Final                                                             |
| 8. Análise espacial em objeto raster                                              |
| 8-1 rasterio                                                                      |
|                                                                                   |
| 8,1,1 U Dasico,                                                                   |
| Carregando uma imagem raster                                                      |
| Ubiendo informações sobre o objeio rasier                                         |
| 8.1.2 Carregando e plotando uma banda da imagem                                   |
| 8.1.3 Composição colorida RGB116                                                  |
| 8.1.4 Operações entre bandas116                                                   |
| 8.2 GDAL                                                                          |
| 8.2.1 Conceitos básicos do GDAL118                                                |
| 8.2.2 Usando GDAL via chamada de sistema do puthon                                |

Esta apostila é uma compilação de exemplos da web sobre PyQgis e de conhecimento do autor sobre o assunto organizado progressivamente.

Licença: <u>https://creativecommons.org/licenses/by/4.0/deed.pt\_BR</u>. **Atribuição 4.0 Internacional (CC BY 4.0)** 

Os arquivos de dados usados nessa apostila, bem como esta apostila são encontrados em: <u>http://amazeone.com.br/pyqgis/</u>

VISITE: amazeone.com.br

### 1. QGIS

### 1.0 Introdução

O QGIS é um programa que foi iniciado em 2002 por Gary Sherman e se tornou em um projeto incubador da *Open Source Geospatial Foundation* em 2007. Sua Versão 1.0 foi lançada em Janeiro de 2009.

As bases para o QGIS foram as bibliotecas (libraries) QT, GEOS, OGR/GDAL e GRASS. Usado com o apoio de PostigreSQL-Postgis o QGIS se transforma em uma ferramenta completa para o geoprocessamento e análise espacial de dados.

A versão que trabalharemos é a 3.4 LTR (Madeira) que é versão estável mais recente. Versões mais recentes de desenvolvimento já lançadas são a 3.8 (Zanzibar) e 3.10 (A Coruña). O QGIS pode ser instalado em qualquer sistema operacional (Linux, Unix, OSX, Windows, Android) e já possui o python dentro dele. O python script é a ferramenta principal de interação para tarefas mais complexas ou repetitivas e é usado também para o desenvolvimento dos *plugins*.

Veremos nesse curso a integração da linguagem Python com o QGIS com o objetivo de automatização de processos e análises espaciais de dados bem como a integração com banco de dados geoespaciais. Mas antes vamos falar um pouco sobre o QGIS.

### 1.1 Instalando e Iniciando o QGIS

O QGIS pode ser instalado em diversos sistemas operacionais. O link abaixo fornece detalhadamente as informações necessárias para a instalação em todos os sistemas operacionais. <u>https://www.qgis.org/pt\_BR/site/forusers/alldownloads.html</u>. Ao iniciar o QGIS veremos a seguinte imagem.

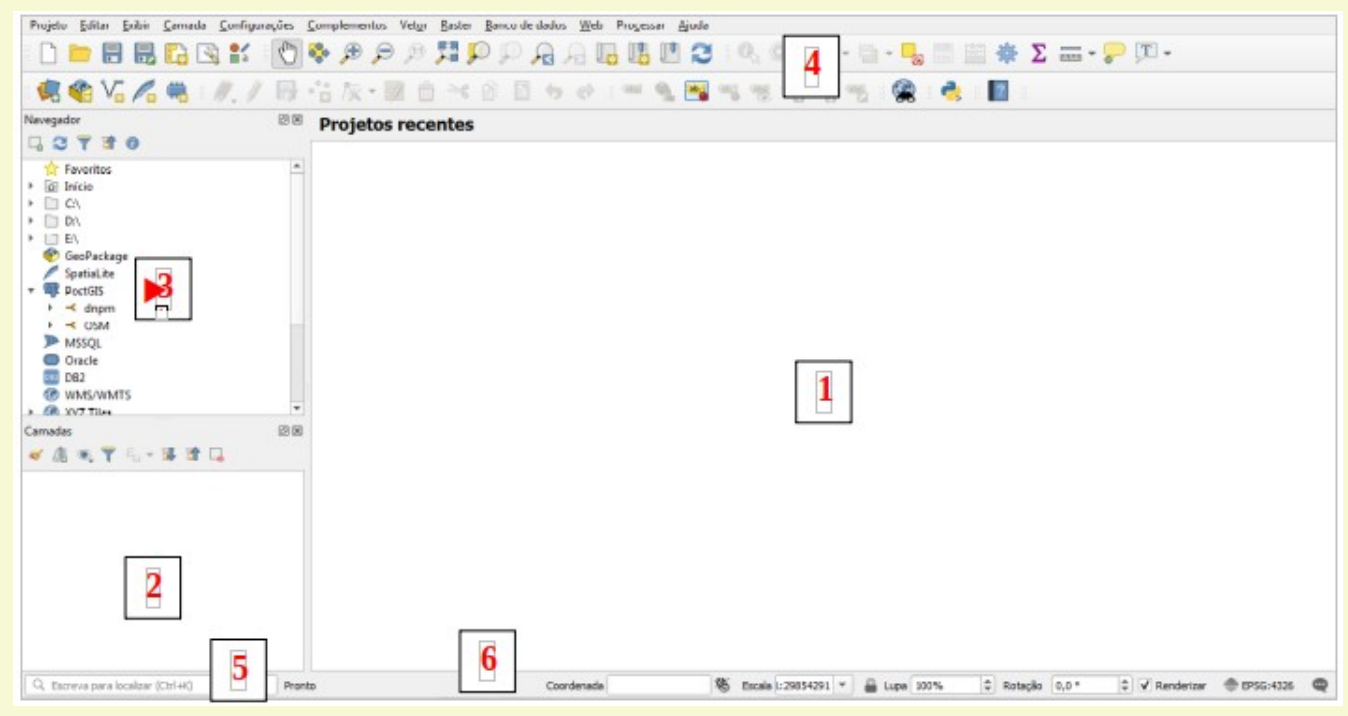

Elementos do Programa:

1 - Painel Principal do Mapa – Aqui é onde o mapa é strado a medida que as camadas são carregadas. Você pode interagir com as camadas carregadas tipo: dar zoom, mover o mapa, selecionar elementos e várias outras operações que veremos adiante.

2 - Lista de Camadas Carregadas – A medida que as camadas são carregadas uma lista delas será criada nesse painel, Aqui podemos ativar/desativar a visualização, ordenar, e modificar a aparência das camadas.

3 - Navegador – No navegador podemos acessar diversos formatos de dados compatíveis localizados no seu computador, em provedores de dados, em banco de dados, etc.

4 - Barra de Ferramentas e Menus – Aqui, como em todos programas, estão os controles do aplicativo divididos nas categorias correspondentes.

5 - Pesquisa – Podemos nesse campo acessar/pesquisar rapidamente as ferramentas, controles e processos do QGIS entrando com o nome a ser pesquisado.

6 - Barra de Status – Informações gerais sobre projeção, coordenadas do mapa na posição do cursor, escala, rotação e etc. podem ser vistas de forma rápida aqui.

### 1.2 Carregando dados Vetoriais

Dados vetoriais são informações de determinada(s) grandeza(s) ou descrição, também conhecido como atributos, com uma peculiar distribuição espacial, seja ela do tipo ponto, linha ou polígono.

QGIS pode abrir dados vetoriais de diversos formatos graças à interação com a biblioteca GDAL. Vamos aqui abrir diversos formatos como exemplo.

### Dados no formato texto

Crie o seguinte arquivo texto e grave o arquivo como *cidade.txt*.

```
Cidade, código, latitude, longitude
Manaus, 1, -3.0925, -59.9936
Manacapuru, 2, -3.2872, -60.6253
Iranduba, 3, -3.2756, -60.1883
Rio Preto de Eva, 4, -2.6968, -59.7014
```

- Inicie o QGIS e vá no menu **Camada > Adicionar Camada > Vetorial**.

- Selecione no lado direito a opção Texto Delimitado.

- Navegue até o local do arquivo criado acima no ... e selecione o arquivo *cidade.txt*.

- Aceite os valores já definidos mas na seção **Definição de Geometria** selecione **SRC do Projeto EPSG:4326 WGS-84** 

Todos os campos devem ficar conforme a imagem abaixo e em seguida clique em **Adicionar** e depois em **Close**.

| Q Gerenciador de Fonte de Dados   Texto delimitado | SARAC .                                          | 1. C. + M.  |                               | • I =- ;               | ×        |
|----------------------------------------------------|--------------------------------------------------|-------------|-------------------------------|------------------------|----------|
| havegador                                          | Nome do arquivo C:\Users\acosta\cidade.          | xt          |                               | <                      | ] ]      |
| V Vetor                                            | Nome da camada cidade                            |             | Codifi                        | cação UTF-8            | -        |
| Raster                                             | O Delimitadores personalizados                   |             |                               |                        | <b>^</b> |
| Malha                                              | <ul> <li>Opções de Gravações e Campos</li> </ul> | i)          |                               |                        |          |
| 🤊 Texto delimitado                                 | Número de linhas de cabeçalho a desc             | artar 0     | Separador decimal é a vírgula |                        | -        |
| 🔗 GeoPackage                                       | ✓ Primeiro registro tem nomes de car             | npos        | Aparar campos                 |                        |          |
| 🗸 SpatiaLite                                       | ✓ Tipos de campo detectados                      |             | Descartar campos vazios       |                        |          |
| PostgreSQL                                         | Definição de geometria                           |             |                               |                        |          |
|                                                    | Coordenadas de ponto                             | Campo X     | longitude                     | •                      |          |
|                                                    | O Well known text (WKT)                          | Campo Y     | latitude                      | •                      |          |
| 📮 Oracle                                           | O Sem geometria (atributo apenas d               | e tabela)   | Coordenadas GMS               |                        |          |
| DB2 DB2                                            | Geometria SRC                                    | SRC do      | projeto (EPSG:4326 - WGS 84)  | •                      |          |
| 🙀 Camada Virtual                                   | Configurações de camada                          |             |                               |                        |          |
|                                                    | Amostra de Dados                                 |             |                               |                        |          |
|                                                    | Cidade código latitud                            | e longitude |                               | <b>A</b>               |          |
| 🗢 wcs                                              | 1 Manaus 1 -3.092                                | -59.9936    |                               |                        |          |
| 💬 wfs                                              | 2 Manacapuru 2 -3.287<br>3 Iranduha 3 -3.275     | -60.6253    |                               | •                      |          |
| Servidor de mapa do ArcGIS                         |                                                  |             |                               |                        | -        |
| Servidor de feição do ArcGIS                       |                                                  |             | Close                         | <u>A</u> dicionar Help |          |

### A camada cidade será carregada.

| Q *Projeto sem título - QGIS                                            |                                                                                                    |             |
|-------------------------------------------------------------------------|----------------------------------------------------------------------------------------------------|-------------|
| Projeto <u>E</u> ditar <u>E</u> xibir <u>C</u> amada <u>C</u> onfiguraç | ações <u>C</u> omplementos Vet <u>o</u> r <u>R</u> aster <u>B</u> anco de dados <u>W</u> eb Pro <u>c</u> essar <u>Aj</u> uda |             |
| 🗅 🗁 🖶 🔜 🔂 😫 💕 🗍                                                         | 🕐 🗇 🕫 🕫 🎵 💭 💭 🔒 🗛 🖪 🖪 🕐 🈂 🔍 🍭 - 🔜 - 🧠 🖩 🗮 🏶 🌫 🗁 - 🏸 🗉 -                                                                      |             |
| 🥵 🎕 Va 🖍 🖏 🖉 //                                                         | 局・治茨・瓢 亩 べ 8 🛽 ち き 🛎 🛸 🥦 🧠 🤫 🧠 🧠 🧟 👌 📲                                                                                       |             |
| Navegador 🖉 🗵                                                           | 8                                                                                                    |             |
|                                                                         |                                                                                                    |             |
|                                                                         |                                                                                                    |             |
| 🕹 🕼 👟 🝸 🗞 🕶 🕼 📚                                                         |                                                                                                    |             |
| ✓ ● <u>cidade</u>                                                       |                                                                                                    |             |
|                                                                         | •                                                                                                    |             |
|                                                                         |                                                                                                    |             |
|                                                                         |                                                                                                    |             |
| Q Escreva para localizar (Ctrl+K)                                       | 1 entrada da legenda removida. Coordenada -59.995,-3.070 🗞 Escala 1:867543 💌 🔒 Lupa 100% 💠 Rotação 0,0 ° 🗘 🗸 Renderizar 🐡    | EPSG:4326 🔍 |

### Dados no Formato GIS (ESRI Shapefile, GMT, MapInfo, etc)

- Vá no menu Camada > Adicionar Camada > Vetorial.

- Selecione no lado direito a opção Vector.

- Navegue até o local do arquivo criado acima no botão ... e selecione o arquivo *amazonas.shp*.

Todos os campos devem ficar conforme a imagem abaixo e em seguida clique em **Adicionar** e depois em **Close**.

|                       | Data              | a Source Manager   Vector                       | 8            |
|-----------------------|-------------------|-------------------------------------------------|--------------|
| 🚞 Browser             | Source Type       |                                                 |              |
| Vector                | • File O Directo  | ory 🔿 Database 🔿 Protocol: HTTP(S). cloud. etc. |              |
| Raster                | Encoding          |                                                 |              |
| Mesh                  | Litcoding         |                                                 |              |
| 🤊 🔒 Delimited Text    | Source            |                                                 |              |
| GeoPackage            | Vector Dataset(s) | /home/andre/curso/amazonas.shp                  |              |
| 尾 SpatiaLite          |                   |                                                 |              |
| PostgreSQL            |                   |                                                 |              |
| MSSQL                 |                   |                                                 |              |
| DB2 DB2               |                   |                                                 |              |
| 🙀 Virtual Layer       |                   |                                                 |              |
| @ wms/wmts            |                   |                                                 |              |
| 🛟 wcs                 |                   |                                                 |              |
| 🙀 wfs                 |                   |                                                 |              |
| 察 ArcGIS Map Server   |                   |                                                 |              |
| ArcGIS Feature Server | 2 Help            |                                                 | Add Close    |
| SeoNode               |                   |                                                 | <u>A Ugo</u> |

Posicione a camada recém adicionada abaixo da camada cidade para ficar como a imagem de direita. Faça isso clicando e arrastando na camada amazonas.

| Layers<br>🛷 通 👁 🍸 원 ~ 🕸 🗊 🗔                        |       | Layers<br>🧭 এ 👁 🍸 원, 🕶 💷 🖬 🗔      | ØX    |
|----------------------------------------------------|-------|-----------------------------------|-------|
| <ul> <li>✓ amazonas</li> <li>✓ ● cidade</li> </ul> |       | ✓ ● cidade<br>✓ ■ <u>amazonas</u> |       |
|                                                    |       |                                   |       |
|                                                    |       |                                   |       |
| Q Type to locate (Ctrl+K)                          | 1 leç | ্ Type to locate (Ctrl+K)         | 1 leg |

Abaixo vemos o resultado após usarmos o zoom -.

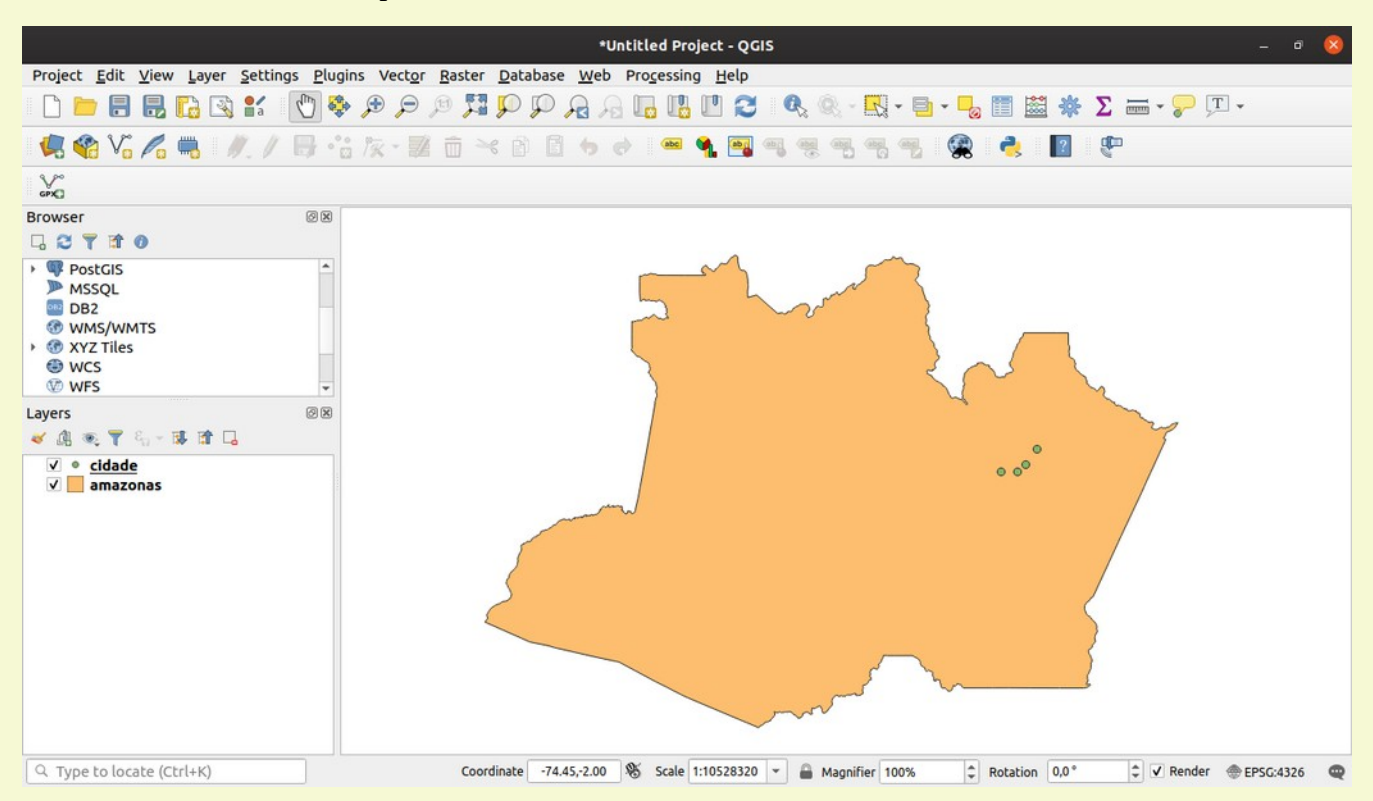

Podemos gravar o nosso projeto com o nome de primeiro. Vá até o menu **Projeto > Salvar**. Na janela que aparece escreva o nome '*primeiro*'. Pronto, o projeto está salvo.

### Abrindo Dados de Fontes Remotas (Banco de dados em servidores remotos)

O QGIS é uma ferramenta bastante versátil e pode abrir também dados localizados em fontes remotas do tipo banco de dados PostgreSQL-Postgis, Oracle, mySQL, DB2, etc e também dados de ArcGisMapServer, WFS, XYZ Tiles, etc.

Vamos aqui mostrar como acessar um banco de dados Postgis-PostgreSQL e carregar um objeto espacial. Do lado esquerdo, no painel 'Navegador'. Clique com o botão direito do mouse e selecione **Nova Conexão...** 

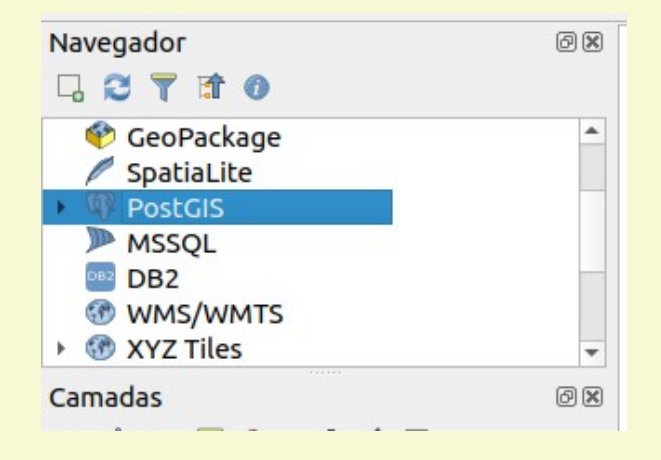

Preencha os campos conforme mostrados abaixo:

| Ci                             | riar uma Nova Conexão PostGIS 🛛 😵                                        |
|--------------------------------|--------------------------------------------------------------------------|
| Informações da Co              | nexão                                                                    |
| Nome                           | osm                                                                      |
| Serviço                        |                                                                          |
| Host                           | amazeone.com.br                                                          |
| Porta                          | 5432                                                                     |
| <u>Banco de dados</u>          | osm                                                                      |
| Modo SSL                       | desabilitar 👻                                                            |
| Autenticação                   |                                                                          |
| Configuraçõe                   | Básico                                                                   |
| Escolher ou cr                 | iar uma configuração de autenticação                                     |
| Não autentio                   | cado 👻 🥢 🚍 🖶                                                             |
| As configuraç<br>na base de da | ões armazenam as credenciais encriptadas<br>dos de autenticação do QGIS. |
|                                | <u>T</u> estar conexão                                                   |
| Mostre apena                   | s camadas nos registrados de camada                                      |
| Não soluciona                  | ar tipo de colunas sem restrições (GEOMETRIA)                            |
| Apenas olhar                   | no esquema 'público'                                                     |
| 🗌 Também lista                 | r tabelas sem geometria                                                  |
| Usar metadad                   | los estimados de tabela                                                  |
| Permitir salva                 | r/carregar projetos QGIS no banco de dados                               |
| Help                           | <b>≭</b> <u>C</u> ancel                                                  |

Clique na seta para baixo do Elefante do Postgis e na seta para baixo do osm, a janela abaixo vai aparecer. Entre com **droid** como usuário e **devcor** como senha, Clique **OK**.

|          | Entre com as crede             | nciais 🛛 😣                    |
|----------|--------------------------------|-------------------------------|
| Domínio  | dbname='osm' host=amazeone.com | .br port=5432 sslmode=disable |
| Usuário  | droid                          |                               |
| Senha    |                                | ۲                             |
| fe_senda | uth: no password supplied      |                               |
|          |                                | ¥ <u>C</u> ancel              |

Clique na seta para baixo em **public** e selecione, clicando duas vezes, o objeto **agua\_linha** conforme abaixo para carregar o objeto:

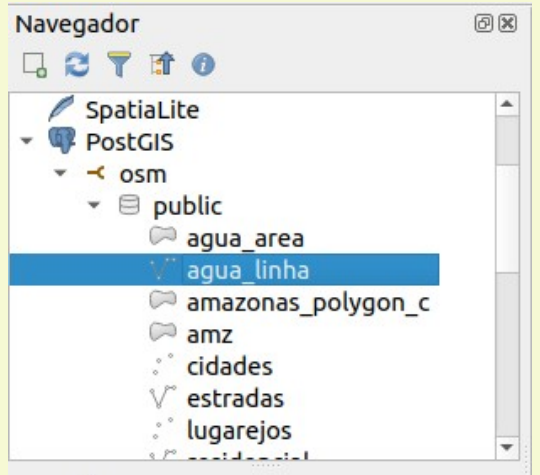

Nosso mapa agora será algo como:

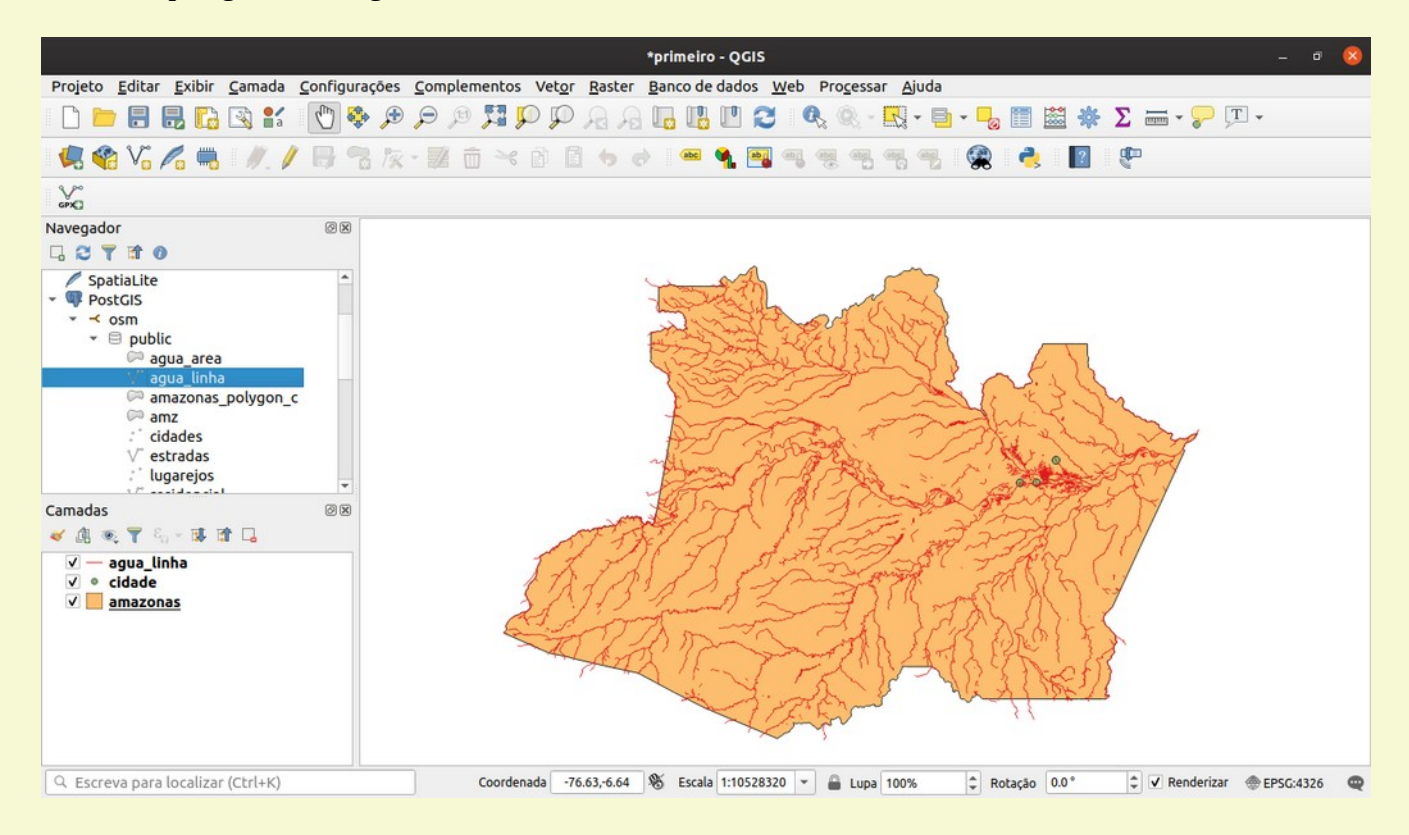

Vimos aqui como carregar objetos de dados espaciais de diversos formatos de maneira bem simples para dentro do QGIS. Salve novamente o projeto. Ao abrir novamente o projeto as credenciais do banco de dados devem ser inseridas novamente (usuário **droid** e senha **devcor**) para carregar o dado remoto.

Os tipos de objetos usados no QGIS são pontos, linhas, polígonos, multipontos, multilinhas, multipolígonos e coleções de dados (tipo misto).

Vamos agora ver como visualizar os atributos dos dados carregados e como modificar a aparência de cada um dos objetos carregados.

### Propriedades e atributos dos objetos espaciais

Clique duas vezes na camada **cidades** no painel camadas, O painel abaixo aparecerá e nele podemos modificar a aparência da camada.

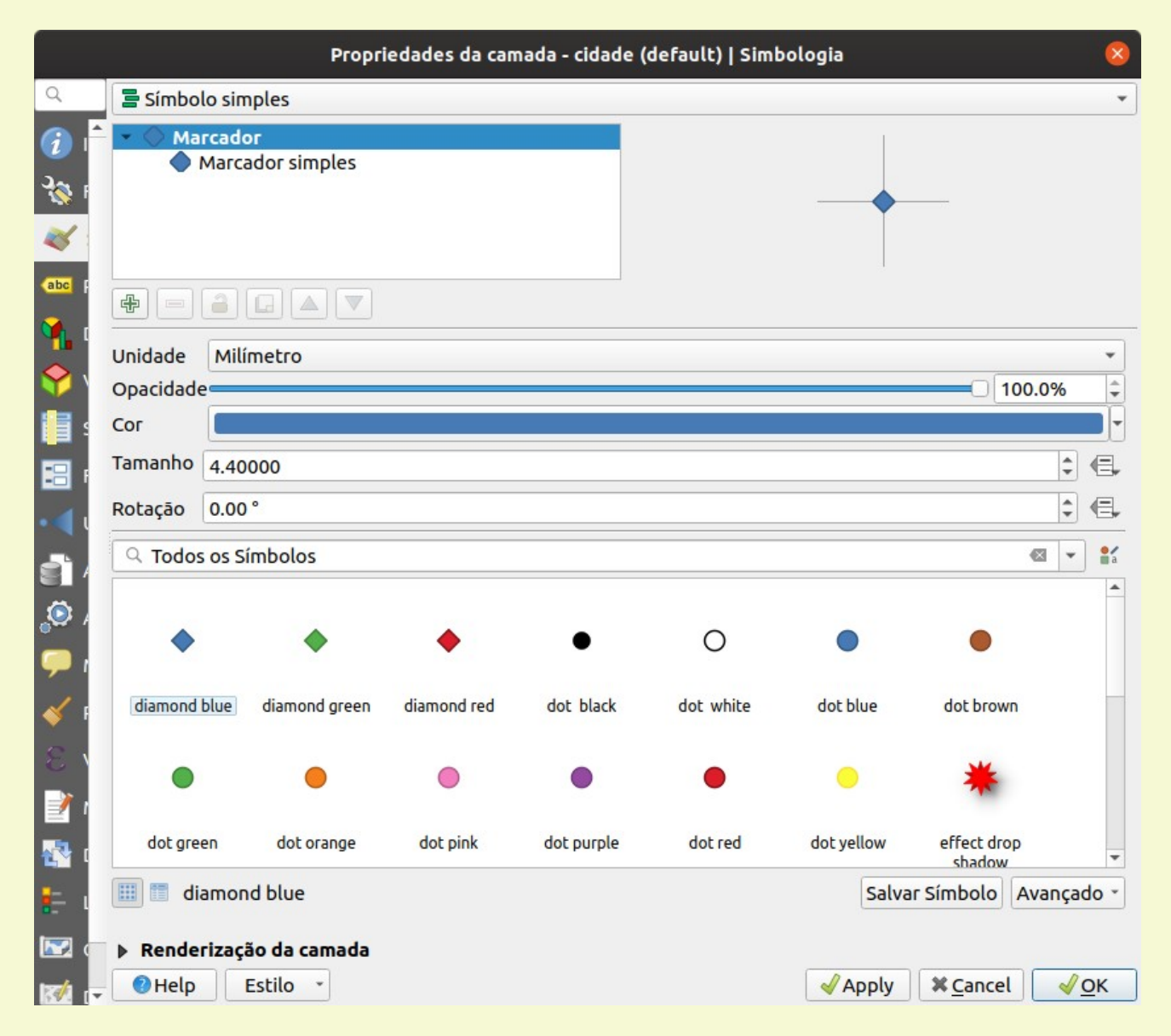

Modificamos os parâmetros de cada objeto selecionando deferentes símbolos, cores, espessuras e padrões, podemos também personalizar símbolos usando o botão **Salvar Símbolo**.

Vamos efetuar um exercício e transformar a aparência de cada objeto até obtermos um resultado semelhante ao da imagem abaixo:

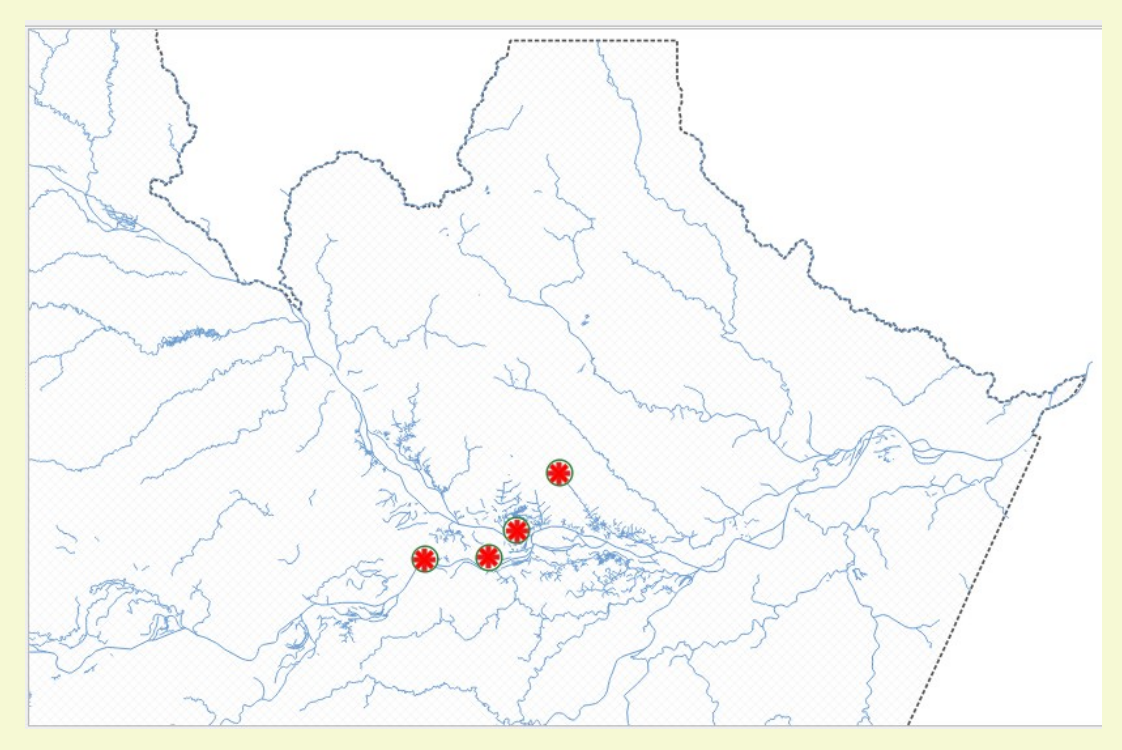

Abaixo mostramos como ver a tabela de atributos das camadas abertas. Obra o projeto *primeiro.qgz* caso não esteja aberto e no painel de camadas selecione a camada amazonas, Vá no menu **Camada** > **Abrir tabela de Atributos** ou pressione F6. A seguinte janela irá aparecer.

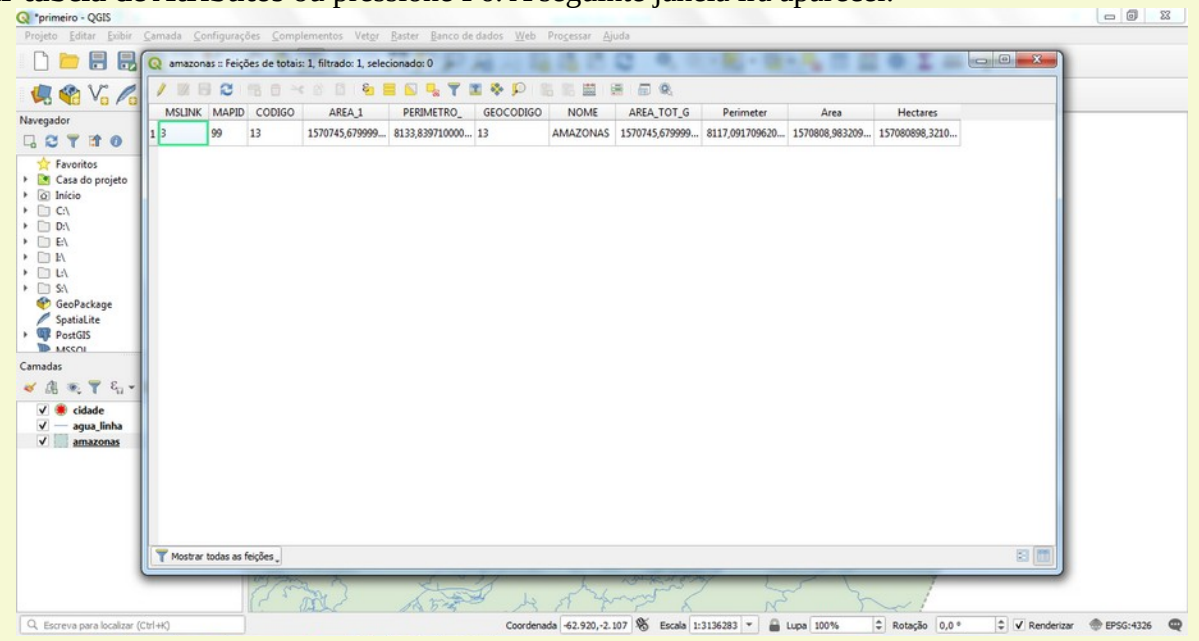

A tabela mostra os atributos da camada amazonas, nesse caso constituída de um único elemento. Feche a janela da tabela e vamos repetir o processo usando a camada cidades. Selecione cidades e pressione F6, o seguinte de aparecer Ajuste as janelas conforme abaixo para mostrar como funciona o processo de selecionar elementos:

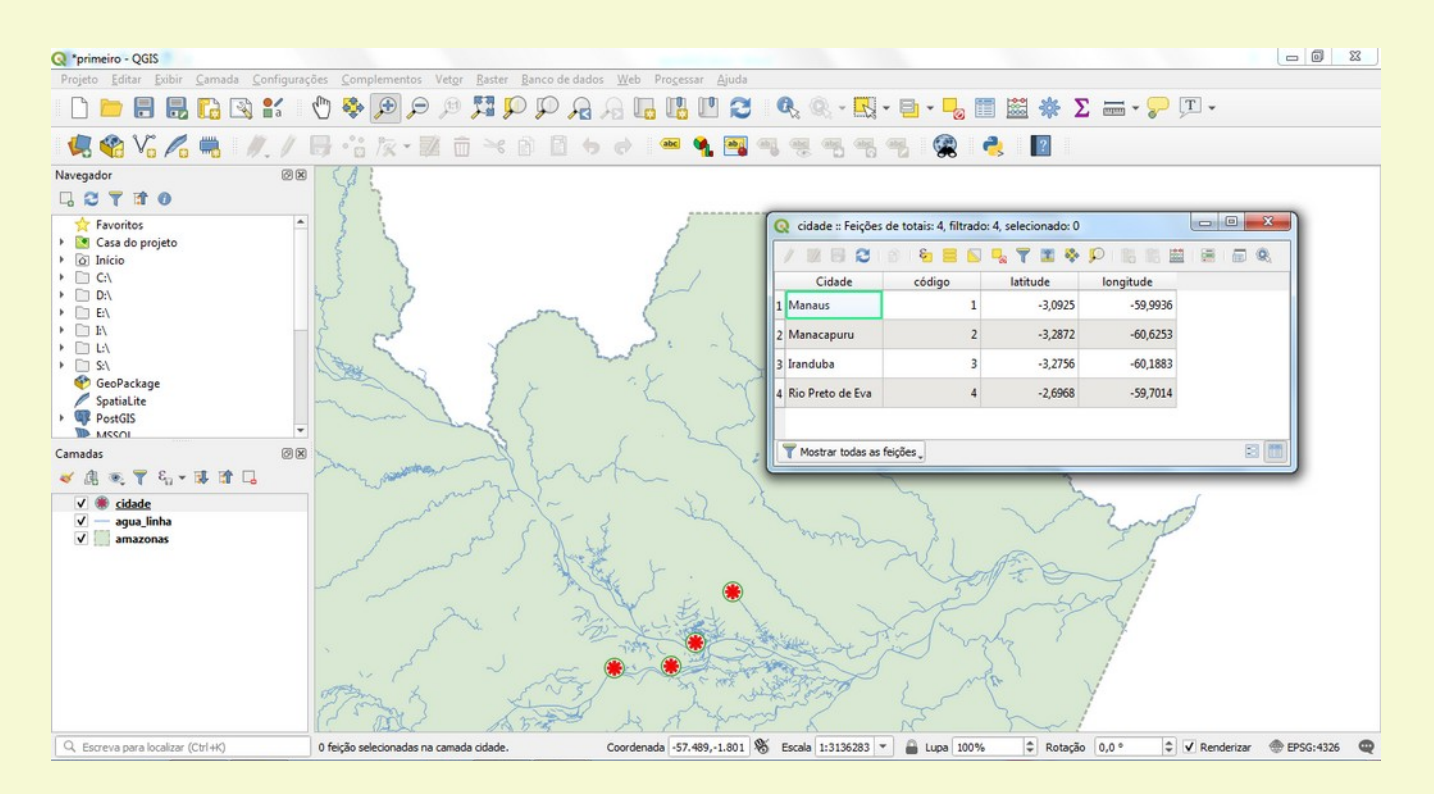

Ao clicarmos na numeração no canto esquerdo da tabela a linha é selecionada e o elemento correspondente no mapa se torna amarelo.

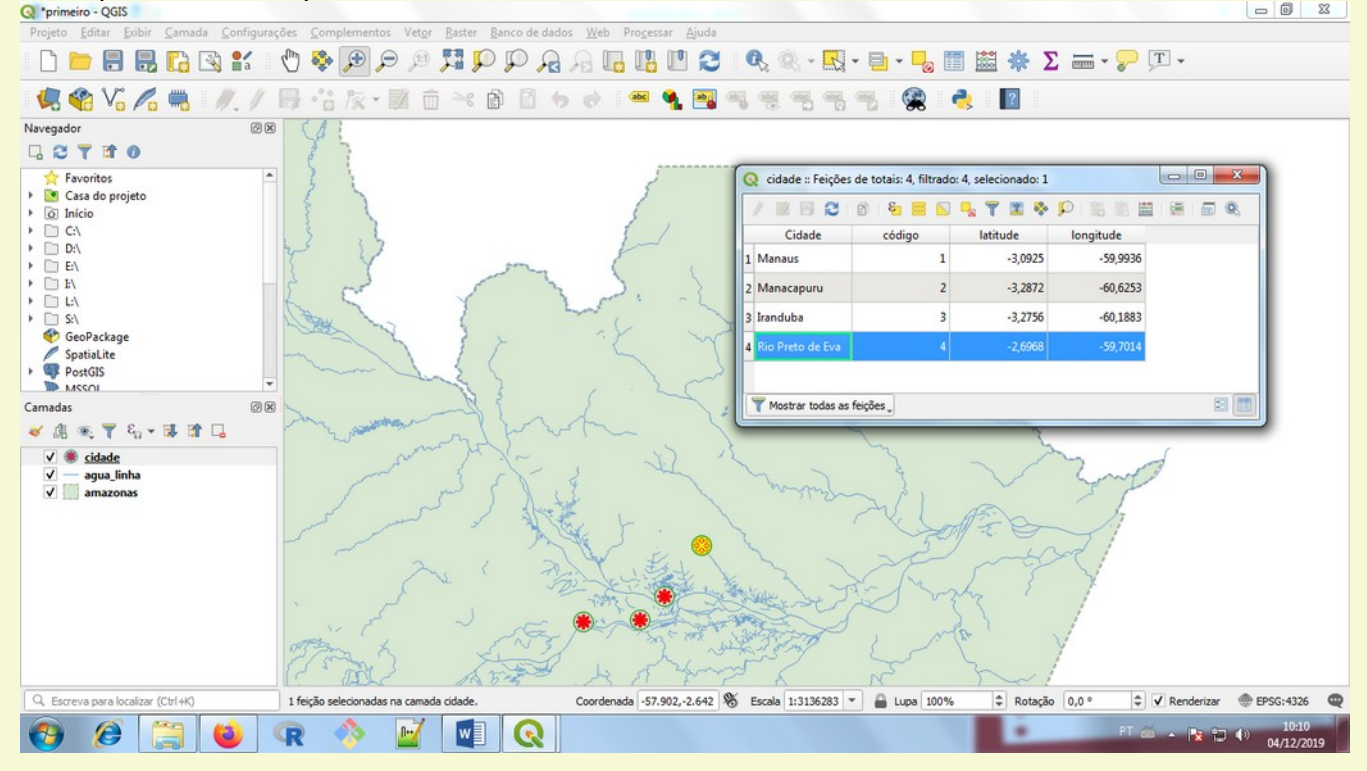

Abaixo vemos as opções de seleção da barra de ferramentas da janela da tabela de dados.

Seleciona tudoInverte a seleção

Limpa toda a seleção

Seleciona elementos usando expressões

Vamos agora mostrar como adicionar rótulos nos elementos de uma camada. Selecione e clique duas vezes na camada cidades. No painel lateral esquerdo selecione Rótulos e selecione Rótulo Simples na caixa de seleção, preencha conforme abaixo e clique em Ok:

| Q Propriedades da camada - ci | dade   Rótulos       |               |                                                                |
|-------------------------------|----------------------|---------------|----------------------------------------------------------------|
| ٩ (                           | Rótulos simples      |               | - 🍥                                                            |
| 🧃 Informação 🔶 Ró             | itular com abc Cidad | le            | 3 -                                                            |
| Tonte                         | Amostra de tex       | to            |                                                                |
| 🐳 Simbologia                  | O texto ficará assim |               |                                                                |
| (abc Rótulos                  | ) texto ficará assim |               | <ul> <li>▼</li> <li>▼</li> <li>1:3127486</li> <li>▼</li> </ul> |
| Diagramas                     | <sup>abc</sup> Texto | Texto         |                                                                |
| 🔶 Visualização 3D             | e Formatação         | Fonte         | MS Shell Dig 2                                                 |
| Source Fields                 | Fundo                | Estilo        | Normal 🔹 🖷                                                     |
| Formulário de<br>Atributos    | Sombra<br>Posição    |               |                                                                |
| Uniões .                      | 🖌 Renderização       | Tamanho       | 8,0000                                                         |
| Armazenamento<br>Auxiliar     |                      |               | Pontos 🔹 🖶                                                     |
| 🔊 Ações                       |                      | Cor           |                                                                |
| Mortrar                       |                      | Opacidade     | □ 100,0%                                                       |
|                               |                      | Tipo de Caixa | Nenhuma mudança 🔹 🔍                                            |
| 👋 Renderização                |                      | Espaçamento   | carta 0,0000                                                   |
| 🗧 🗧 Variáveis                 |                      |               | palavra 0,0000                                                 |
| Metadados                     | Estilo *             |               | OK Cancel Apply Help                                           |

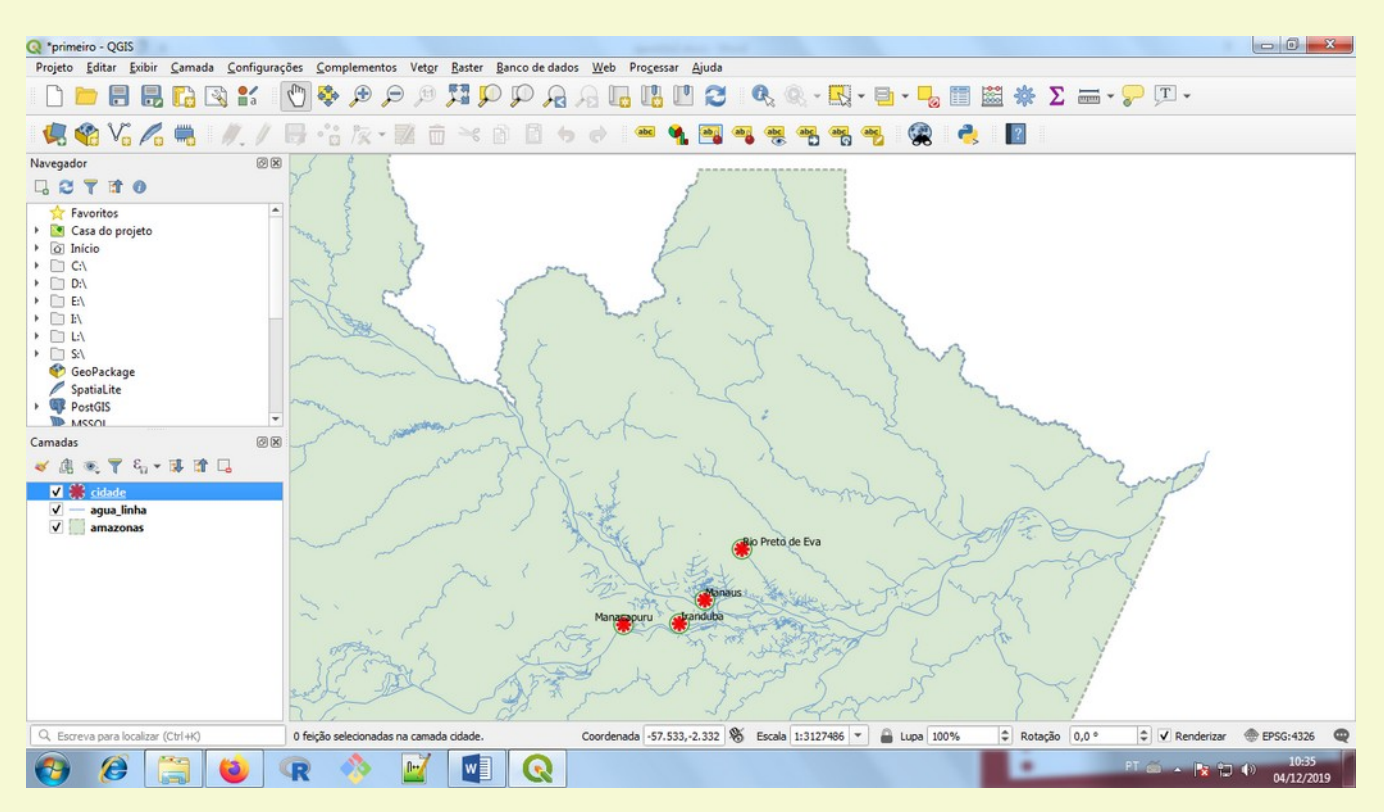

Cada cidade da camada apresentará um rótulo com o nome da cidade.

# 1.3 Carregando dados Raster

QGIS trabalha com dados no formato raster (imagem) também. Dados do tipo raster são uma representação de quantidades ou grandezas que variam ou não em intervalos regulares (grid), em vez de uma grandeza única pontual ou ao longo de uma linha ou numa área específica como é um dado vetorial.

Dados do tipo raster podem apresentar valores de uma única grandeza no seu grid ou várias grandezas (separadas bandas). Um exemplo de bandas de valores são os dados multiespectrais de sensoriamento remoto. Um exemplo de dados de simples grandeza são os modelos digitais de elevação.

Dados pontuais do tipo vetorial podem ser convertidos em dados do tipo raster usando interpolações matemáticas ou estatísticas que calcula ou estima a distribuição dos valores em intervalos regulares de acordo com o grid a ser criado.

Vamos aqui ver como carregar uma imagem de um modelo digital de elevação e gerar um sombreamento para realce de relevo. Depois vamos carregar uma imagem Sentinel2 com 3 bandas no espectro do visível da mesma área.

Abra o QGIS e carregue a imagem raster dem.tif **Camada > Adicionar Camada > Raster** ou **Ctrl+Shift +r.** 

E proceda acionando ... para navegar ao local do arquivo *dem.tif*. Em seguida clique em **Adicionar** e **Close**. A objeto raster deverá ser carregado conforme mostrado abaixo.

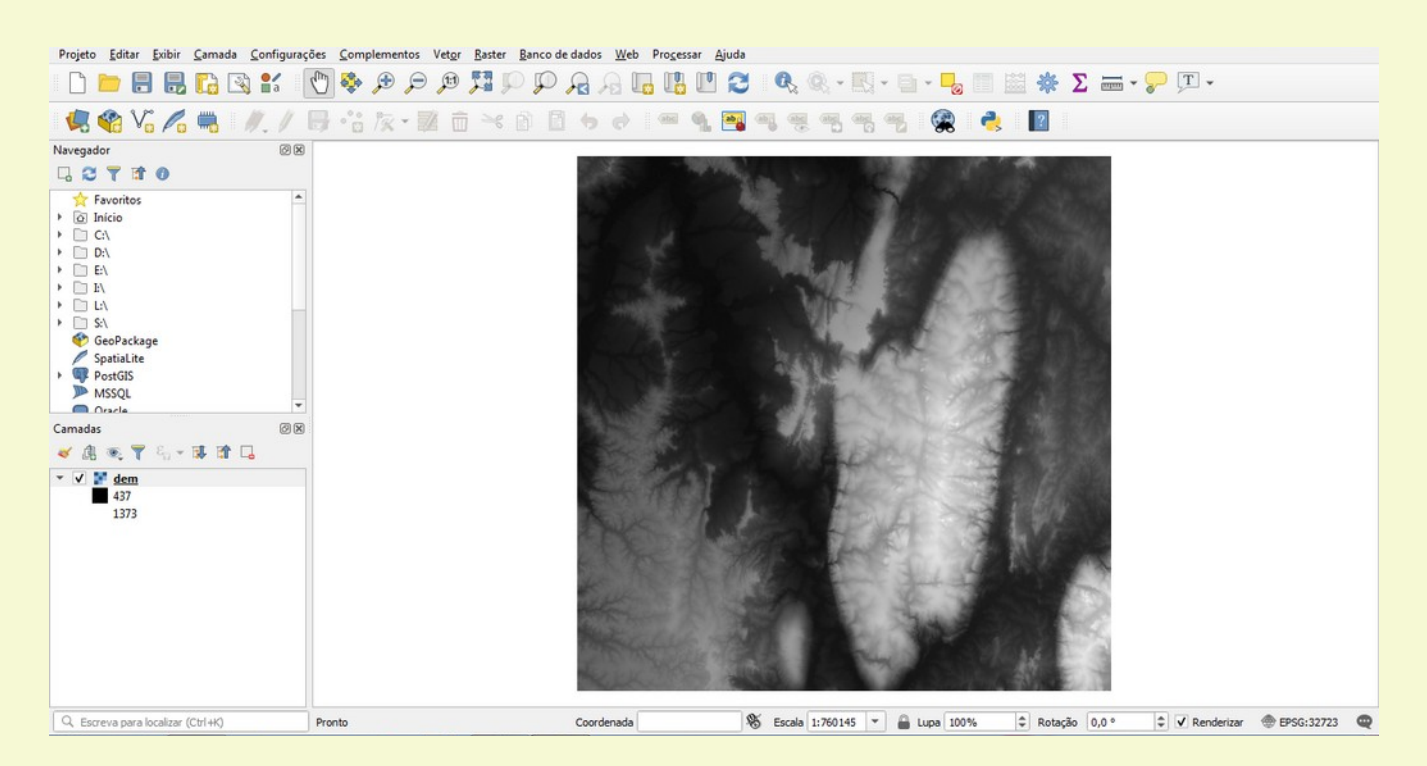

No painel Camadas clique duas vezes em dem e vamos modificar as cores de cinza para uma rampa de cor já predefinida. Na janela que se abriu selecione **Simbologia** no painel da esquerda e selecione **Paletizado/Valores Únicos** no campo **Tipo de renderização**. Selecione **Spectral** no campo Gradiente de Cores e pressione o botão **Classifica**. Após isso clique em **OK**. Nosso DEM aparecerá conforme a imagem abaixo.

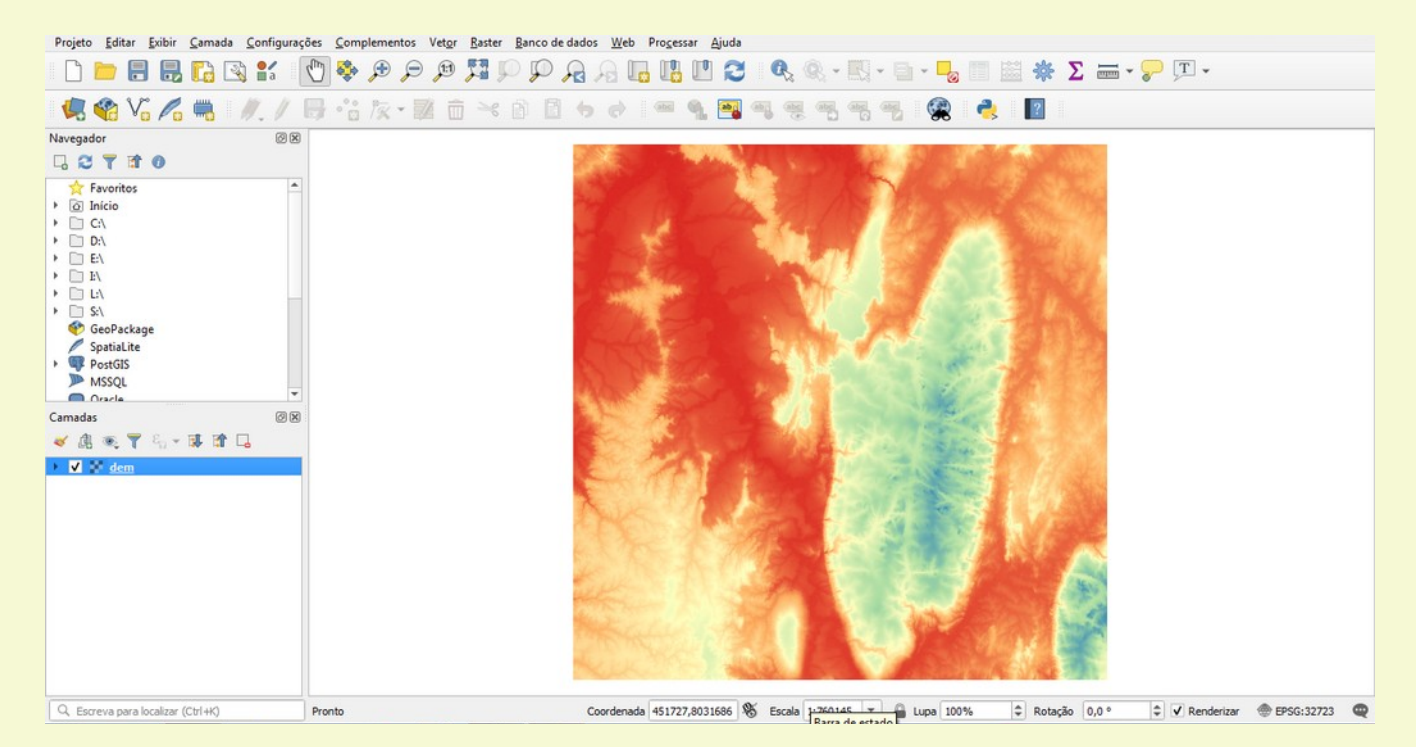

Vamos agora processar o DEM para gerar um sombreamento para realçar o relevo da imagem. No menu selecione **Raster > Análise > Sombreamento** e a janela aparecerá. Clique em **Executar** com os parâmetros apresentados e a imagem Sombreamento será criada.

| Sombreamento                                                | 2.2.2.2  |       |          |
|-------------------------------------------------------------|----------|-------|----------|
| Parâmetros Log                                              |          |       |          |
| Camada de entrada                                           |          |       | -        |
| Jem [EPSG: 32723]                                           |          |       | •        |
| Número da banda                                             |          |       |          |
| Banda 1 (Gray)                                              |          |       | •        |
| Fator Z (exagero vertical)                                  |          |       |          |
| 1,000000                                                    |          |       | \$       |
| Escala (razão entre un. vert. e horiz.)                     |          |       |          |
| 1,000000                                                    |          |       | \$       |
| Azimute de insolação                                        |          |       |          |
| 315,000000                                                  |          |       | \$       |
| Altitude da insolação                                       |          |       |          |
| 45,000000                                                   |          |       | -        |
| Computar bordas                                             |          |       |          |
| Usar fórmula de Zevennbergen <u>T</u> horne e não a de Horn |          |       |          |
| Sombreamento combinado                                      |          |       |          |
| Sombreamento multidirecional                                |          |       |          |
| Parâmetros avançados                                        |          |       | -        |
|                                                             |          |       |          |
| 0%                                                          |          |       | Cancelar |
| Executar processo em Lote                                   | Executar | Close | Help     |

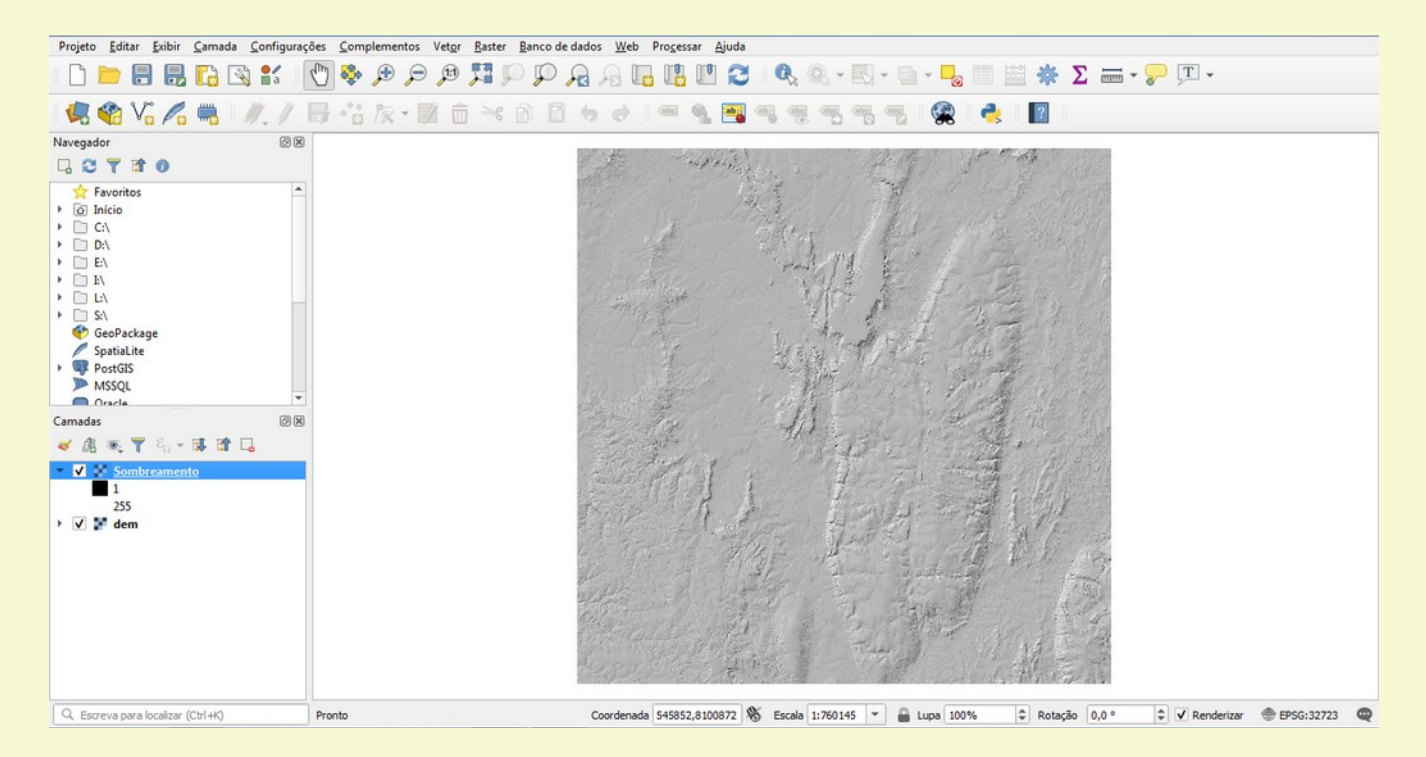

Clique duas vezes em sombreamento e selecione **Transparência** na esquerda, entre com o valor 40% no primeiro campo e clique em **OK**. De um zoom numa região com diferença de relevo e compare o resultado.

#### Sem sombreamento:

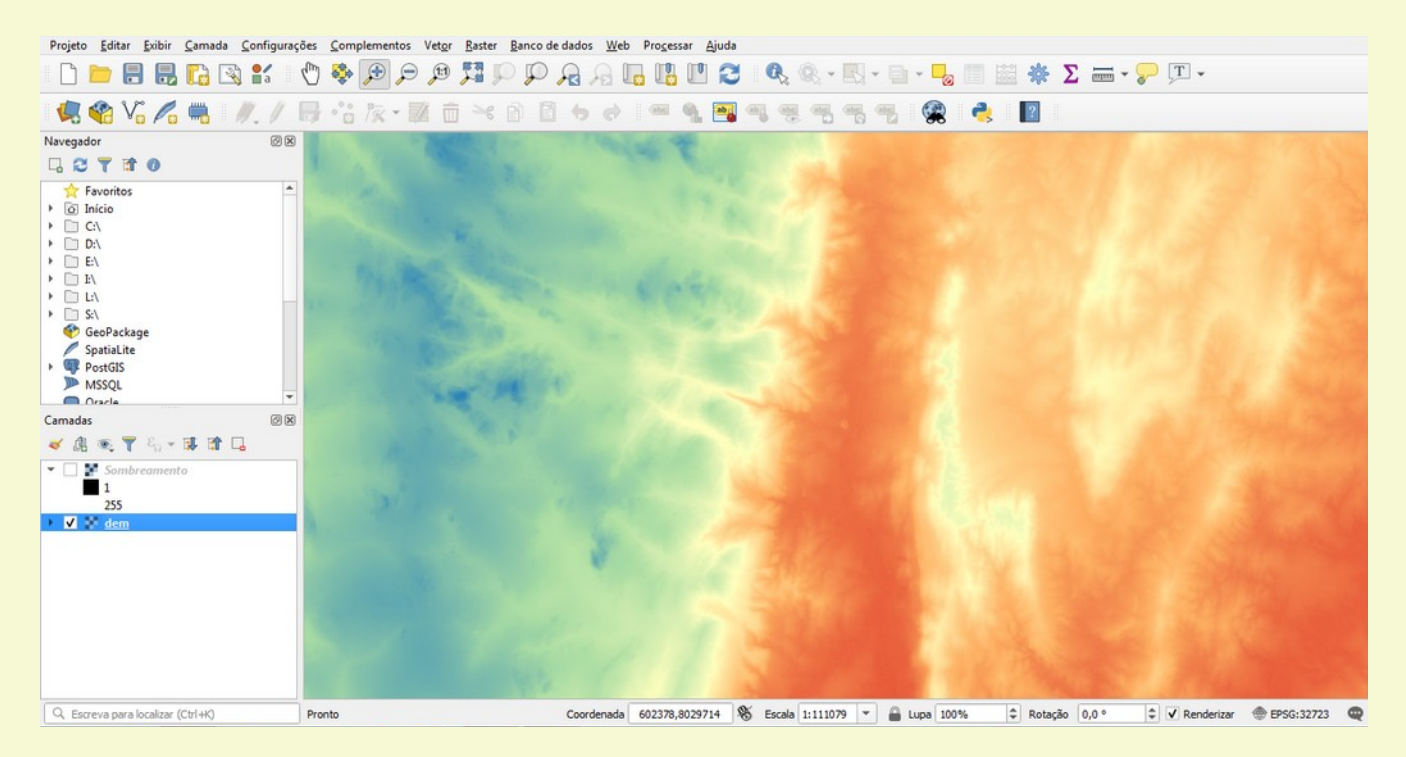

### Com Sombreamento:

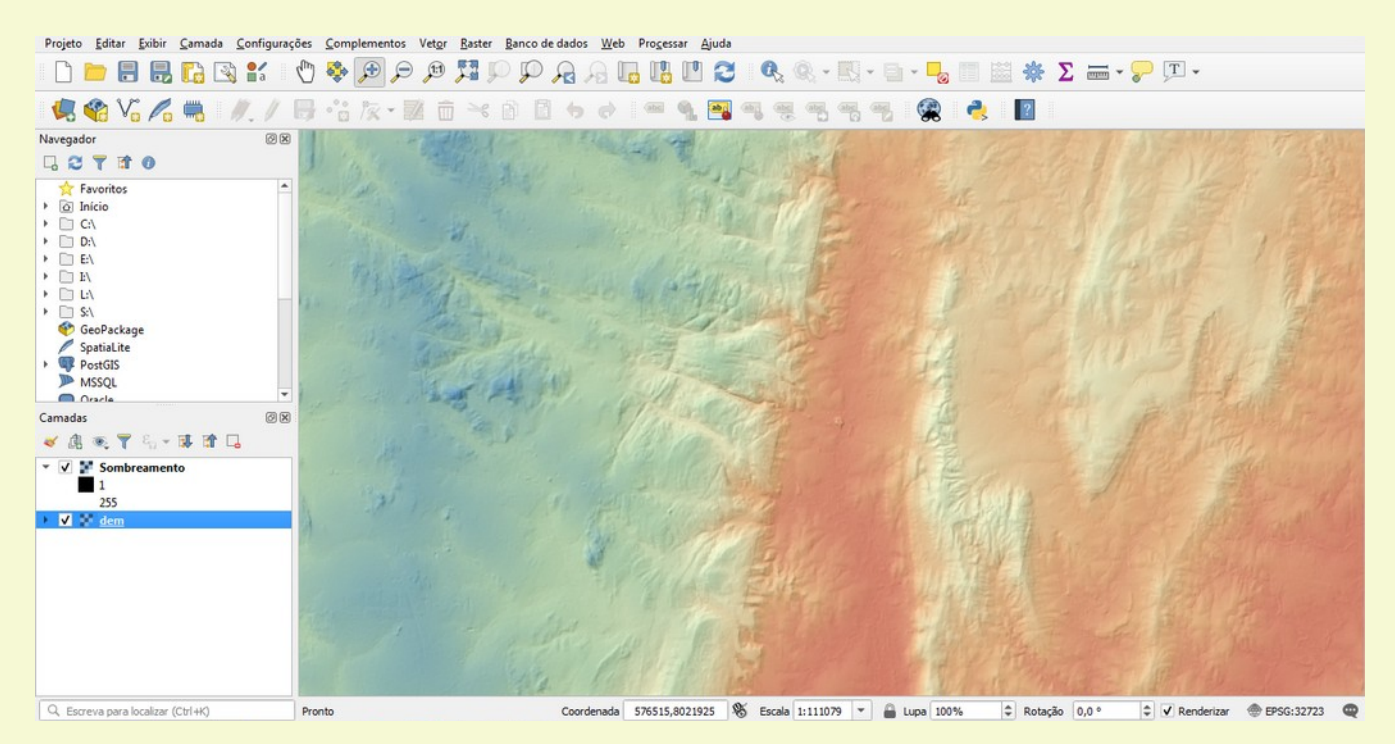

Vamos agora carregar as bandas 2, 3 e 4 do Sentinel2 desta área. Carregue as três bandas (Crl+Shift+r) e adiciones elas ao projeto.

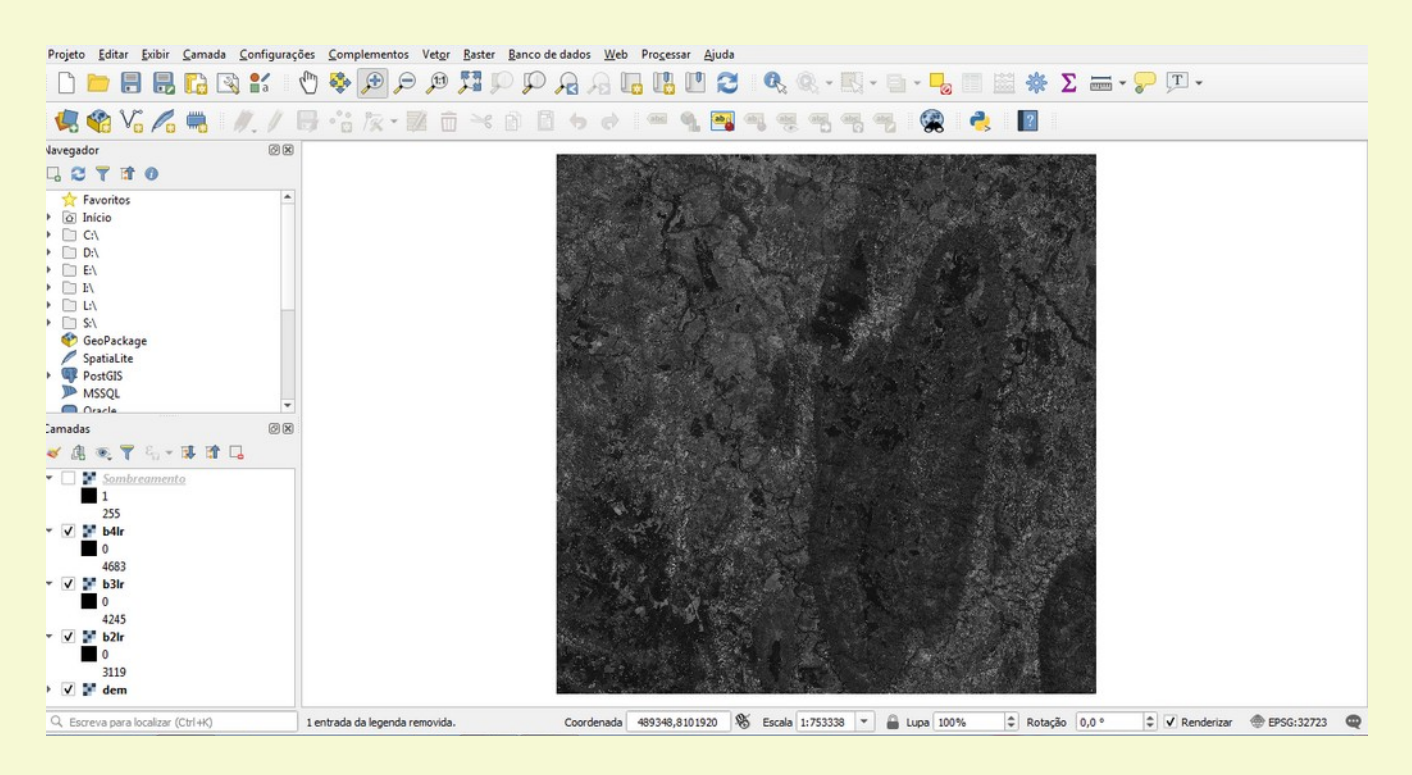

Combinamos estas três bandas para criar uma composição de cor verdadeira (RGB) usando **Raster** > **Miscelânea** > **Mesclar**. Selecione as três bandas recém carregadas clicando no ... e marcando elas conforme abaixo.

| Parâmetros Log                                                                                                    |                                                                                                    |                                                                                                 |                                                 |
|----------------------------------------------------------------------------------------------------|----------------------------------------------------------------------------------------------------|-------------------------------------------------------------------------------------------------|-------------------------------------------------|
| Camadas de entrada                                                                                                    |                                                                                                    |                                                                                                 |                                                 |
| 0 feições selecionadas<br>Coloque cada arquivo o<br>Tipo de dado de saída<br>Float32<br>▶ Parâmetros avança<br>Mesclado<br>Salvar em arquivo tempor<br>✓ Abrir arquivo de saída o<br>chamada do console GDAL/<br>python3 -m gdal_merge - processing_69cb0f5c1960<br>AppData/Local/Temp/proc | Seleção Múltipla         Sombreamento [EPSG:32723]         ✓       b2lr [EPSG:32723]         ✓       b4lr [EPSG:32723]         ✓       b4lr [EPSG:32723]         ✓       b4lr [EPSG:32723]         ✓       b4lr [EPSG:32723]         ✓       b4lr [EPSG:32723] | Selecionar todos<br>Remover Seleção<br>Alternar Seleção<br>Adicionar Arquivo(s)<br>OK<br>Cancel | file C:/Users/acosta/<br>f4/mergeInputFiles.txt |
|                                                                                                    | 0%                                                                                                    |                                                                                                 | Cancela                                         |

Clique OK na janela de Seleção Múltipla e em seguida coloque cada arquivo de entrada em uma banda separada. Clique **Executar** e **Close** e uma nova imagem raster chamada Mesclado.

Vamos clicar duas vezes em Mesclado e colocar banda 3 no canal vermelho e Banda 1 no canal Azul e clicar em OK. A nossa imagem deverá aparecer assim.

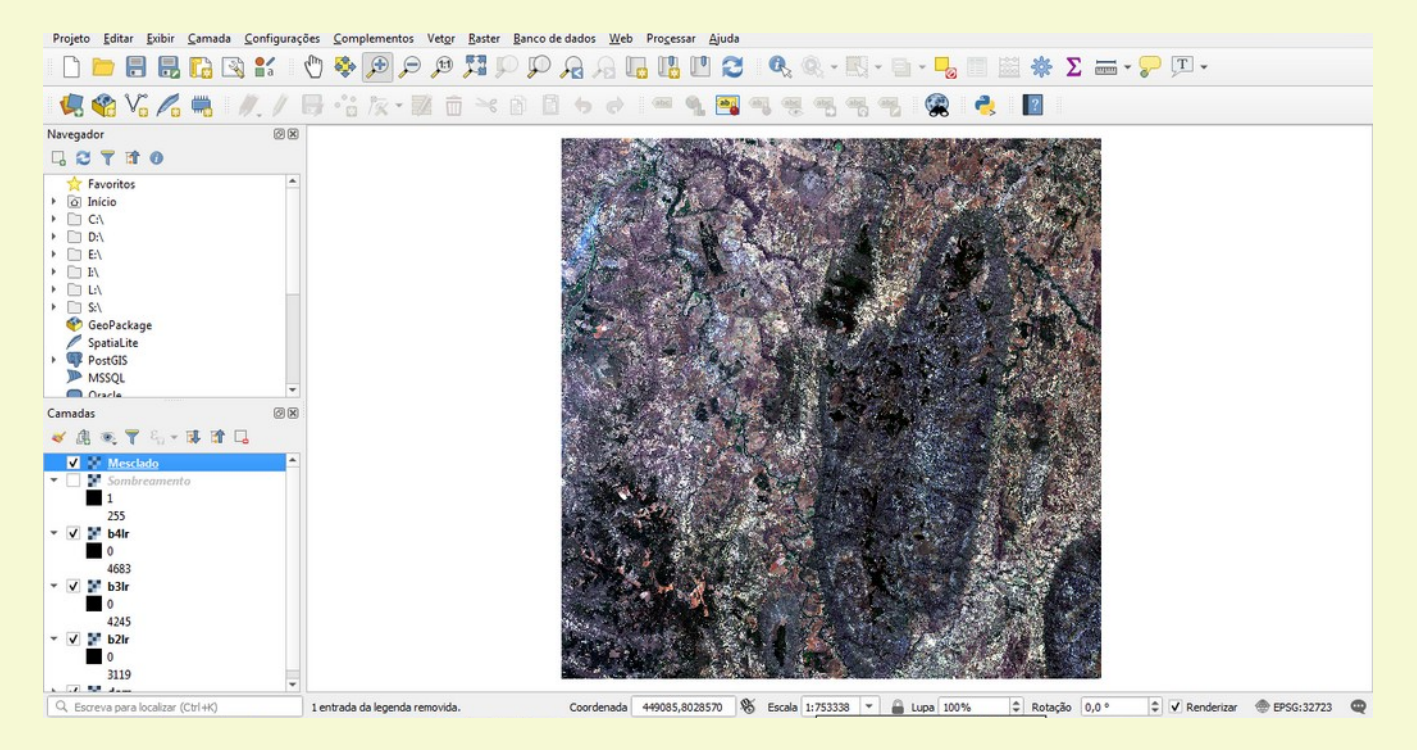

Vamos mover Mesclado para baixo do Sombreado no painel Camadas, ativar Sombreado e dar um zoom numa área. Veremos um resultado assim:

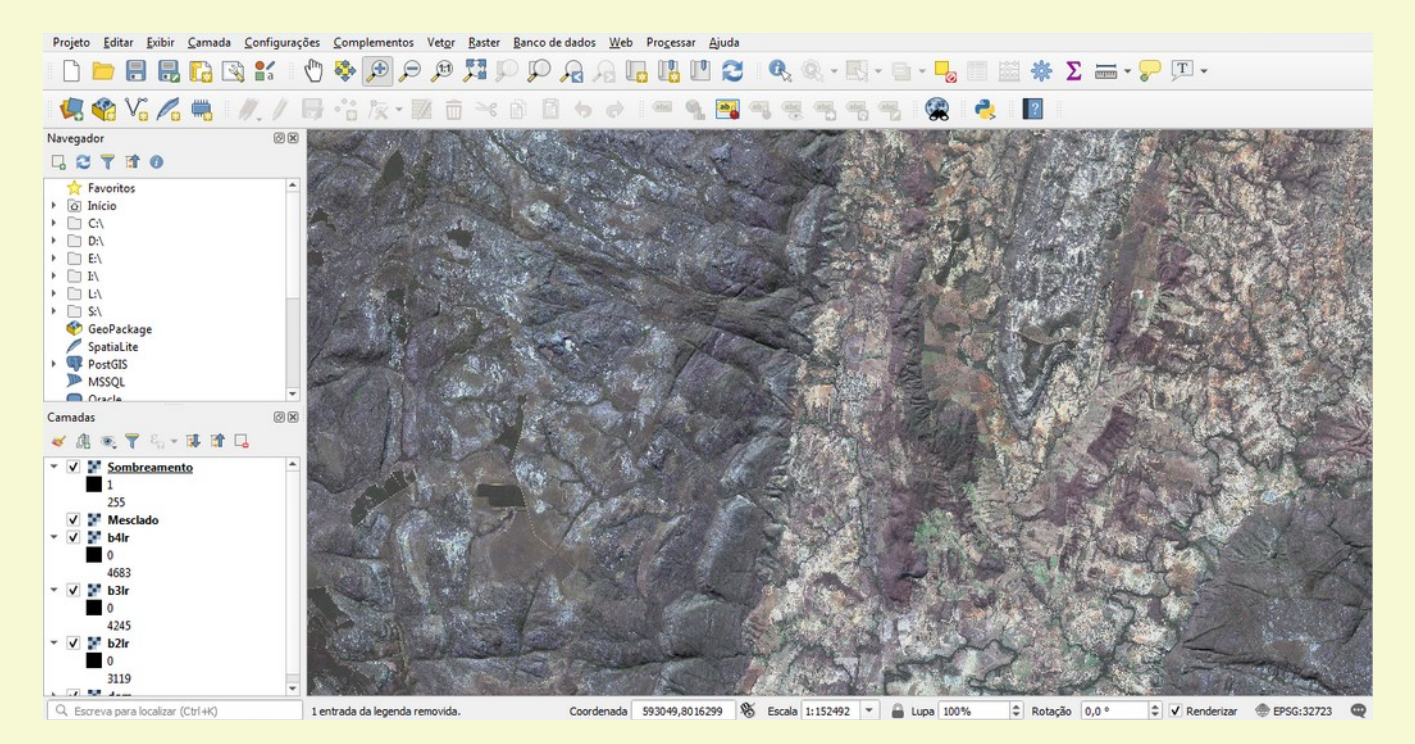

Grave este projeto como **imagens.qgz** para usarmos depois. Muito mais pode ser feito com imagens Raster, essa foi somente uma introdução de como manipular imagens raster. Vamos agora ver com criar vetores e rasters em QGIS.

# 1.4 Criando Dados Vetoriais

Podemos criar novas camadas do tipo ponto, linha e polígono usando o QGIS. Vamos fazer isso usando uma imagem de alta resolução georreferenciada como base e criar camadas para elementos dessa imagem.

Obra o QGIS e carregue a imagem praia\_vermelha.TIF.

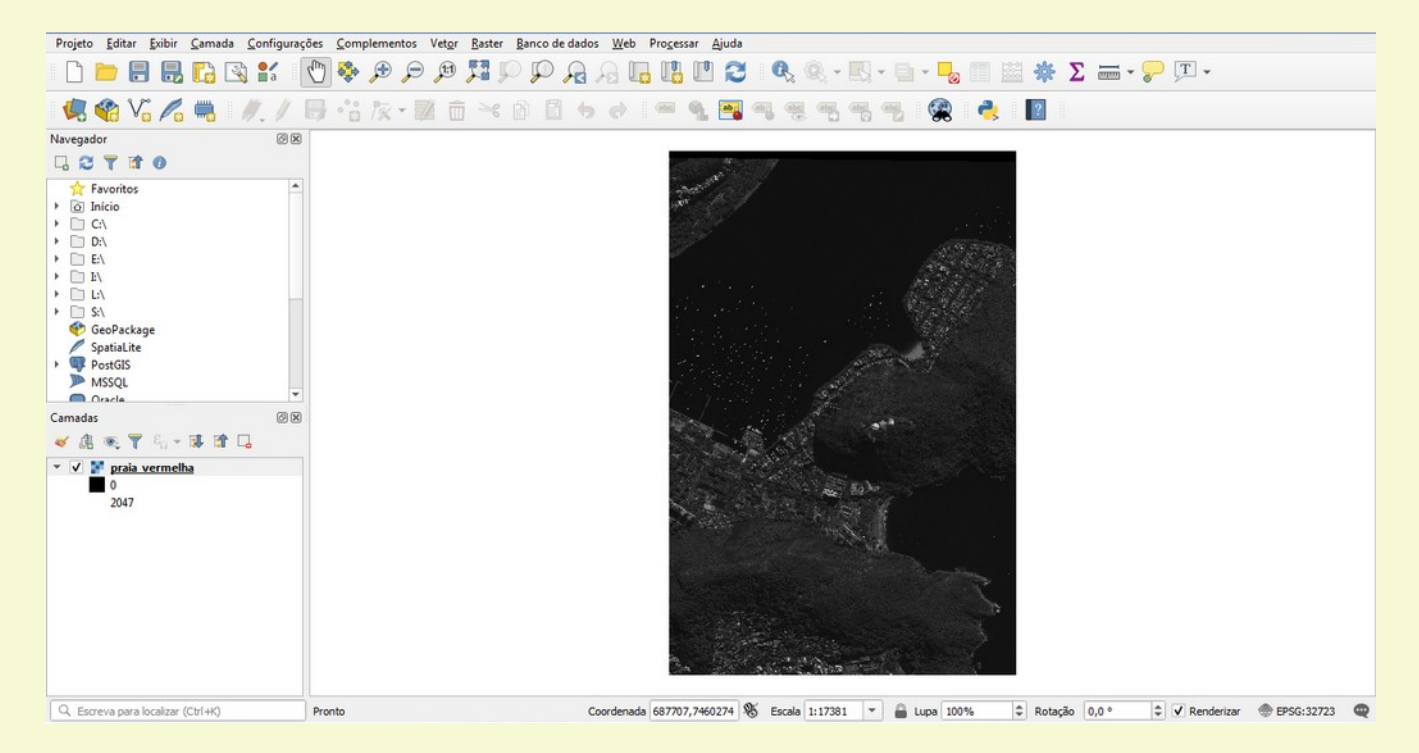

Essa imagem da Praia Vermelha e Morro da Urca servirá de base para criarmos camadas.

Entre em **Camada > Criar Nova Camada > Shapefile** para criar uma nova camada.

Vamos inicialmente criar uma camada do tipo ponto.

Primeiro criamos o arquivo selecionando o botão ..., navegue até a paste desejada e crie um arquivo com o nome *poi.shp* 

### No campo **Tipo de geometria** deixe como **Ponto**.

Apesar da projeção de imagem raster ser EPSG 32723 vamos deixar a projeção dos nossos pontos como EPSG 4326, QGIS faz a transformação automaticamente.

Agora vamos criar a nossa tabela de atributos da camada. O atributo ID já é criado automaticamente.

Entre no campo **Nome** o valor nome\_poi, em **Tipo** selecione Dados de Texto e clique em **Adicionar campo a Lista**. O atributo será adicionado. Repita o processo e adicione um atributo de nome tipo\_poi como dado de texto.

O painel deverá estar como abaixo, Clique em **OK**:

| ome do arquivo                                    |                                           |                        | C:\Users\a      | acosta\poi.shp                |                   | ≤ |
|---------------------------------------------------|-------------------------------------------|------------------------|-----------------|-------------------------------|-------------------|---|
| dificação de ar                                   | συίνο                                     |                        | LITE-8          | • •                           |                   |   |
| Junicação de al                                   | quivo                                     |                        |                 |                               |                   |   |
| oo de geometri                                    | a                                         |                        | ° Ponto         |                               |                   |   |
|                                                   |                                           |                        | Incluir d       | dimensão Z                    | Incluir valores M |   |
|                                                   |                                           |                        | EPSG:4326       | 6 - WGS 84                    |                   | - |
| ovo Campo                                         |                                           |                        |                 |                               |                   |   |
| Nome                                              |                                           |                        |                 |                               |                   |   |
| Nome                                              |                                           |                        |                 |                               |                   |   |
| Tipo                                              | abc Dados de text                         | D                      |                 |                               |                   | * |
| Comprimento                                       | 80 Precisã                                |                        |                 |                               |                   |   |
|                                                   |                                           |                        | Adicion         | ar campos à lista             |                   |   |
| sta de Camp                                       | 05                                        |                        | Adicion         | ar campos à lista             |                   |   |
| sta de Camp                                       | os<br>Tipo                                | Comp                   | rimento         | ar campos à lista<br>Precisão |                   |   |
| sta de Camp<br>Nome<br>id<br>nome poi             | os<br>Tipo<br>Integer<br>String           | Comp<br>10<br>80       | Adicionarimento | ar campos à lista<br>Precisão |                   |   |
| sta de Camp<br>Nome<br>id<br>nome_poi<br>tipo_poi | os<br>Tipo<br>Integer<br>String<br>String | Comp<br>10<br>80<br>80 | rimento         | ar campos à lista<br>Precisão |                   |   |

Uma nova camada com o nome poi aparecerá no painel de Camadas. Estamos prontos para adicionar novos pontos nela. O processo é feito pelo menu Camada > Alternar edição, estamos prontos para adicionar pontos. Fazemos isso pelo menu **Editar** > **Adicionar Ponto** ou pelo barra de ferramenta

clicando em . O cursor se modifica e você já pode clicar na imagem na posição do primeiro ponto. Vamos clicar na Praia Vermelha. Ao clicar uma janela se abre, Preencha os atributos com ID =1, nome\_poi= Praia Vermelha, e tipo\_poi = Praia. Deverá ficar como abaixo, Clique OK para finalizar.

| poi - Atribut | os da feição 🦉 |
|---------------|----------------|
| <u>Ações</u>  |                |
| id            | 1              |
| nome_poi      | Praia Vermelha |
| tipo_poi      | Praia 🛛        |
|               |                |
|               | OK Cancel      |

Vamos repetir o processo adicionando 4 novos pontos. Um ponto em cada estação do bondinho na imagem e um ponto na marina do Iate Clube.

Atributos com ID =2, nome\_poi= Mariana Iate Clube e tipo\_poi = Marina Atributos com ID =3, nome\_poi= Estação Bondinho 1 e tipo\_poi = Estação Bondinho Atributos com ID =4, nome\_poi= Estação Bondinho 2 e tipo\_poi = Estação Bondinho Atributos com ID =5, nome\_poi= Estação Bondinho 3 e tipo\_poi = Estação Bondinho

Ao terminar de adicionar os pontos clique em **Camada** > **Alternar** edição para finalizar e clique em **Save** para salvar a adição dos pontos. Abra agora a tabela de dados e selecione um dos pontos. Teremos algo como o mostrado abaixo.

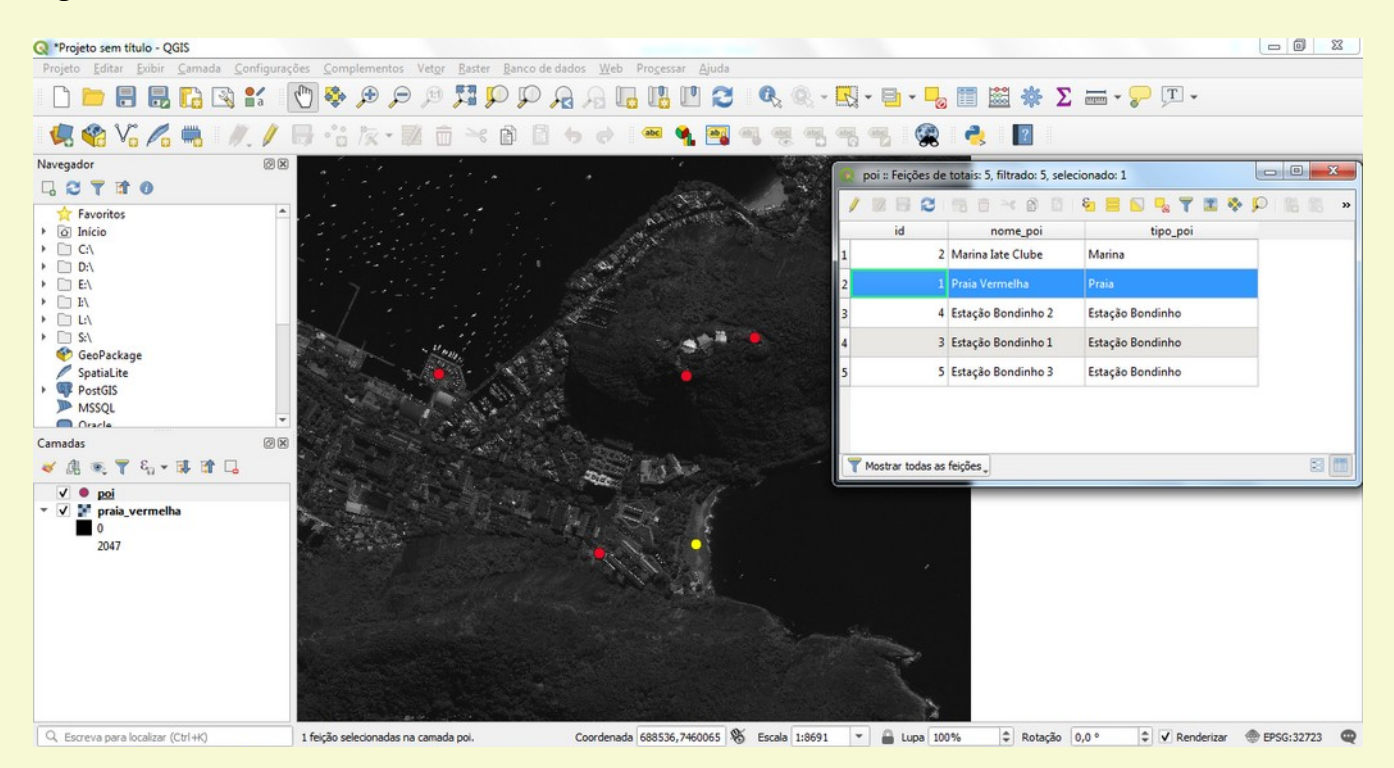

Acabamos de criar uma camada do tipo pontos. Vamos agora repetir o processo criando uma camada do tipo linha e outra do tipo polígono.

Entre em **Camada** > **Criar Nova Camada** > **Shapefile** para criar uma nova camada e crie uma camada do tipo linha com o nome de rota com os atributos nome\_rota e tipo\_rota.

Clique em Me e digite as linhas clicando com o botão esquerdo do mouse, ao terminar uma avenida clique no botão direito do mouse e entre com os atributos desta linha, repita novamente para digitar duas novas linhas.

Ao final , clique novamente em **Altenar Edição** e grave o recém criado clicando em **Save**. Abra a janela de tabela de atributos da camada e algo similar ao mostrado abaixo deverá aparecer.

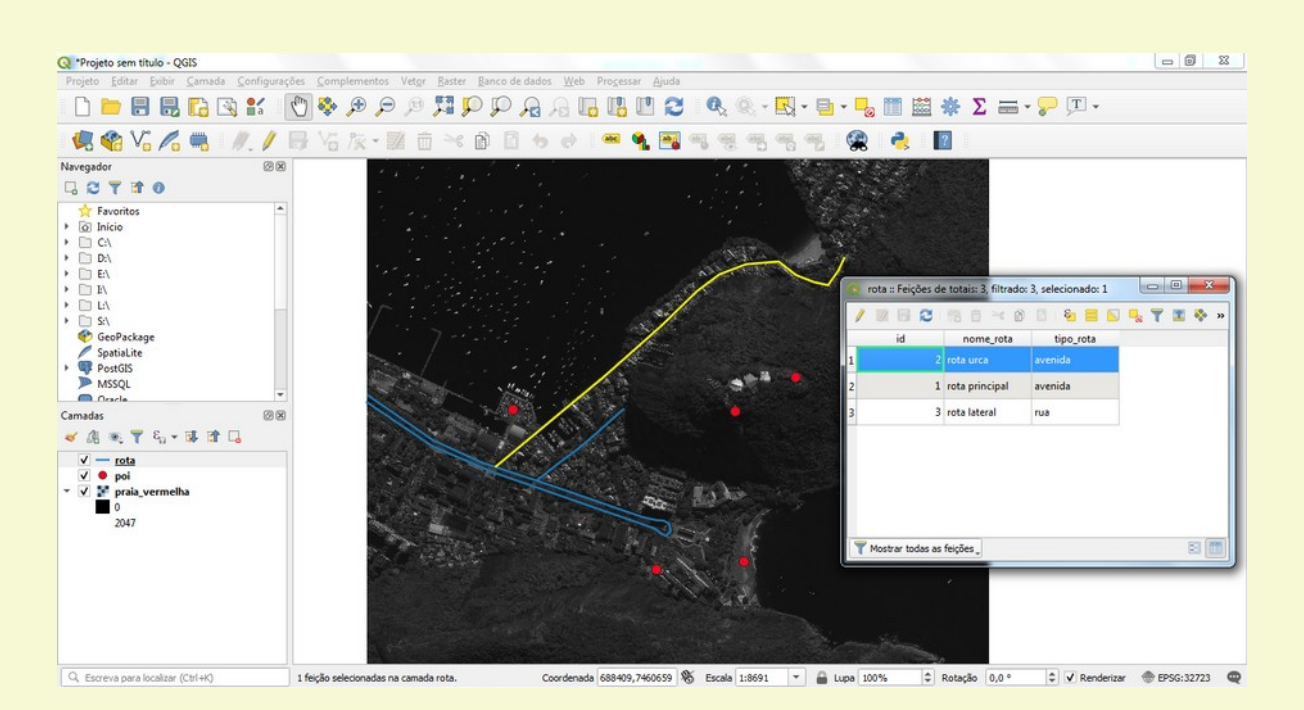

Finalizaremos agora criando uma camada do tipo polígono. Entre em **Camada > Criar Nova Camada** > **Shapefile** para criar uma nova camada e crie uma camada do tipo polígono com o nome de cancha com o atributo nome\_canch.

Clique em 🔽 e digite as linhas clicando com o botão esquerdo do mouse, ao terminar um dos campos de futebol clique no botão direito do mouse e entre com os atributos deste polígono, repita novamente para digitar o outro polígono.

Ao final , clique novamente em **Altenar Edição** e grave o recém criado clicando em **Save**. Abra a janela de tabela de atributos da camada e algo similar ao mostrado abaixo deverá aparecer.

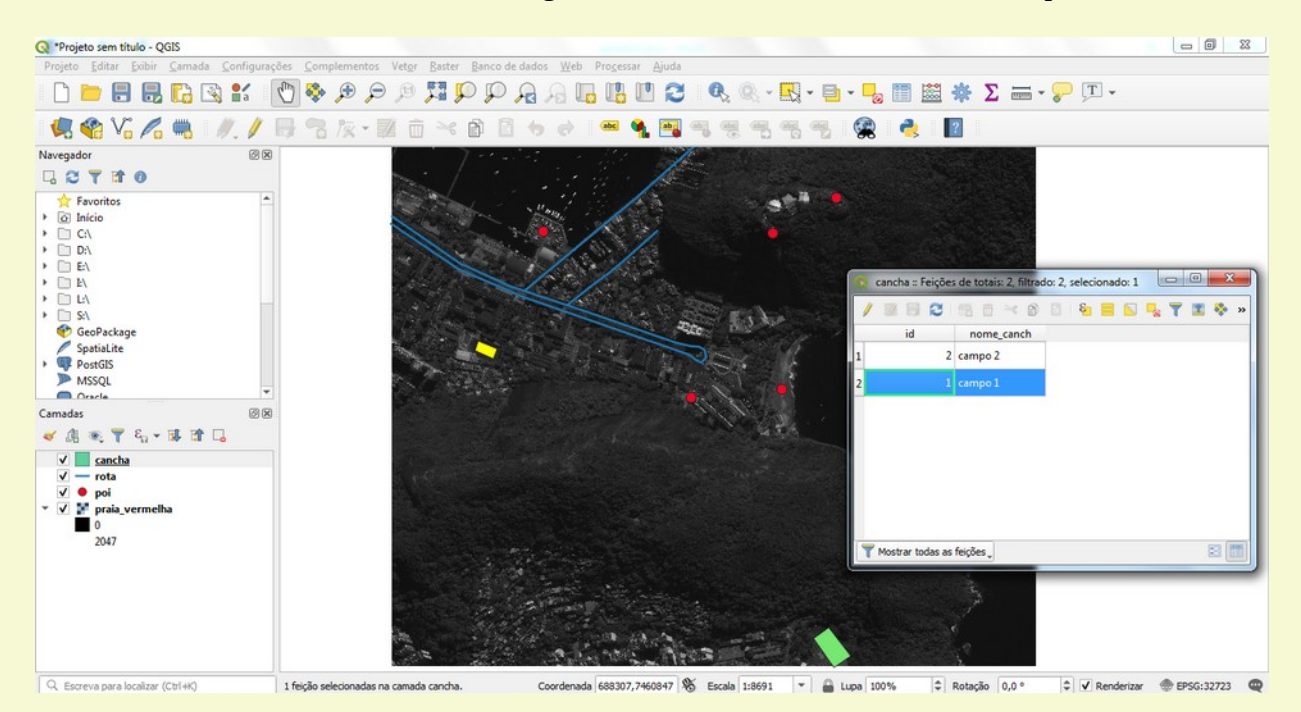

# 1.5 Criando Raster a partir de Pontos Vetoriais

Podemos criar imagens raster a partir de dados pontuais usando interpolação dos dados. Vamos mostrar aqui os passos de como criar este raster. Primeiramente vamos abrir o arquivo *temper.shp* com dados pontuais de temperatura no dia 13 de Novembro de 2015 na região de Los Angeles.

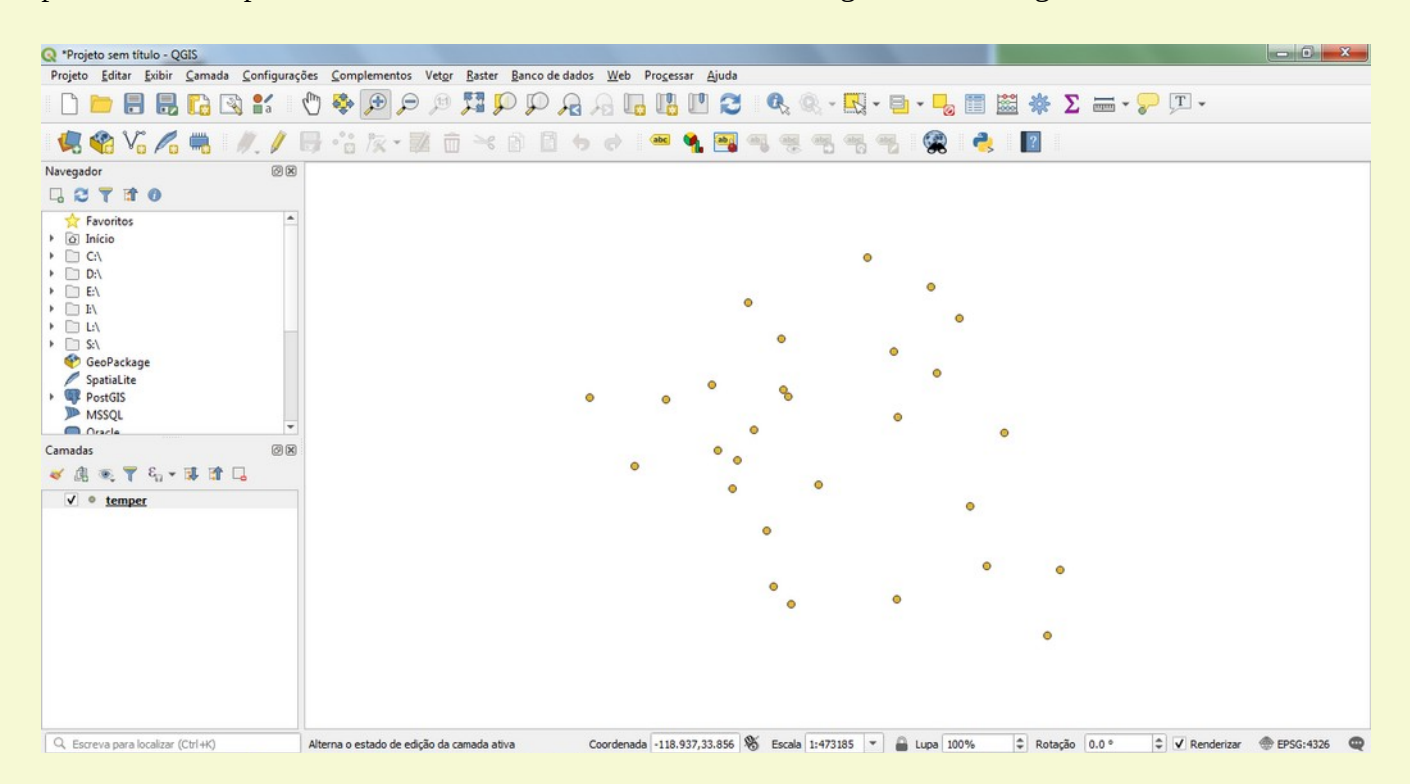

Selecione o menu **Raster** > **Análise** > **Grade** (Inverso da distância a Potência). Vamos manter os valores padrões apresentados selecionando somente TAVG no campo Valor Z conforme abaixo.

| Parâmetros Log                                                                                                    |       |
|----------------------------------------------------------------------------------------------------|-------|
| 0.000000                                                                                                    | \$    |
| <ul> <li>Parâmetros avançados</li> </ul>                                                                                                    |       |
| Valor Z a partir do campo [optional]                                                                                                    |       |
| 1.2 TAVG                                                                                                    | •     |
| Opções adicionais de criação [optional]                                                                                                    |       |
| Perfil Padrão                                                                                                    | •     |
| Nome                                                                                                    | Valor |
|                                                                                                    |       |
|                                                                                                    |       |
| Tipo de dado de saída                                                                                                    |       |
| Tipo de dado de saida<br>Float32                                                                                                    | •     |
| Validar Ajuda Tipo de dado de saída Float32 Terrolado (PD)                                                                                                    | •     |
| Validar Ajuda  Tipo de dado de saída  Float32  nterpolado (IPD)  [Salvar em arquivo temporário]                                                                                     | •     |
| Validar Ajuda  Tipo de dado de saída  Float32  Interpolado (IPD)  [Salvar em arquivo temporário]  Abrir arquivo temporário]                                                         | •     |
| Walidar     Ajuda       Tipo de dado de saída     Float32       Interpolado (IPD)     [Salvar em arquivo temporário]       V     Abrir arquivo de saída depois executar o algoritmo | •     |
|                                                                                                    |       |

#### Ao executarmos o seguinte raster aparecerá na tela.

| 🔇 *Projeto sem título - QGIS             |                                                                |                                         |                                  |                                   |
|------------------------------------------|----------------------------------------------------------------|-----------------------------------------|----------------------------------|-----------------------------------|
| Projeto Editar Exibir Camada Configuraçõ | ies <u>Complementos Vetor</u> <u>Baster</u> <u>Banco</u> de de | ados Web Progessar Ajuda                |                                  |                                   |
| 🗋 🗁 🗐 🗒 🕄 🖬 🚺                            | R Q Q 👯 🤁 🗢 🕫 🖉                                                | 3 A L L L 2 🔍 🔍                         | - 🔣 - 🖬 - 🌄 📰 🔛 🏶 🗴 i            | - T -                             |
| 🥵 📽 Vi 🖍 🖏 🖉. // 🛙                       | B·ik·Zo×00                                                     | 6 👌 🔤 ୩ 🜉 ୩ 🛒 ୩                         | 5 🖷 🖷 😤 🍓 📘                      |                                   |
| Navegador 🖉 🗵                            |                                                                |                                         |                                  |                                   |
|                                          |                                                                |                                         |                                  |                                   |
|                                          |                                                                |                                         |                                  |                                   |
|                                          |                                                                |                                         |                                  |                                   |
|                                          |                                                                |                                         |                                  |                                   |
| Q. Escreva para localizar (Ctrl+K)       | 1 entrada da legenda removida.                                 | Coordenada -118.196,33.980 🛞 Escala 1:4 | 172880 👻 🔒 Lups 100% 🗘 Rotação 🛛 | .0 ° 🗘 🗸 Renderizar 🐵 EP5G;4326 📿 |

Vamos mover para baixo da camada temper para podermos visualizar os pontos e vamos mudar a cor de 'cinza' para 'spectral invertido'. O resultado será:

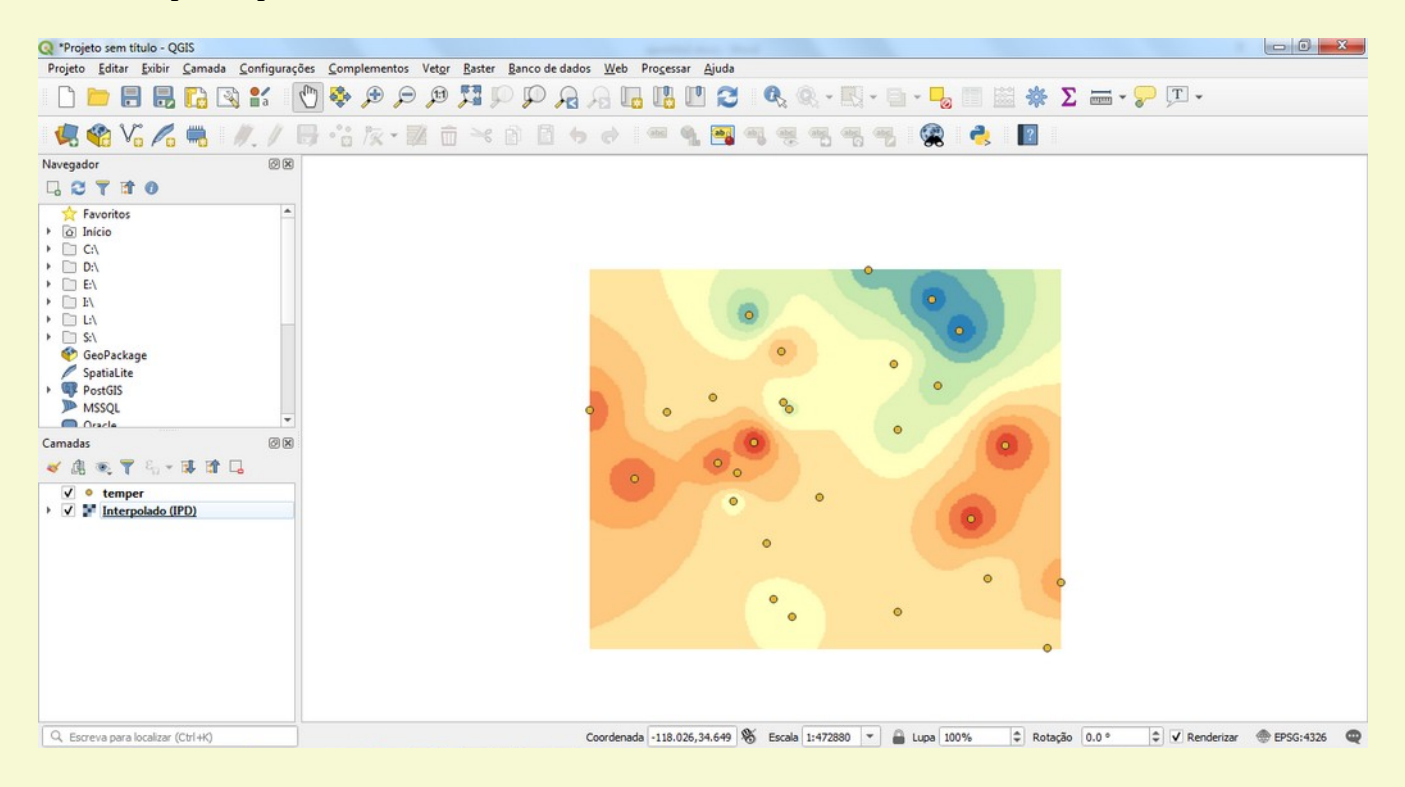

Para gravar esse raster basta clicar com o botão direito do mouse na camada e selecionar **Exportar** > **Salvar como**. Escolha o nome e diretório e use os opções padrões apresentadas.

| rmato                                                                                                    |                                                   |                    | erizada           |                                          |  |
|----------------------------------------------------------------------------------------------------|---------------------------------------------------|--------------------|-------------------|------------------------------------------|--|
| imato                                                                                                    | GeoTIFF                                           |                    |                   |                                          |  |
| me do arquivo                                                                                                | C:\Users\acosta\LA_tem                            | p_media.tif        |                   |                                          |  |
| me <mark>da cama</mark> da                                                                                   |                                                   |                    |                   |                                          |  |
| c                                                                                                    | EPSG:4326 - WGS 84                                |                    |                   |                                          |  |
| Adicionar arqu                                                                                               | iivo salvo ao mapa                                |                    |                   |                                          |  |
| Extensão (a                                                                                                  | itual: camada)                                    |                    |                   | 4                                        |  |
|                                                                                                    | Norte                                             | 24 4459000         | 00                |                                          |  |
|                                                                                                    | Norte                                             | 34.4438000         |                   |                                          |  |
| Oeste -118.71                                                                                                | .7200000                                          |                    | Leste -1          | 17.843784351                             |  |
|                                                                                                    | Sul                                               | 33.7427313         | 75                |                                          |  |
| Extensão d                                                                                                   | a Camada Atual                                    | ular a partir      | da Camada 🗶 🛛 Ext | enção da tela do mana                    |  |
| Exterisão d                                                                                                  |                                                   | ulai a parui       |                   | ensao da tela do mapa                    |  |
|                                                                                                    |                                                   |                    |                   |                                          |  |
|                                                                                                    |                                                   |                    |                   |                                          |  |
| Resolução (                                                                                                  | atual: camada)                                    |                    |                   |                                          |  |
| • Resolução (<br>• Horizontal                                                                                | atual: camada)                                    | Vertical           | 0.00309722        | Resolução da camada                      |  |
| <ul> <li>Resolução (</li> <li>Horizontal</li> <li>Colunas</li> </ul>                                         | (atual: camada)<br>0.00309722<br>282              | Vertical<br>Linhas | 0.00309722        | Resolução da camada<br>Tamanho da camada |  |
| Resolução (     Horizontal     Colunas                                                                       | (atual: camada)<br>0.00309722<br>282              | Vertical<br>Linhas | 0.00309722        | Resolução da camada<br>Tamanho da camada |  |
| <ul> <li>Resolução (</li> <li>Horizontal</li> <li>Colunas</li> <li>Opção d</li> </ul>                        | (atual: camada)<br>0.00309722<br>282<br>e criação | Vertical<br>Linhas | 0.00309722        | Resolução da camada<br>Tamanho da camada |  |
| <ul> <li>Resolução (</li> <li>Horizontal</li> <li>Colunas</li> <li>Opção d</li> <li>Perfil Padrão</li> </ul> | (atual: camada)<br>0.00309722<br>282<br>e criação | Vertical<br>Linhas | 0.00309722        | Resolução da camada<br>Tamanho da camada |  |
| <ul> <li>Resolução (</li> <li>Horizontal</li> <li>Colunas</li> <li>Opção d</li> <li>Perfil Padrão</li> </ul> | (atual: camada)<br>0.00309722<br>282<br>e criação | Vertical<br>Linhas | 0.00309722        | Resolução da camada<br>Tamanho da camada |  |

Pronto! Aqui finalizamos nossa breve introdução ao QGIS, muito mais pode ser feito mas o foco agora será o uso de Python no QGIS. Primeiros veremos o fundamentos da linguagem e depois cobriremos o seu uso no QGIS.

# 2. Fundamentos de Python

# 2.0 A linguagem Python - Introdução

Python foi criada por Guido Van Rossum em 1991 quando ele trabalhava para no Instituto de Pesquisa Nacional para Matemática e Ciência da Computação (CWI) na Holanda.

Em 2001 a linguagem passou a ser desenvolvida pela Python Software Foundation. Todo código, documentação e especificação, desde o lançamento da versão alfa 2.1, é propriedade da Python Software Foundation (PSF).

### Instalação

QGIS já vem com python instalado e vamos usar o Console Python do QGIS inicialmente.

### Console Python

Vamos utilizar o Console Python para aprender os conceitos básicos de python.

O console Python pode ser iniciado usando **CTRL+ALT+P** ou menu **Plugin > Python Console**:

```
1 Python Console
2 Use iface to access QGIS API interface or Type help(iface) for more info
3 Security warning: typing commands from an untrusted source can lead to data loss
and/or leak
```

```
Um exemplo ilustrativo de como criar um ponto (veremos a fundo mais adiante os detalhes):
>>> camada = QgsVectorLayer('Point?crs=epsg:4326','Manaus','memory')
>>> pr = camada.dataProvider()
>>> pt = QgsFeature()
>>> pt = QgsFeature()
>>> pt.setGeometry(QgsGeometry.fromPointXY(pontol))
>>> pr.addFeatures([pt])
>>> camada.updateExtents()
>>> QgsProject.instance().addMapLayers([camada])
```

### Ou carregando de um banco de dados e gravando como texto em arquivo local

```
>>> tabela = "rmp"
>>> geometria = "geom"
>>> uri = QgsDataSourceUri()
>>> uri.setConnection("amazeone.com.br","5432","dnpm","droid", "devcor")
>>> uri.setDataSource("public",tabela,geometria)
>>> processos=QgsVectorLayer(uri.uri(False),tabela,"postgres")
>>> QgsProject.instance().addMapLayer(processos)
>>> with open('C:/Users/voce/Desktop/cprm ocorrencias.txt', 'w') as file:
    for f in processos.getFeatures():
. . .
        geom = f.geometry()
. . .
        line='{}, {}, {}, {}, {}, {:.5f}, {:.5f}\n'.format(f['LABEL2'],
. . .
f['STATUS ECO'],f['GRAU DE IM'],f['MUNICIPIO'],f['CLASSE UTI'], geom.asPoint().y(),
geom.asPoint().x())
... file.write(line)
```

# 2.1 Fundamentos da linguagem Python

#### Comentários de script se iniciam com # em python.

>>> # um comentário
>>> print('QGIS') # outro comentário
QGIS
>>> a ='# isso não é um comentário pois está entre aspas'

#### Tipos Numéricos

Python possui primitivamente os tipos numéricos de números inteiros (int), ponto flutuante (float) e complexo (complex).

>>> a = 1 >>> b = 3.2 >>> c = 4 + 3j

#### A função type (variável) retorna o tipo da variável.

>>> type(a)
<class 'int'>
>>> type(b)
<class 'float'>
>>> type(c)
<class 'complex'>

#### O resultado de uma divisão sempre será do tipo float.

>>> d = a/a
>>> d
1.0
>>> type(d)
<class 'float'>

#### O console pode funcionar como uma calculadora também

```
>>> 2+2
4
>>> 2**8 #dois elevado a oito
256
>>> 82%3 #resto inteiro da divisão
1
>>> 82//3 #quociente da divisão
27
>>> 3-2
1
>>> (50-5*6)/4 # Parênteses tem precedente na operação
5.0
```

### Tipo Alfanumérico

Em python o tipo str é usado para palavras, textos e caracteres alfanuméricos.

```
>>> nome = 'Manuel'
>>> type(nome)
<class 'str'>
>>> letra = 'a'
>>> type(letra)
<class 'str'>
```

Um objeto da classe str nada mais é do que uma matriz de valores sequenciados onde o primeiro valor (caractere) corresponde ao índice 0 da matriz e o último valor ao índice -1, o penúltimo -2 e assim sucessivamente.

```
>>> nome[0]
'M'
>>> nome[1]
'a'
>>> nome[-1]
'1'
>>> nome[-2]
'e'
>>> nome[-6]
'M'
>>> nome[2:5] #note que o valor do índice 5 não está incluído
'nue'
```

Um objeto str uma vez definido é imutável e se tentarmos mudar o valor de um objeto str uma mensagem de erro aparecerá.

```
>>> nome[2]='t'
Traceback (most recent call last):
   File "/usr/lib/python3.7/code.py", line 90, in runcode
      exec(code, self.locals)
   File "<input>", line 1, in <module>
TypeError: 'str' object does not support item assignment
```

A função len() retorna o comprimento do objeto str. >>> palavra='anticonstitucionalissimamente' >>> len(palavra) 29

```
Podemos usar aspas simples ou duplas para delimitar um objeto str para podermos definir estas como:
>>> s1 = "Bom dia senhor O'Brien"
>>> print(s1)
Bom dia senhor O'Brien
>>> s2= 'Quoth the raven "Nevermore."'
>>> print(s2)
Quoth the raven "Nevermore."
```

Tipo lista

Python possui diversos tipos compostos de dados, a lista (list) e uma delas.

Uma lista é um conjunto de objetos de determinado tipo ou de tipos distintos armazenados em uma lista.

Lista são declaradas dentro de colchetes onde cada objeto (item) dela é separado por vírgula. >>> lista = [3200,2670,3100,3000] >>> lista2 = ['gelo', 'limão','açúcar',51,15.99]

Assim como str, cada item de uma lista pode ser acessado usando índices.

```
>>> lista[0]
3200
>>> lista[1]
2670
>>> lista[3]
3000
>>> lista[1:3]
```

```
[2670, 3100]
>>> type(lista2[0])
<class 'str'>
>>> type(lista2[3])
<class 'int'>
>>> type(lista2[4])
<class 'float'>
>>> lista2[-1]
15.99
```

Ao contrário do objeto str, os valores de itens de uma lista podem ser modificados >>> lista2[3]='pinga' >>> lista2 ['gelo', 'limão', 'açúcar', 'pinga', 15.99]

Uma lista pode conter outras listas como itens. E acessamos cada item dessa lista interna usando um índice adicional.

```
>>> lista2[1]=['abacaxi','maracujá','limão']
>>> lista2
['gelo', ['abacaxi', 'maracujá', 'limão'], 'açúcar', 'pinga', 15.99]
>>> lista2[1][1]
'maracujá'
>>> lista2[1][-1]
'limão'
```

Podemos adicionar itens a uma lista já existente usando adição ou a função append().

```
>>> lista2 = lista2 + ['guardanapo','canudo']
>>> lista2.append('copo')
>>> lista2
['gelo', ['abacaxi', 'maracujá', 'limão'], 'açúcar', 'pinga', 15.99, 'guardanapo',
'canudo', 'copo']
```

Alguns métodos de interação com listas são mostradas abaixo:

Criamos a seguinte lista vazia inicialmente.

>>> lis=[] >>> lis []

Adicionando itens na lista com o método extend().
>>> lis.extend([1,2,3])
>>> lis
[1, 2, 3]

Adicionando um item de valor 10 na posição predeterminada (0) com o método insert().

```
>>> lis.insert(0,10)
>>> lis
[10, 1, 2, 3]
```

Removendo da lista a primeira ocorrência do valor passado pelo método remove(). >>> lis.remove(2) >>> lis

[10, 1, 3]

Podemos copiar uma lista usando o método copy().

```
>>> lis2=lis.copy()
>>> lis2
```

[10, 1, 3]

Revertemos a ordem dos itens de uma lista com o método reverse().

>>> lis2.reverse()
>>> lis2
[3, 1, 10]

Ordenamos uma lista usando o método sort().

```
>>> lis2.sort()
>>> lis2
[1, 3, 10]
```

O método pop() remove e retorna o item indicado pelo índice dado, se nenhum índice é fornecido o último item é removido da lista e retornado.

```
>>> lis3 = [1,1,2,3,4,4,4,3,2,3,1]
>>> lis3.pop(1)
1
>>> lis3
[1, 2, 3, 4, 4, 4, 3, 2, 3, 1]
```

O método index(x[,início[,fim]]) retorna o índice (na base 0) da primeira ocorrência do item x. O segundo argumento mostra a partir de qual e até qual índice da lista procurar. Caso não encontre um item com o valor uma mensagem de erro é retornada.

```
>>> lis3.index(1,1,10)
9
>>> lis3.index(1)
0
>>> lis3.index(1,1)
9
>>> lis3.index(1,1,10)
9
>>> lis3.index(8,1,10)
Traceback (most recent call last):
   File "C:/PROGRA~1/QGIS3~1.4/apps/Python37/lib/code.py", line 90, in runcode
      exec(code, self.locals)
   File "<input>", line 1, in <module>
ValueError: 8 is not in list
```

O método count(x) retorna o número de vezes que o item x aparece na lista. >>> lis3.count(4)

O método clear() remove todos os itens da lista.

>>> lis3.clear()
>>> lis3
[]

Podemos usar a instrução del para deletar itens de uma lista usando índices em vez de valores.

```
>>> lis3 = [1,1,2,3,4,4,4,3,2,3,1]
>>> del lis3[2]
>>> lis3
[1, 1, 3, 4, 4, 4, 3, 2, 3, 1]
>>> del lis3[5:8]
>>> lis3
[1, 1, 3, 4, 4, 3, 1]
```

### Tuples

Assim como str e listas, tuples são dados em sequência usados em python. As diferenças principais entre uma tuple e uma lista é que tuples são declaradas usando vírgulas para separar os itens e esses itens são imutáveis.

```
>>> t = 'banana', 3,45, False, "oi!"
>>> t
('banana', 3, 45, False, 'oi!')
>>> t[0]
'banana'
>>> doist =t, (1,2,3,4,5)
>>> doist
(('banana', 3, 45, False, 'oi!'), (1, 2, 3, 4, 5))
>>> doist[0]
('banana', 3, 45, False, 'oi!')
>>> doist[0][0]
'banana'
>>> doist[1][0]
1
>>> t[0]='maçã'
Traceback (most recent call last):
  File "C:/PROGRA~1/QGIS3~1.4/apps/Python37/lib/code.py", line 90, in runcode
    exec(code, self.locals)
  File "<input>", line 1, in <module>
TypeError: 'tuple' object does not support item assignment
```

### Sets

Sets ou conjuntos são outro tipo de dados em sequência que python utiliza. Sets são definidos dentro de chaves {} e resultam em uma simples aparição de cada um de seus itens e estes não são indexados.

```
>>> conjunto = {'rio', 'terra', 'fogo', 'fogo', 'água', 'terra'}
>>> conjunto
{'terra', 'fogo', 'rio', 'água'}
>>> 'rio' in conjunto
True
>>> 'mar' in conjunto
False
>>> num ={1,2,3,2,3,2,1,23, 'a'}
>>> num
{1, 2, 3, 'a', 23}
>>> cidade=set('pindamonhongaba')
>>> cidade
{'p', 'a', 'h', 'm', 'g', 'n', 'i', 'o', 'b', 'd'}
```

### Dicionários

Dicionários são um tipo de dados bastante usado em python. Um dicionário possui sempre uma chave e um valor, esta chave é usada no lugar de um índice numérico que é usado numa lista. Essa chave deve ser única e um dicionário vazio pode ser criado usando {}.

```
>>> dicio={'nome':'andre','sobrenome':'costa'}
>>> dicio['idade']=51
>>> dicio
{'nome': 'andre', 'sobrenome': 'costa', 'idade': 51}
>>> list(dicio)
```
```
['nome', 'sobrenome', 'idade']
>>> sorted(dicio)
['idade', 'nome', 'sobrenome']
>>> dicio[1]
Traceback (most recent call last):
   File "C:/PROGRA~1/QGIS3~1.4/apps/Python37/lib/code.py", line 90, in runcode
      exec(code, self.locals)
   File "<input>", line 1, in <module>
KeyError: 1
>>> del dicio['idade']
>>> dicio
{'nome': 'andre', 'sobrenome': 'costa'}
>>> dicio2=dict([('código', 34), ('senha', 65483), ('acessos', 8)])
>>> dicio2
{'código': 34, 'senha': 65483, 'acessos': 8}
```

As seguintes funções internas são usadas para conversão de tipos e informações de alguns tipos.

```
>>> f=-5.789
>> round(f,2)
-5.79
>>> abs(f)
5.789
>>> int(f)
-5
>>> str(f)
'-5.789'
>>> lis=[2,3,45,12,78,1,-17,3]
>>> min(lis)
-17
>>> max(lis)
78
>>> sum(lis)
127
>>> sorted(lis)
[-17, 1, 2, 3, 3, 12, 45, 78]
>>> i=255
>>> hex(i)
'0xff'
>>> bin(i)
'0b11111111'
>>> float(i)
255.0
>>> chr(i)
'ÿ'
>>> ord('ÿ')
255
>>> oct(i)
'00377'
>>> ascii(i)
'255'
>>> pow(2,10)
1024
>>> bool(1<2 and 3>2)
True
>>> bool(1<2 and 3>4)
False
>>> bool(1<2 or 3>4)
True
```

As seguintes palavras são reservadas da linguagem python e não podem ser usadas para definir variáveis.

| and                    | except       | lambda   | with         |                    |               |
|------------------------|--------------|----------|--------------|--------------------|---------------|
| as                     | finally      | nonlocal | while        |                    |               |
| assert                 | False        | None     | yield        |                    |               |
| break                  | for          | not      |              |                    |               |
| class                  | from         | or       |              |                    |               |
| continue               | global       | pass     |              |                    |               |
| def                    | if           | raise    |              |                    |               |
| del                    | import       | return   |              |                    |               |
| elif                   | in           | True     |              |                    |               |
| else                   | is           | try      |              |                    |               |
|                        |              |          |              |                    |               |
| E essas são as         | funções inte | ernas:   |              |                    |               |
| abs()                  | dela         | attr()   | hash()       | memoryview()       | set()         |
| all()                  | dict         | ±()      | help()       | min()              | setattr()     |
| any()                  | dir          | ()       | hex()        | next()             | slice()       |
| ascii()                | divr         | nod()    | id()         | object()           | sorted()      |
| bin()                  | enur         | merate() | input()      | oct()              | staticmethod( |
| bool()                 | eval         | L()      | int()        | open()             | str()         |
| breakpoint(            | ) exec       | c()      | isinstance() | ord()              | sum()         |
| <pre>bytearray()</pre> | filt         | ter()    | issubclass() | pow()              | super()       |
| bytes()                | floa         | at()     | iter()       | <pre>print()</pre> | tuple()       |
| callable()             | for          | nat()    | len()        | property()         | type()        |
| chr()                  | froz         | zenset() | list()       | range()            | vars()        |
| classmethod            | () geta      | attr()   | locals()     | repr()             | zip()         |
| compile()              | glok         | pals()   | map()        | reversed()         | import_ ()    |
| complex()              | hasa         | attr()   | max()        | round()            |               |

# 2.2 Controles de fluxo

Como toda linguagem de programação, python utiliza controles de fluxo de programa. Mas antes disso vamos falar um pouco de indentação de script.

Obrigatoriamente em python temos de usar indentação de blocos de código uma vez que não os separamos por chaves {}, assim todo bloco de código, seja ele uma classe, função ou um controle de fluxo, deve ser indentado. Num bloco com indentação no console, o >>> se transforma em ... indicando que estamos dentro de um bloco no script. Quando todas as instruções do bloco estão finalizadas, teclamos 'enter' na linha final com ...

## if elif else

O if talvez seja a instrução mais conhecida em programação. Ela checa se (if) uma condição ou se outras condições (elif) são atendidas. Se nenhuma condição for atendida, podemos também instruir que algo seja feito (else).

```
>>> x = int(input("Diga um número inteiro: "))
Diga um número inteiro: 2
>>> if x<0:
... print('O número é negativo')
... elif x>0:
... print('O número é positivo')
... else:
```

```
... print('O número é zero')
...
O número é positivo
```

## for

A repetição (loop) for é definida como "executar/repetir as instruções nos termos predefinidos". No exemplo abaixo a repetição é feita para cada palavra da variável palavras e a palavra e o comprimento dela é impresso como resultado.

```
>>> palavras = ['Olá!','Vamos','aprender','python?']
>>> for palavra in palavras:
... print(palavra,len(palavra))
...
Olá! 4
Vamos 5
aprender 8
python? 7
```

#### while

A repetição while é definida com "enquanto o que foi predefinido não ocorrer, vai executando/repetindo".

```
>>> a, b = 0, 1
>>> while a < 1000:
... print(a, end=',')
... a, b = b, a+b
...
0,1,1,2,3,5,8,13,21,34,55,89,144,233,377,610,987,</pre>
```

## range()

A forma que python interage com uma série numérica é usando a função range().

Vamos supor que não sabemos a quantidade de itens numa lista mas queremos interagir (no caso listar) cada um destes itens. Usamos range para nos auxiliar.

```
>>> palavras = ['Olá!','Vamos','aprender','python?']
>>> for i in range(len(palavras)):
... print(palavras[i],i)
...
Olá! 0
Vamos 1
aprender 2
python? 3
```

Podemos definir o início e final de range() e o passo também.

```
>>> list(range(50,57))
[50, 51, 52, 53, 54, 55, 56]
>>> list(range(10,5,-1))
[10, 9, 8, 7, 6]
>>> list(range(-100,-50,10))
[-100, -90, -80, -70, -60]
```

Break, continue e else em loops

A instrução break quebra a execução da repetição for ou while mais interna.

Repetições também podem ter uma instrução else; ela é executada quando a repetição termina mas não quando ela é interrompida por uma instrução break. Veja o exemplo abaixo:

```
>>> for n in range(2,10):
... for x in range(2, n):
       if n % x == 0:
• • •
            print(n, 'é igual a ', x, '*', n//x)
. . .
            break
. . .
... else:
         print(n, 'é um número primo')
. . .
. . .
2 é um número primo
3 é um número primo
4 é igual a 2 * 2
5 é um número primo
6 é igual a 2 * 3
7 é um número primo
8 é igual a 2 * 4
9 é igual a 3 * 3
```

A instrução continue, avança para a próxima interação da repetição:

```
>>> for num in range(2, 9):
... if num % 2 == 0:
... print("Número par", num)
... continue
... print("Número ímpar", num)
...
Número par 2
Número impar 3
Número par 4
Número ímpar 5
Número par 6
Número ímpar 7
Número par 8
```

## 2.3 Funções

Uma função é um conjunto de instruções organizados e reusáveis para executar uma tarefa. Em python definimos uma função usando def seguido do nome da função e dos argumentos ou parâmetros passados dentro de parênteses. Veja o exemplo abaixo:

```
>>> def fibo(n):
       """Calcula a série de Fibonacci até o limite informado"""
. . .
      a,b=0,1
. . .
      while a<n:
. . .
       print(a,end=' ')
. . .
        a,b=b,a+b
. . .
     print()
. . .
. . .
>>> fibo(100)
0 1 1 2 3 5 8 13 21 34 55 89
>>> fibo(1000)
0 1 1 2 3 5 8 13 21 34 55 89 144 233 377 610 987
>>> fibo(10000)
0 1 1 2 3 5 8 13 21 34 55 89 144 233 377 610 987 1597 2584 4181 6765
```

Uma outra forma de escrever essa função, utilizando um valor a ser retornado desta no formato de lista, é mostrada a seguir:

```
>>> def fibo2(n):
       """Calcula e retorna a série de Fibonacci até o limite informado"""
. . .
      resultado=[]
. . .
      a,b=0,1
. . .
      while a<n:
. . .
        resultado.append(a)
. . .
        a,b=b,a+b
. . .
     return resultado
. . .
. . .
>>> fibo2(100)
[0, 1, 1, 2, 3, 5, 8, 13, 21, 34, 55, 89]
```

Podemos assinalar uma função a uma variável.

>>> f=fibo2
>>> f(10)
[0, 1, 1, 2, 3, 5, 8]

Se passarmos nossa função como argumento para a função help teremos a string de documentação (entre as aspas duplas repetidas três vezes) como informação retornada. Essa é uma maneira de documentar o que uma função faz em python.

```
>>> help(fibo2)
Help on function fibo2 in module __main__:
fibo2(n)
Calcula e retorna a série de Fibonacci até o limite informado
```

É possível definir funções com número de argumentos variáveis.

-Valor padrão predefinido é a forma mais comum onde podemos predefinir o valor de um ou mais parâmetros de uma função.

>>> def pergunta(texto, tentativas=4, msg='Tente de novo!'):

```
while True:
. . .
        ok = input(texto)
. . .
          if ok in ('Sim', 'sim', 's', 'S'):
. . .
             return True
. . .
. . .
         if ok in ('n', 'não', 'N', 'Não', 'nao', 'Nao'):
             return False
. . .
         tentativas = tentativas - 1
. . .
          if tentativas < 0:
. . .
              raise ValueError('Resposta Inválida.')
. . .
         print(msg)
. . .
. . .
>>> pergunta('Esta com fome?')
Esta com fome?j
Tente de novo!
Esta com fome?Sim
True
>>> pergunta('Está com fome?',1,'Não entendi a resposta!')
Está com fome?iop
Não entendi a resposta!
Está com fome?poi
Traceback (most recent call last):
  File "<stdin>", line 1, in <module>
File "<stdin>", line 10, in pergunta
ValueError: Resposta Inválida.
```

Vamos ver agora um exemplo prático de como trabalhar com funções criando um nosso primeiro script. Crie o arquivo t*emp\_converter.py* com o seguinte código.

```
#!/usr/bin/env python3
'''Converte temperaturas de Celsius para Fahrenheit, Kelvin para Celsius e Kelvin
para Fahrenheit.
Uso:
   Carregue usando import
   import temp converter as tc
Autor:
   Seu Nome - 03.12.2019'''
def celsius para fahr(temp celsius):
  return 9/5 * temp celsius + 32
def kelvins para celsius (temp kelvins):
   return temp kelvins - 273.15
def kelvins para fahr(temp kelvins):
    temp celsius = kelvins para celsius(temp kelvins)
    temp fahr = celsius para fahr(temp celsius)
    return temp fahr
```

#### Agora vamos importar nosso script e usar funções dele.

```
>>> import temp_converter as tc
>>> print("O ponto de congelamento da água em Fahrenheint é:",
tc.celsius_para_fahrenheint(O))
O ponto de congelamento da água em Fahrenheit é: 32.0
>>> print('O Zero absoluto em Fahrenheit é:', tc.kelvins_para_fahr(O))
O Zero absoluto em Fahrenheit é: -459.6699999999996
```

# 2.4 Módulos

Em python um module (módulo) é simplesmente um arquivo com extensão .py com com classes, funções e demais instruções. Nosso script acima é um exemplo de um módulo. Um package (pacote) é uma forma de organizar vários módulos em uma entidade maior.

Algumas linguagem chamam módulos e pacotes de library. Um module é carregado usando o comando import e podemos renomear um módulo usando as

```
>>> import math as m
>>> m.sqrt(81)
9
```

Também podemos importar uma simples função de um módulo usando from

```
>>> from math import sqrt
>>> sqrt(9)
3
```

```
Ou podemos importar um submódulo de um módulo.
>>> import matplotlib.pyplot as plt
>>> plt.figure()
<Figure size 432x288 with 0 Axes>
```

Usaremos o tempo todo vários módulos, essa é e força da linguagem python com inúmeros módulos existentes para as mais diversas funções. Vamos iniciar vendo o módulo pandas.

## 2.5 Pandas

A biblioteca (library) pandas foi desenvolvida por Wes McKinney como uma alternativa a linguagem R para lidar com estrutura de dados mais complexas. Hoje é uma library potente e moderna largamente utilizadas em diversas áreas da ciência.

Panda tira vantagem em utilizar outra library chamada numpy escrita em C e portanto, bastante rápida e eficiente ao lidar com dados em grandes volumes. Os seguintes formatos podem ser importados e exportados usando pandas:

| Formato | Tipo de dado                | Le                  | Escreve           |
|---------|-----------------------------|---------------------|-------------------|
| texto   | <u>CSV</u>                  | <u>read_csv</u>     | to_csv            |
| texto   | <u>JSON</u>                 | <u>read_json</u>    | <u>to json</u>    |
| texto   | HTML                        | <u>read_html</u>    | <u>to_html</u>    |
| texto   | Local clipboard             | read_clipboard      | to_clipboard      |
| binário | <u>MS Excel</u>             | <u>read_excel</u>   | <u>to_excel</u>   |
| binário | HDF5 Format                 | <u>read_hdf</u>     | <u>to_hdf</u>     |
| binário | <u>Feather Format</u>       | <u>read</u> feather | <u>to_feather</u> |
| binário | <u>Msgpack</u>              | read_msgpack        | to msgpack        |
| binário | Stata                       | read_stata          | to_stata          |
| binário | SAS                         | <u>read_sas</u>     |                   |
| binário | <b>Python Pickle Format</b> | <u>read_pickle</u>  | <u>to_pickle</u>  |
| SQL     | <u>SQL</u>                  | <u>read_sql</u>     | <u>to sql</u>     |
| SQL     | Google Big Query            | read gbq            | <u>to gbq</u>     |

Baixe o arquivo *curvelo.csv* e inicie o python. Vamos trabalhar com pandas lendo o conteúdo desse arquivo.

```
>>> import pandas as pd
 >>> data = pd.read csv('curvelo.csv')
 >>> data.head()
        codigo estacao data hora ...vento rajada radiacao precipitacao
           A538 01/01/2019 16 ... 6.7 2749.00 0.0
 0

      1
      A538
      01/01/2019
      8
      ...
      3.8
      -2.63

      2
      A538
      01/01/2019
      11
      ...
      1.8
      977.30

      3
      A538
      01/01/2019
      12
      ...
      2.6
      1349.00

      4
      A538
      01/01/2019
      15
      ...
      6.3
      3561.00

                                                                                                                   0.2
                                                                                                                   0.0
                                                                                                                     0.0
                                                                                                                  0.0
 [5 rows x 20 columns]
 >>> type(data)
 <class 'pandas.core.frame.DataFrame'>
 >>> len(data)
 7545
>>> data.shape
 (7545, 20)
 >>> data.columns.values
 array(['codigo_estacao', 'data', 'hora', 'temp_inst', 'temp max',
               'temp_min', 'umid_inst', 'umid_max', 'umid min',
               'pto orvalho inst', 'pto orvalho max', 'pto orvalho min',
              'pressao', 'pressao_max', 'pressao_min', 'vento_direcao',
'vento_vel', ' vento_rajada', 'radiacao', 'precipitacao'],
            dtype=object)
 >>> data.dtypes
codigo_estacao object
data object
hora int64
data object
hora int64
temp_inst float64
temp_max float64
temp_min float64
umid_inst int64
umid_max float64
umid_min float64
pto_orvalho_inst float64
pto_orvalho_max float64
pto_orvalho_min float64
pressao_max float64
pressao_max float64
pressao_min float64
vento_direcao float64
vento_rajada float64
radiacao float64
precipitacao float64
```

#### Podemos selecionar colunas de dados da seguinte forma:

>>> selecao=data[['pressao\_min','pressao\_max']]
>>> selecao.head()
 pressao\_min pressao\_max

| 0 | 940.7 | 941.1 |
|---|-------|-------|
| 1 | 939.3 | 940.1 |
| 2 | 941.3 | 941.9 |
| 3 | 941.8 | 942.2 |
| 4 | 941.1 | 941.6 |

#### Aplicando estatística descritiva nos dados

```
>>> selecao.mean()
pressao min 940.133461
pressao max
                   940.648111
dtype: float64
>>> selecao.max()
pressao_min 950.9
pressao max 951.3
dtype: float64
>>> selecao.min()
pressao_min 931.3
pressao_max 931.8
dtype: float64
>>> selecao.median()
pressao min 939.7
pressao max
                  940.2
dtype: float64
>>> selecao.std()
pressao_min 3.248884
pressao max
                   3.221912
dtype: float64
>>> selecao.describe()
        pressao min pressao max
count 7543.000000 7543.00000
mean 940.133461 940.648111
mean940.133401940.040111std3.2488843.221912min931.300000931.80000025%937.900000938.50000050%939.700000940.20000075%942.100000942.600000max950.900000951.300000
```

Vamos agora usar pandas para fazer o caminho inverso, de lista de dados para arquivo estacoes.csv.

>>> estacao=['E-01','E-02','E-03','E-04','E-05','E-06'] >>> latitude=[-3.34,-3.23,-3.12,-3.32,-3.33,-3.19] >>> longitude=[-60.12,-60.43,-60.11,-60.54,-59.87,-60.00] >>> dadoEst = pd.DataFrame(data = {"Estação" : estacao, "latitude" : latitude, "longitude" : longitude}) >>> dadoEst Estação latitude longitude E-01 -3.34 -60.12 0 E-02 -3.23 -60.43 1 2 E-03 -3.12 -60.11 -3.32 3 E-04 -60.54 E-05 -3.33 E-06 -3.19 -59.87 4 5 -60.00

#### >>> dadoEst.to\_csv('estacoes.csv')

#### Por último, criando um data frame vazio.

```
>>> df = pd.DataFrame()
>>> print(df)
Empty DataFrame
Columns: []
Index: []
```

# 2.6 Gráficos

Vamos mostrar simplificadamente como podemos criar gráficos com python. Existem diversas libraries para a criação de gráficos mas aqui vamos usar o matplotlib com o auxílio de pandas para criar alguns gráficos básicos.

```
>>> import pandas as pd
>>> import matplotlib.pyplot as plt
>>> data = pd.read_csv('curvelo.csv')
>>> plt.plot(data[['precipitacao']], label='Precipitação')
[<matplotlib.lines.Line2D object at 0x7f55bbc70d90>]
>>> plt.ylabel('Precipitação mm')
Text(0, 0.5, 'Precipitação mm')
>>> plt.legend()
<matplotlib.legend.Legend object at 0x7f55bcee2b50>
>>> plt.show()
```

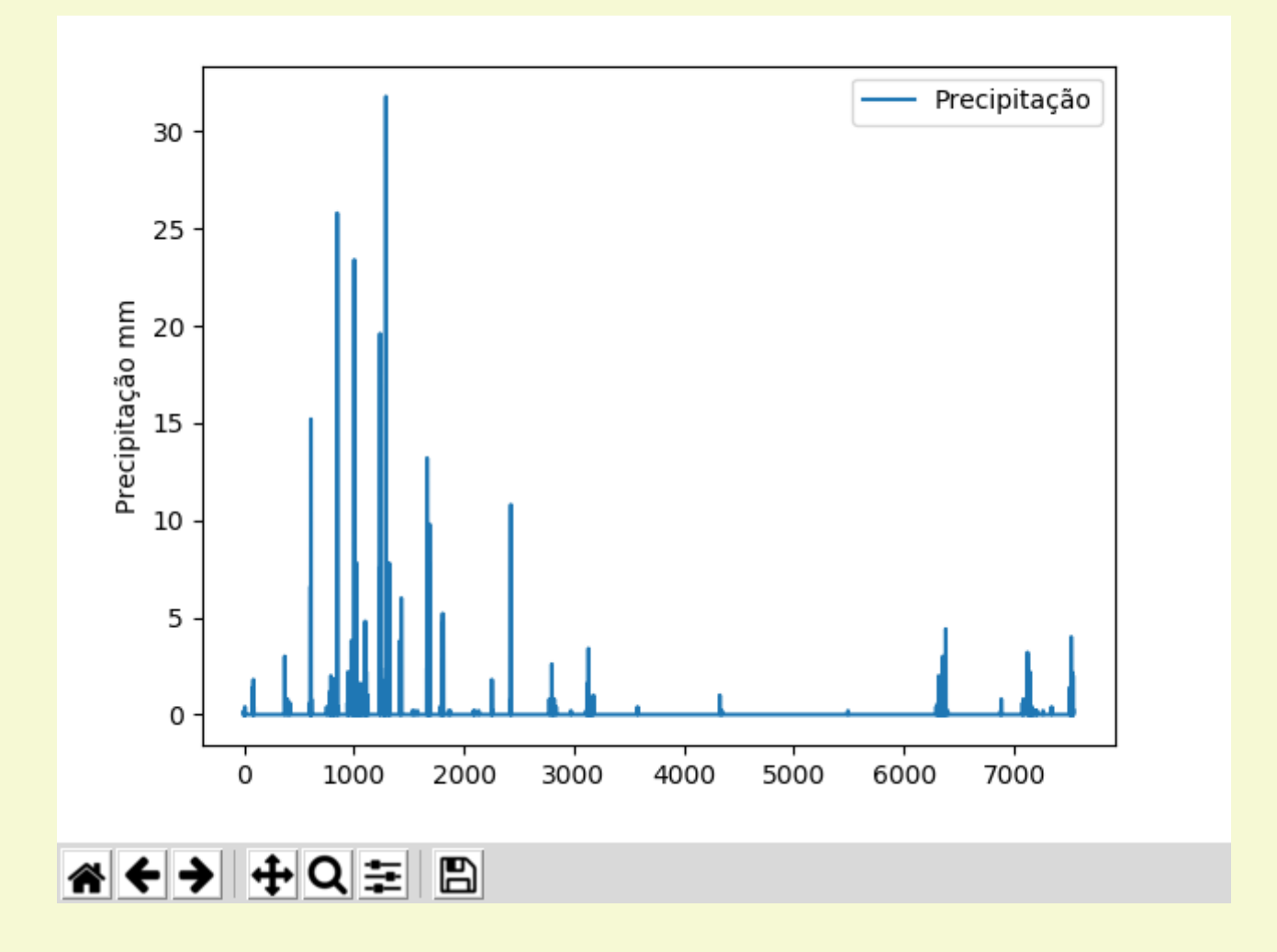

Vamos usar o numpy para criar uma série de números entre 0 e 2 e plotar a sequência linear, quadrática e cúbica de série para ilustrar como criar um gráfico com mais de uma curva.

```
>>> import numpy as np
>>> import matplotlib.pyplot as plt
>>> x = np.linspace(0, 2, 100)
>>> plt.plot(x, x, label='linear')
>>> plt.plot(x, x**2, label='quadrática')
>>> plt.plot(x, x**3, label='cúbica')
>>> plt.ylabel('Eixo Y')
>>> plt.xlabel('Eixo X')
>>> plt.title("Gráfico Simples")
>>> plt.legend()
>>> plt.show()
```

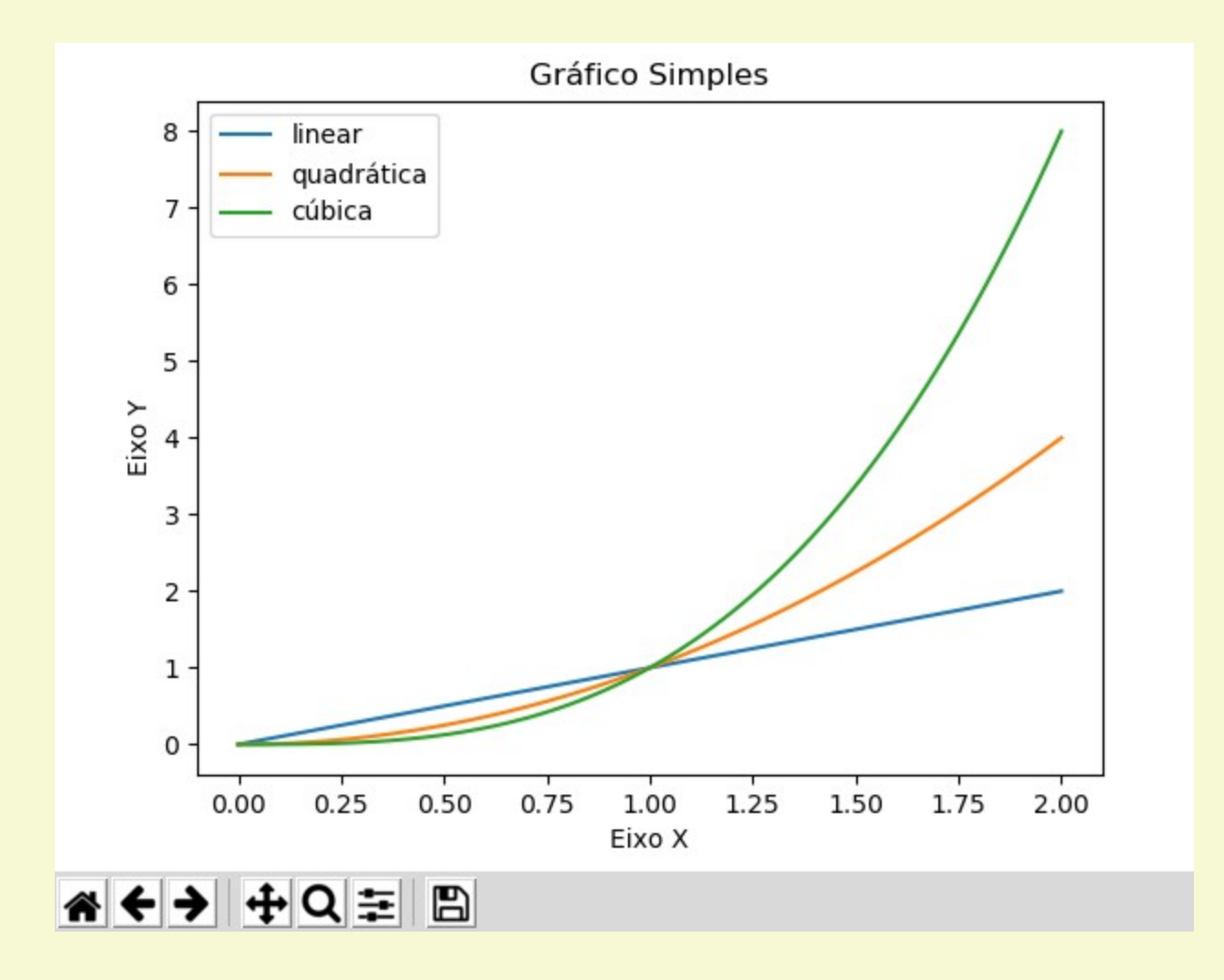

# 3. Usos do Python no QGIS

Vamos introduzir as classes do PyQGIS na medida que avançamos nos pontos cobertos. Uma classe em python é a **definição** de um tipo de objeto e de métodos (funções) associados a este objeto. Por exemplo um projeto, uma camada raster, uma camada vetorial, etc.

## 3.1 Primeiros passos, noções de Classes

A library PyQGIS é bastante extensa com diversas classes. Vamos aqui cobrir as classes mais básicas e essenciais para podermos daí ter uma boa base para desenvolver scripts mais complexos.

```
Classe Projeto (QgsProject) - Criar e ler um Projeto
```

Um projeto armazena um conjunto de informações sobre camadas, estilos, layouts, anotações etc. Como se trata de uma classe singleton, criamos um novo objeto usando o método QgsProject.instance(). Vamos mostrar como criar um projeto vazio chamado *meu\_projeto.qgs* usando o método write().

```
>>> projeto= QgsProject.instance()
>>> projeto.write('c:/users/voce/meu_projeto.qgs')
>>> print(projeto.fileName())
c:/users/voce/meu_projeto.qgs
```

Agora vamos sair do QGIS e entrar novamente para carregarmos o projeto que criamos usando python.

```
>>> projeto=QgsProject.instance()
>>> projeto.read('c:/users/voce/meu_projeto.qgs')
>>> print(projeto.fileName())
c:/users/voce/meu_projeto.qgs
```

Na medida que formos vendo as outras classes, vamos ver outros métodos associados à classe Projeto.

Classe Vetor (QsgVetorLayer) - Adicionar Camada Vetorial

Um objeto do tipo camada vetorial é usado para carregarmos e interagirmos com camadas do tipo vetor. Vamos carregar o nosso projeto e adicionar nele três camadas vetor criadas anteriormente usando os métodos de projeto addMapLayer e addMapLayers. Criamos um objeto de classe camada vetorial usando o método QgsVectorLayer() passando o caminho para o arquivo vetorial, o identificador que nossa camada terá, e a biblioteca a ser usada (ogr nesse caso). Por último salvamos o nosso projeto com o método write().

```
>>> projeto=QgsProject.instance()
>>> projeto.read('c:/users/voce/meu_projeto.qgs')
>>> cancha=QgsVectorLayer("c:/users/voce/cancha.shp","canchas", "ogr")
>>> rota=QgsVectorLayer("c:/users/voce/rota.shp","rotas","ogr")
>>> poi=QgsVectorLayer("c:/users/voce/poi.shp","pontosInteresse", "ogr")
>>> projeto.addMapLayers([cancha,rota])
>>> projeto.write()
```

#### Algo similar ao apresentado abaixo deverá aparecer:

| Projeto Editar Exibir Camada Configura | ções <u>C</u> omplementos Vet <u>o</u> r <u>B</u> aster <u>B</u> anco de dados <u>W</u> eb Pro <u>c</u> essar <u>Aj</u> uda                                                                                                    |
|----------------------------------------|----------------------------------------------------------------------------------------------------|
| 🗋 🗁 🗐 🝔 🔀 💕                            | - ۳ 🖵 😓 🛣 📰 🖓 κ 🖓 🕲 🕲 😒 🔍 🔍 🔍 🕲 🕲 🗮 🖉 🖓 🖓 😳 🕲 🕲 🖉                                                                                                    |
| 🧏 🎕 Vi 🖍 🖷 🖉. /                        | 局 治 友・誕 首 べ 8 日 ち ♂ 🔎 🍕 🥞 号 号 号 号 😪 💽 🔢                                                                                                    |
| Navegador 🛛 🕅 🗵                        | $\sim$ /                                                                                                    |
|                                        |                                                                                                    |
|                                        |                                                                                                    |
|                                        | Terminal Python 000                                                                                                    |
|                                        |                                                                                                    |
|                                        | 14 >>> project.addMapLayers([cancha.rota])<br>15 [ <qgiscore.qgsvectorlayer 0x10f9d760="" at="" object="">, <qgiscore.qgsvectorlayer 0x10f9d710="" at="" object="">]<br/>16 &gt;&gt;&gt; project.addMapLayer(po)<br/>17 <qgiscore.qgsvectorlayer 0x10f9d7b0="" at="" object=""><br/>18 &gt;&gt;&gt; project.write()<br/>19 True<br/>20<br/>&gt;&gt;&gt;&gt;</qgiscore.qgsvectorlayer></qgiscore.qgsvectorlayer></qgiscore.qgsvectorlayer> |
| Q. Escreva para localizar (Ctrl+K)     | Coordenada -43.16880,-22.95588 🕷 Escala 1:12645 💌 🔒 Lupa 100% 🗘 Rotação 0.0 ° 🗘 🗸 Renderizar 🛞 EPSG:4326 📿                                                                                                    |

Agora vamos fazer uso de uma outra classe para podermos carregar uma camada vetorial localizada em um banco de dados Postgis remoto. A classe é a QgsDataSourceUri e usaremos os métodos setConnection() e setDataSource() para extrairmos uma tabela espacial vetorial. Criaremos um projeto novo, adicionaremos uma camada local e uma camada remota Postgis e por último vamos gravar o projeto.

```
>>> projeto = QgsProject.instance()
>>> projeto.write('c:/users/voce/meu_projeto2.qgs')
>>> am=QgsVectorLayer("c:/users/voce/amazonas.shp","AM","ogr")
>>> projeto.addMapLayer(am)
>>> uri = QgsDataSourceUri()
>>> uri.setConnection("amazeone.com.br","5432","dnpm","droid", "devcor")
>>> uri.setDataSource("public", "indio", "geom")
>>> indio = QgsVectorLayer(uri.uri(False), "Reserva Indígena", "postgres")
>>> projeto.addMapLayer(indio)
>>> projeto.write()
```

Um projeto conforme o ilustrado abaixo deverá aparecer.

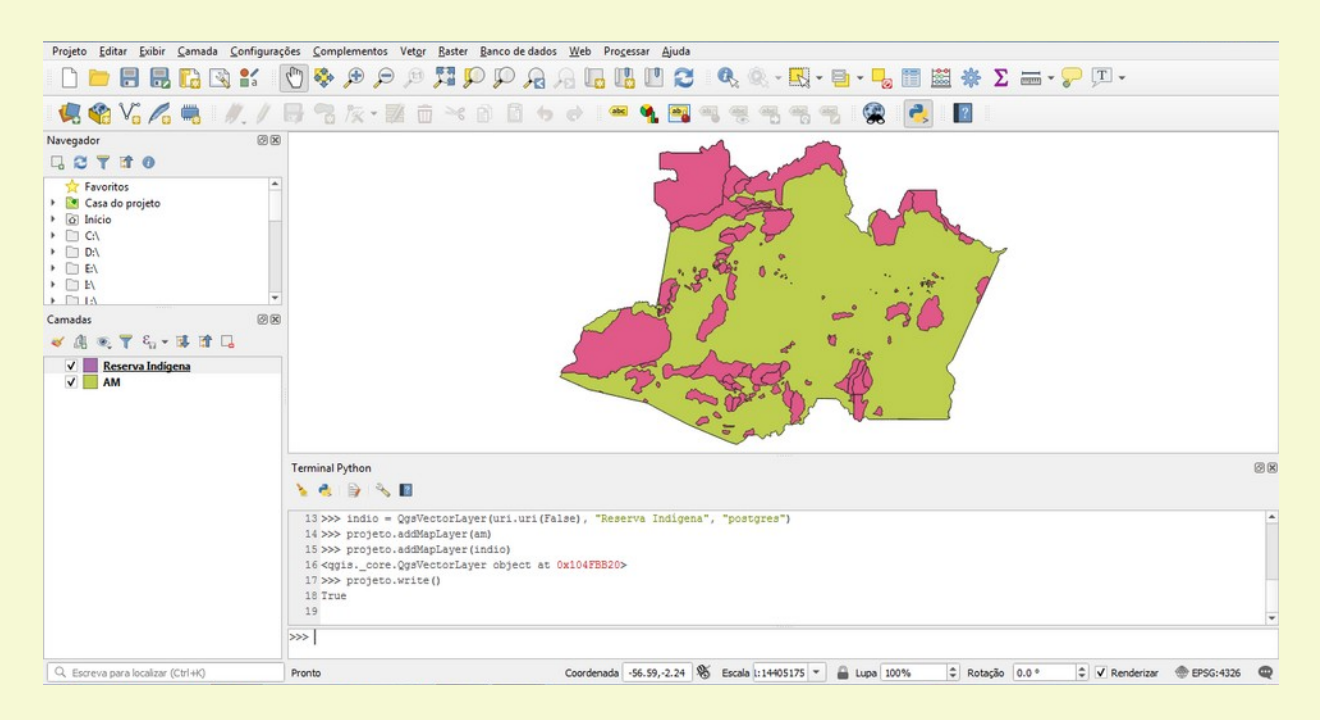

O método setConnection() tem como parâmetros o endereço do servidor (IP ou DNS), a porta (geralmente 5432), o banco de dados, o usuário e a senha. O método setDataSource() tem como parâmetros o esquema da tabela, o nome da tabela e a coluna com o elemento geométrico espacial. Alternativamente podemos adicionar uma cláusula SQL WHERE como o quarto argumento. Vamos ver um exemplo onde extraímos uma camada vetorial somente os requerimentos de garimpo e permissão de lavra garimpeira dos requerimentos do estado do Amazonas e adicionamos ela no nosso projeto já criado acima.

```
>>> uri.setDataSource("public", "gis", "geom","fase ilike '%garimp%'")
>>> garimpo = QgsVectorLayer(uri.uri(False), "Garimpo", "postgres")
>>> projeto.addMapLayer(garimpo)
>>> projeto.write()
```

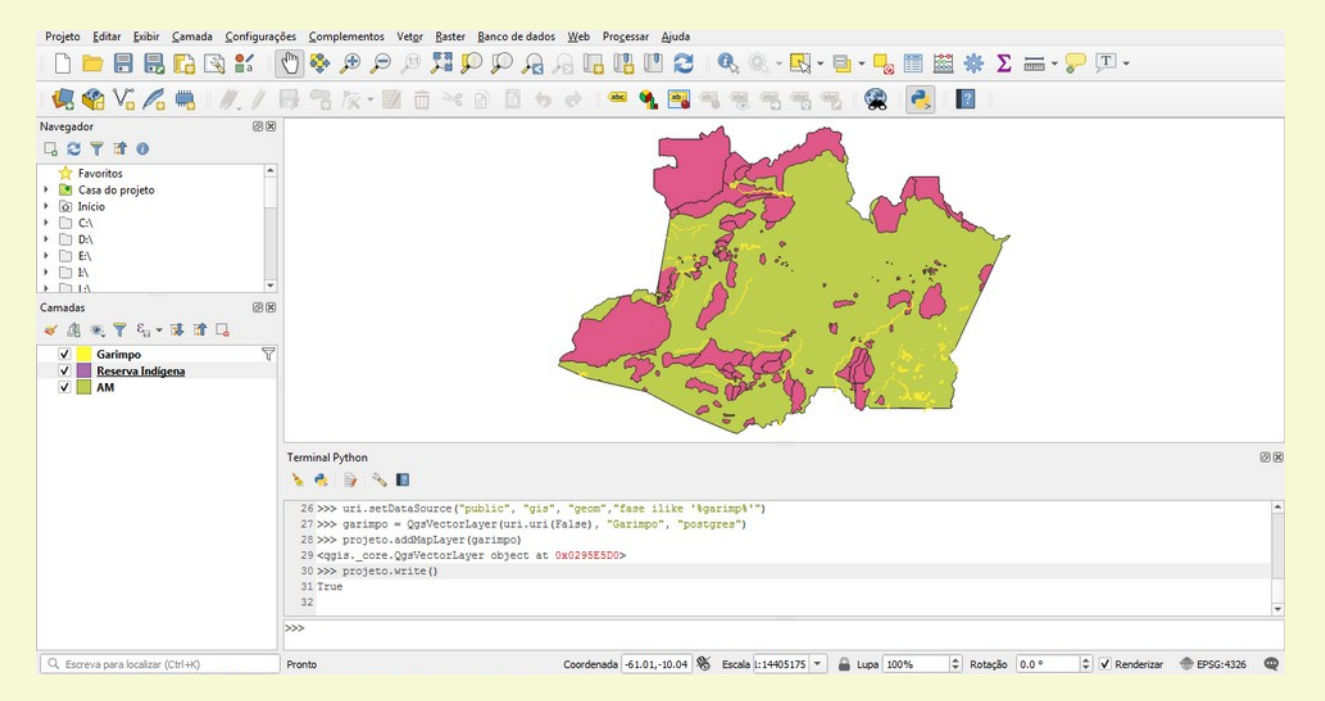

Antes de movermos para o próximo tópico vamos dar uma olhada em alguns métodos da Classe Projeto (QsgProject) relacionados a classe Camadas Vetoriais (QsgVectorLayer).

count retorna o número de camadas válidas do projeto.
>>> mprojeto.count()
3

#### mapLayers retorna um mapa das camadas existentes do projeto.

```
>>> projeto.mapLayers()
{'AM_ff8ab0e0_06d4_4a4b_9207_303720e92dfa': <qgis._core.QgsVectorLayer object at
0x104FBA80>, 'Garimpo_6f114cc3_f5e7_46eb_9f80_ff9262d36ede':
<qgis._core.QgsVectorLayer object at 0x0295E5D0>,
'Reserva_Indígena_de15cc66_19d3_4a36_9633_87b891921638': <qgis._core.QgsVectorLayer
object at 0x104FBB20>}
```

Classe Raster (QgsRasterLayer) - Adicionar Camada Raster

Similar à forma que adicionamos camadas vetoriais, podemos adicionar imagens raster no nosso projeto usando objeto da a classe raster. Vamos criar um projeto e adicionar uma imagem raster nele. >>> projeto=QgsProject.instance()

```
>>> camadaR = QgsRasterLayer("c:/users/voce/praia_vermelha.TIF", "img")
>>> projeto.addMapLayer(camadaR)
>>> projeto.write('c:/users/voce/meu projeto3.qgs')
```

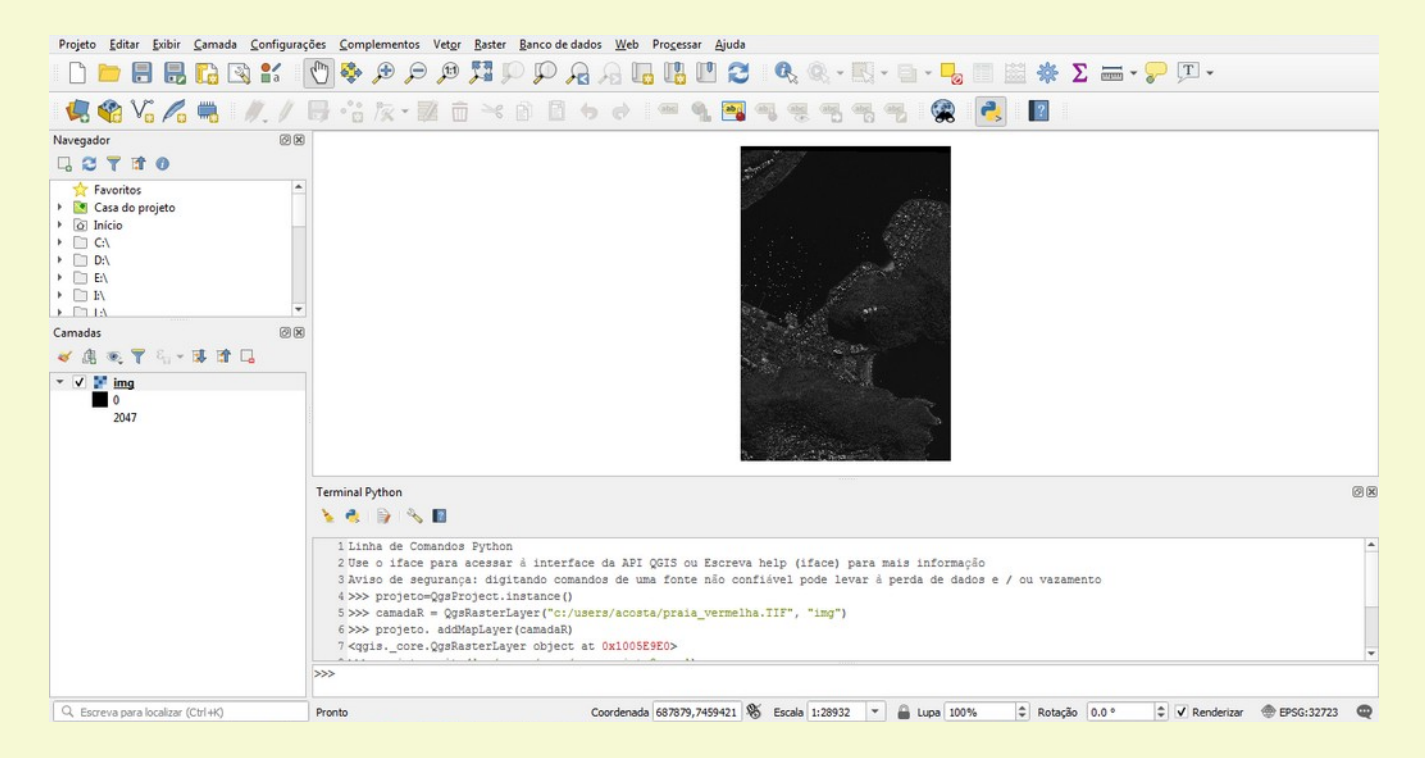

# Podemos também adicionar dados do tipo raster usando provedores do tipo TMS (TileMapService) ou WMS (WebMapaService).

```
>>> uri="url=http://a.tile.openstreetmap.fr/hot/{z}/{x}/{y}.png&zmax=19&zmin=0&type=xyz"
>>> mts_layer=QgsRasterLayer(uri,'OSM','wms')
>>> projeto.addMapLayer(mts_layer)
>>> projeto.write()
```

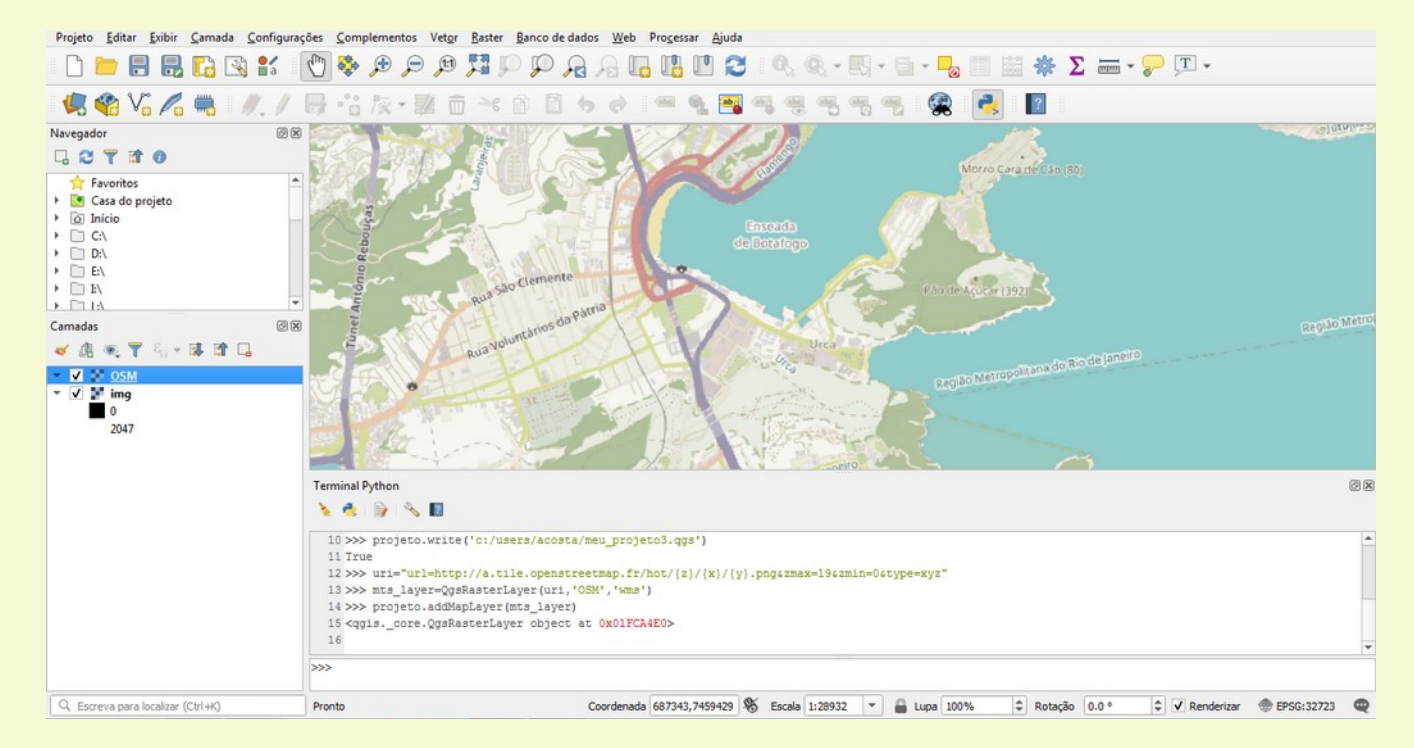

# 3.2 Interagindo com informações de objetos da classe Vector

Podemos obter diversas informações sobre objetos vetoriais tais como, projeções, extensão, número de elementos, valores e nomes dos campos de atributos (colunas) e até criar um metadata da camada (com a informação existente).

Vamos primeiro carregar um dado do tipo ponto de um banco Postgis remoto.

```
>>> projeto = QgsProject.instance()
>>> uri = QgsDataSourceUri()
>>> uri.setConnection("amazeone.com.br","5432","dnpm","droid", "devcor")
>>> uri.setDataSource("public", "rmp", "geom")
>>> rmp = QgsVectorLayer(uri.uri(False), "Ocor. Mineral Amazonas", "postgres")
>>> projeto.addMapLayer(rmp)
```

A camada será carregada conforme a ilustração mostrada abaixo. Vamos agora acessar as informações que mais usadas de maneira geral. Outras informações existem no objeto camada, veja a documentação para mais detalhes. Vamos nos ater às informações e dados mais usados.

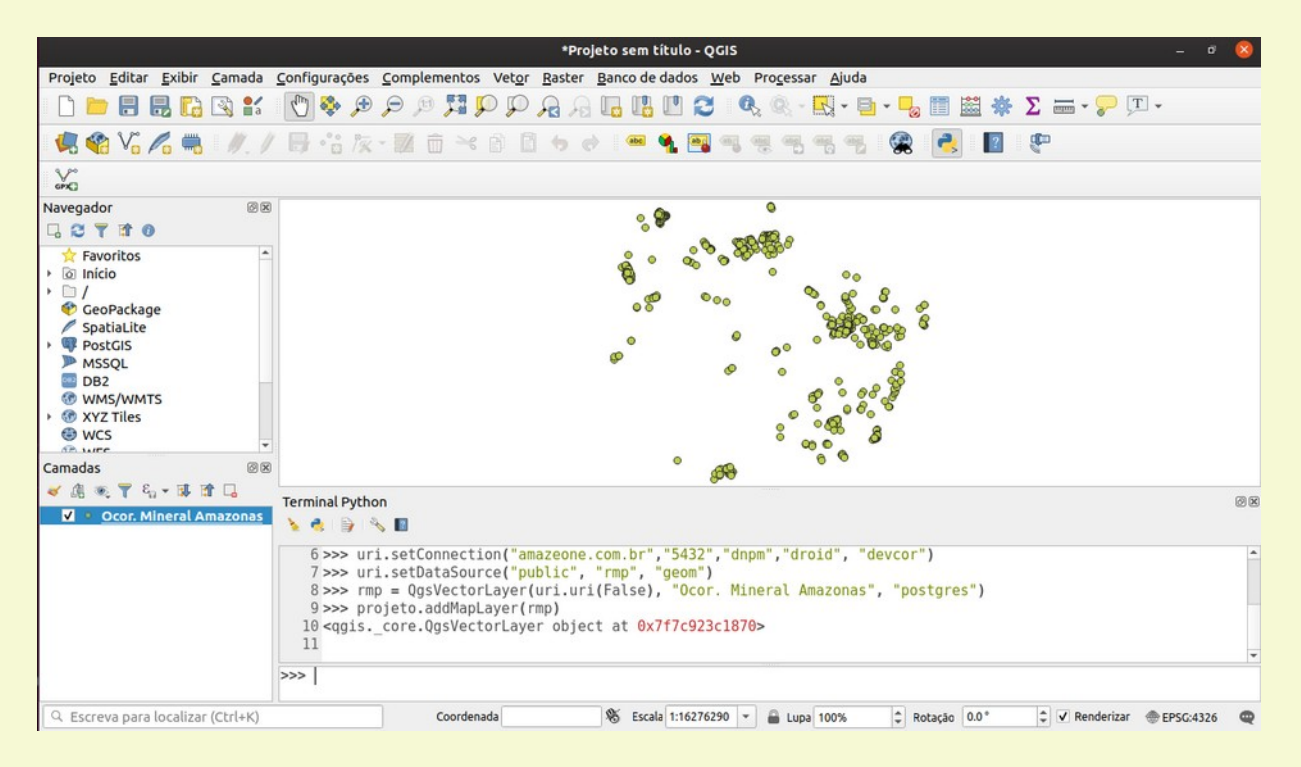

## O sistema de referência de coordenadas CRS (Coordinate Reference System)

O método crs() retorna o sistema de referência de coordenada original do objeto camada que o invoca.
>>> crs=rmp.crs()
>>> print(crs.description())
WGS 84

### A extensão da Camada

Com o método extent() de um objeto camada podemos obter os valores máximos e mínimos das coordenadas em X (Easting ou Longitude) e Y (Northing ou Latitude). O método retorna um objeto do tipo retângulo com diversos parâmetros além de X e Y máximos e mínimos tais como area, width, height, center, invert, etc. Veja a documentação para mais informações.

```
>>> extensão=rmp.extent()
>>> min_x=extensão.xMinimum()
>>> max_x=extensão.xMaximum()
>>> min_y=extensão.yMinimum()
>>> max_y=extensão.yMaximum()
>>> print(min_x,min_y,max_x,max_y)
-70.1071697503052 -9.53901131356751 -56.7115535318741 2.213527205413
```

## Quantidade de itens

O método featureCount() retorna quantos itens o objeto camada possui.
>>> num\_elementos=rmp.featureCount()
>>> print("número de elementos: ", num\_elementos)
número de elementos: 614

## Obtendo informações dos campos de atributos

Com o método fields() obtemos a informação sobre todos os campos de atributos tais como nome, tipo etc.

```
>>> for field in rmp.fields():
... print (field.name(),field.typeName())
CODIGO OBJ int4
TOPONIMIA text
LATITUDE float8
LONGITUDE float8
SUBST PRIN text
SUBST_SEC text
ABREV text
STATUS ECO text
GRAU DE IM text
METODO GEO text
ERRO METOD text
DATA CAD text
CLASSE UTI text
TIPOLOGIA text
CLASSE GEN text
MODELO DEP text
ASSOC GEOQ text
ROCHA ENCA text
ROCHA HOSP text
TEXTURA MI text
TIPOS ALTE text
EXTRMIN X text
ASSOC MINE text
ORIGEM text
UF text
MUNICIPIO text
LABEL1 text
LABEL2 text
AUTONUMBER text
```

## Metadata de camada vetorial

O método htmlMetadata() gera um metadata da camada no formato html que pode ser copiado para um novo arquivo e visualizado em um navegador da web;

```
>>> metadata=rmp.htmlMetadata()
>>> print (metadata)
<html>
<body>
<h1>Informação do provedor</h1>
<hr>
NomeOcor. Mineral Amazonas
Fontedbname='dnpm' host=amazeone.com.br
port=5432 user='droid' key='tid' checkPrimaryKeyUnicity='1' table="public"."rmp"
(geom) sql=
ArmazenamentoPostgreSQL database with PostGIS
extension
Comentário
CodificacãoUTF-8
GeometriaPoint (Point)
SRCEPSG:4326 - WGS 84 - Geográfico
Extensão-70.1071697503052036,-9.5390113135675101
: -56.7115535318741024,2.2135272054136399
```

```
Unidadegraus
Contagem de feições614
<br><br><h1>Identificacão</h1>
<hr>
Identifier
Parent Identifier
Title
Typedataset
Language
Abstract
Categories
Keywords
<br><br>><br>>
<h1>Extensão</h1>
<hr>>
CRSEPSG:4326 - WGS 84 - Geographic
Spatial Extent
Temporal Extent
<h1>Acesso</h1>
\langle hr \rangle
Fees
Licenses
Rights
Constraints
<br><br>><br>>
<h1>Campos</h1>
\langle hr \rangle
Contagem29
CampoTipoComprimentoPrecisão</
th>Comentário
td>
LONGITUDEfloat8-1-1<</td><</td>
td>
td > 
STATUS ECOtext-1-1<</td><</td><td
td > 
METODO GEOtext-1-1<</td><</td></
td>
```

```
. . .
```

</body> </html>

#### Essa informação acima apareceria no navegador assim:

Informação do provedor

| Nome                               | Ocor. Mineral Amazonas                                                                                                    |
|------------------------------------|----------------------------------------------------------------------------------------------------|
| Fonte                              | dbname='dnpm' host=amazeone.com.br port=5432 user='droid' key='tid'<br>checkPrimaryKeyUnicity='1' table="public"."rmp" (geom) sql= |
| Armazenamento                      | PostgreSQL database with PostGIS extension                                                                                         |
| Comentário                         |                                                                                                    |
| Codificação                        | UTF-8                                                                                                    |
| Geometria                          | Point (Point)                                                                                                    |
| SRC                                | EPSG:4326 - WGS 84 - Geográfico                                                                                                    |
| Extensão                           | -70.1071697503052036,-9.5390113135675101 : -<br>56.7115535318741024,2.2135272054136399                                             |
| Unidade                            | graus                                                                                                    |
| Contagem de feições                | 614                                                                                                    |
| <b>Identificação</b><br>Identifier |                                                                                                    |
| Parent Identifier                  |                                                                                                    |
| Title                              |                                                                                                    |
| Туре                               | dataset                                                                                                    |
| Language                           |                                                                                                    |
| Abstract                           |                                                                                                    |
| Categories                         |                                                                                                    |
| Keywords                           |                                                                                                    |
| Extensão                           |                                                                                                    |
| CRS                                | EPSG:4326 - WGS 84 - Geographic                                                                                                    |
| Spatial Extent                     |                                                                                                    |
| Temporal Extent                    |                                                                                                    |
| Acesso                             |                                                                                                    |

| Fees                  |        |             |          |            |
|-----------------------|--------|-------------|----------|------------|
| Licenses              |        |             |          |            |
| Rights                |        |             |          |            |
| Constraints           |        |             |          |            |
| Campos                |        |             |          |            |
| Contagem              |        |             | 29       | )          |
| Campo                 | Tipo   | Comprimento | Precisão | Comentário |
| CODIGO_OBJ            | int4   | -1          | 0        |            |
| TOPONIMIA             | text   | -1          | -1       |            |
| LATITUDE              | float8 | -1          | -1       |            |
| LONGITUDE             | float8 | -1          | -1       |            |
| SUBST_PRIN            | text   | -1          | -1       |            |
| SUBST_SEC             | text   | -1          | -1       |            |
| ABREV                 | text   | -1          | -1       |            |
| STATUS_ECO            | text   | -1          | -1       |            |
| GRAU_DE_IM            | text   | -1          | -1       |            |
| METODO_GEO            | text   | -1          | -1       |            |
| ERRO_METOD            | text   | -1          | -1       |            |
| DATA_CAD              | text   | -1          | -1       |            |
| CLASSE_UTI            | text   | -1          | -1       |            |
| TIPOLOGIA             | text   | -1          | -1       |            |
| CLASSE_GEN            | text   | -1          | -1       |            |
| MODELO_DEP            | text   | -1          | -1       |            |
| ASSOC_GEOQ            | text   | -1          | -1       |            |
| ROCHA_ENCA            | text   | -1          | -1       |            |
| ROCHA_HOSP            | text   | -1          | -1       |            |
| TEXTURA_MI            | text   | -1          | -1       |            |
| TIPOS_ALTE            | text   | -1          | -1       |            |
| EXTRMIN_X_            | text   | -1          | -1       |            |
| ASSOC_MINE            | text   | -1          | -1       |            |
| ORIGEM                | text   | -1          | -1       |            |
| UF                    | text   | -1          | -1       |            |
| MUNICIPIO             | text   | -1          | -1       |            |
| LABEL1                | text   | -1          | -1       |            |
| LABEL2                | text   | -1          | -1       |            |
| AUTONUMBER            | text   | -1          | -1       |            |
| Contatos              |        |             |          |            |
| No contact yet.       |        |             |          |            |
| LINKS<br>No links vet |        |             |          |            |
| Histórico             |        |             |          |            |
| No history yet.       |        |             |          |            |
|                       |        |             |          |            |

### Obtendo os elementos de cada item da camada vetorial

Com o método getFeatures() carregamos todos os dados da camada, onde cada item é armazenado como uma lista. O código abaixo imprime cada um dos itens em formato de lista.

```
>>> elementos=rmp.getFeatures()
>>> for e in elementos:
       attr=e.attributes()
. . .
       print (attr)
. . .
[0, 'AREAL DO FOLE I', -2.70984, -59.67626, 'Areia', NULL, 'ar', NULL, NULL, NULL,
NULL, NULL, 'Material de uso na construção civil', NULL, NULL, NULL, NULL, NULL, NULL,
NULL, NULL, NULL, NULL, NULL, NULL, NULL, '1 ar', '1 ar
                                                                    AREAL DO FOLE
I', '1']
[0, 'FAZENDA DAS LARANJEIRAS', -2.71679265, -59.66741255, 'Areia', NULL, 'ar', 'Não
explotado', 'Ocorrência', 'GPS', NULL, NULL, 'Material de uso na construção civil',
NULL, NULL, NULL, NULL, NULL, NULL, NULL, NULL, NULL, NULL, NULL, NULL, '2
                FAZENDA DAS LARANJEIRAS', '2']
ar', '2 ar
... ... ... ... ... ...
[46429, 'SERRA DO MEIO', 1.84472222, -68.20694444, 'Au', NULL, 'Au', 'Garimpo',
'Depósito', 'Levantamento em Carta 1:100.000', '100 a 400 m', NULL, 'Metais
nobres', NULL, NULL, NULL, NULL, NULL, NULL, NULL, NULL, NULL, 'RN TA', 'AM',
'SAO GABRIEL DA CACHOEIRA', '614 Au', '614 Au SERRA DO MEIO', '614']
```

# 3.3 Interagindo com informações de objetos da classe Raster

De forma semelhante ao que foi feito acima, podemos extrair informações relevantes de um objeto raster também tais como dimensões, resoluções, número de bandas, valor de um pixel, etc. Vamos carregar uma imagem inicialmente.

```
>>> projeto=QgsProject.instance()
>>> camadaR = QgsRasterLayer("c:/users/voce/praia_vermelha.TIF", "img")
>>> projeto.addMapLayer(camadaR)
```

#### Isso abrirá a imagem como mostrado abaixo: - D 🖿 🖶 🔜 😰 🔛 🕐 🗢 🖉 💭 💭 🖓 🖓 🖓 🖓 🖓 🖓 🖓 🖓 👘 🖤 🖓 🕬 🕬 🗩 🗩 🖉 🖓 🖓 🖓 🖓 🖓 🖓 🖓 🖓 👘 🖓 🤹 🗞 🔏 📕 🥂 / 🗒 🕆 友 🗷 亩 🗟 台 🖉 🖷 🔩 🥞 🤫 🦷 🦷 2 ? ØX Navegador G 2 7 1 0 Favoritos 🕨 💽 Casa do projeto ) O Início + 🗋 C:\ > D:\ + 📄 E\ • 🖹 E\ Camadas 20 🗸 🕼 🔍 🍸 🖏 - 🖬 🖬 🗔 ✓ ✓ M img ■ 0 2047 ØR Terminal Python 🍾 🍓 🍃 🔦 🚺 1 Linha de Comandos Python 2 Use o iface para acessar à interface da API OGIS ou Escreva help (iface) para mais informação 3 Aviso de sequrança: digitando comados de uma fonte não confiável pode levar à perda de dados e / ou varamento 4 >>> projeto=QgsProject.instance() 5>>> camadaR = QgsRasterLayer("c:/users/acosta/praia vermelha.TIF", "img") 6 >>> projeto. addMapLayer(camadaR) 7 <qgis.\_core.QgsRasterLayer object at 0x1005E9E0>

## Informações de dimensão do objeto Raster

Podemos acessar informações de parâmetros dimensionais de uma imagem raster usando métodos específicos para o tal.

```
>>> camadaR.width(), camadaR.height() #largura e altura
(5439, 8192)
>>> camadaR.extent() #extensão da imagem na unidade da coordenada
<QgsRectangle: 687173.999999988358468 7459532.40000000037252903,
688805.69999999983701855 7461990>
>>> camadaR.crs().description() #sistema de referência
'WGS 84 / UTM zone 23S'
>>> camadaR.rasterUnitsPerPixelX() #resolução em X
0.299999999999144
>>> camadaR.rasterUnitsPerPixelY() #resolução em Y
0.29999999999545
```

Essas importantes informações sobre o raster poderão ser usadas para análises espacias futuras. Existem outras formas de usar os métodos para obtermos a mesma informação. Podemos calcular a resolução em X usando:

>>> (camadaR.extent().xMaximum()-camadaR.extent().xMinimum())/camadaR.width()
0.29999999999999144

em vez de usar o método rasterUnitsPerPixelX(). Podemos também visualizar informações usando o método htmlMetadata().

>>> camadaR.htmlMetadata()

Informação do provedor

| Nome                        | img                                                                                                    |  |  |  |
|-----------------------------|----------------------------------------------------------------------------------------------------|--|--|--|
| Caminho                     | /home/voce/curso/praia_vermelha.TIF                                                                                                    |  |  |  |
| SRC                         | EPSG:32723 - WGS 84 / UTM zone 23S - Projetado                                                                                                    |  |  |  |
| Extensão                    | 687173.9999999998835847,7459532.400000003725290:<br>688805.699999998370185,7461990.000000000000000                                                                                                    |  |  |  |
| Unidade                     | metros                                                                                                    |  |  |  |
| Largura                     | 5439                                                                                                    |  |  |  |
| Altura                      | 8192                                                                                                    |  |  |  |
| tipo de dado                | UInt16 - Inteiro de 16 bits sem sinal                                                                                                    |  |  |  |
| Descrição do<br>driver GDAL | GTiff                                                                                                    |  |  |  |
| Metadados do<br>driver GDAL | GeoTIFF                                                                                                    |  |  |  |
| Descrição do<br>registro    | /home/andre/curso/praia_vermelha.TIF                                                                                                    |  |  |  |
| Compressão                  |                                                                                                    |  |  |  |
| Banda 1                     | <ul> <li>STATISTICS_APPROXIMATE=YES</li> <li>STATISTICS_MAXIMUM=2047</li> <li>STATISTICS_MEAN=220.86768822394</li> <li>STATISTICS_MINIMUM=0</li> <li>STATISTICS_STDDEV=156.88305888003</li> <li>STATISTICS_VALID_PERCENT=100</li> </ul> |  |  |  |
| Mais informação             | • AREA OR POINT=Area                                                                                                    |  |  |  |

|                                                                                                    | <ul> <li>TIFFTAG</li> <li>Longmont</li> <li>TIFFTAG</li> <li>TIFFTAG</li> <li>TIFFTAG</li> <li>TIFFTAG</li> </ul> | _COPYRIGHT=(C) COPYI<br>CO USA 80503<br>_DATETIME=2016:09:02 0<br>_IMAGEDESCRIPTION={<br>_MAXSAMPLEVALUE=20<br>_MINSAMPLEVALUE=0 | RIGHT 2016 Digita<br>4:03:04<br>bandList = [ 1; ]}<br>)47 | alGlobe, Inc., |
|----------------------------------------------------------------------------------------------------|----------------------------------------------------------------------------------------------------|----------------------------------------------------------------------------------------------------|-----------------------------------------------------------|----------------|
| Dimensões                                                                                          | X: 5439 Y: 8192 I                                                                                                 | Bandas: 1                                                                                                    |                                                           |                |
| Origem                                                                                             | 687174,7.46199e+06                                                                                                |                                                                                                    |                                                           |                |
| Tamanho do Pixel<br><b>Identificação</b><br>Identifier<br>Parent Identifier<br>Title               | 0.299999999999999                                                                                                 | 9999889,-0.29999999999999999                                                                                                    | 999889                                                    |                |
| Туре                                                                                               |                                                                                                    |                                                                                                    |                                                           |                |
| Language                                                                                           |                                                                                                    |                                                                                                    |                                                           |                |
| Abstract                                                                                           |                                                                                                    |                                                                                                    |                                                           |                |
| Categories                                                                                         |                                                                                                    |                                                                                                    |                                                           |                |
| Keywords                                                                                           |                                                                                                    |                                                                                                    |                                                           |                |
| Extensão                                                                                           |                                                                                                    |                                                                                                    |                                                           |                |
| CRS                                                                                                |                                                                                                    |                                                                                                    |                                                           |                |
| Spatial Extent                                                                                     |                                                                                                    |                                                                                                    |                                                           |                |
| Temporal Extent                                                                                    |                                                                                                    |                                                                                                    |                                                           |                |
| Acesso                                                                                             |                                                                                                    |                                                                                                    |                                                           |                |
| Fees                                                                                               |                                                                                                    |                                                                                                    |                                                           |                |
| Licenses                                                                                           |                                                                                                    |                                                                                                    |                                                           |                |
| Rights                                                                                             |                                                                                                    |                                                                                                    |                                                           |                |
| Constraints                                                                                        |                                                                                                    |                                                                                                    |                                                           |                |
| Bandas                                                                                             |                                                                                                    |                                                                                                    |                                                           |                |
| Contagem de band                                                                                   | as                                                                                                    |                                                                                                    |                                                           | 1              |
| Número                                                                                             | Banda                                                                                                    | Sem Dados                                                                                                    | Mín                                                       | Máx            |
| 1<br><b>Contatos</b><br>No contact yet.<br><b>Referências</b><br>No links yet.<br><b>Histórico</b> | Banda 1                                                                                                    | n/a                                                                                                    | n/a                                                       | n/a            |
| No history yet.                                                                                    |                                                                                                    |                                                                                                    |                                                           |                |

Vamos ver agora métodos para raster de uma e de mais de uma banda.

# Raster com uma banda de valores

Os métodos abaixo informam o número de bandas e o tipo da imagem raster. O para cinza ou não definido de banda única, 1 para paletado de banda única e 2 para multibanda.

```
>>> camadaR.bandCount()
1
>>> camadaR.rasterType()
0
```

A função dataProvider() funciona como uma interface entre o objeto raster os seus dados individuais, seu método sample() toma dois valores, um objeto ponto (coordenadas XZ) e o número da banda. Se a coordenada for dentro da imagem e a banda existir o resultado será um tuple com o valor do pixel e se o dado é verdadeiro ou não.

```
>>> valor = camadaR.dataProvider().sample(QgsPointXY(687567, 7460876), 1)
>>> valor
(163.0, True)
>>> valor2 = camadaR.dataProvider().sample(QgsPointXY(687567, 7463876), 1)
>>> valor2
(nan, False)
```

A rampa de cor assinalada ao objeto raster pode ser checada usando o método type() do método renderer(). O tipo singlebandgray é o padrão inicial.

```
>>> camadaR.renderer().type()
'singlebandgray'
```

Podemos alterar via python a rampa de cores, o processo é mostrado abaixo. O processo envolve na criação de um objetos do tipo ColorRampShader e definimos a rampa de cor de preenchimento como sendo do tipo interpolado.

```
>>> fcn = QgsColorRampShader()
>>> fcn.setColorRampType(QgsColorRampShader.Interpolated)
```

Criamos agora uma lista com as cores representando os dois valores extremos do raster (0 e 2046 que serão interpolados entre azul e amarelo. Em seguida adicionamos esta lista como item do ColorRampShader criado acima.

```
>>> lista = [ QgsColorRampShader.ColorRampItem(0, QColor(0,0,255)),
QgsColorRampShader.ColorRampItem(2046, QColor(255,255,0))]
>>> fcn.setColorRampItemList(lista)
```

O próximo passo é criarmos o RasterShader (preenchedor de cor) e associarmos o RampShader a ele.
>>> shader = QgsRasterShader()
>>> shader.setRasterShaderFunction(fcn)

Finalmente criamos o objeto renderizador de cor com: dados do objeto raster, banda 1 e shader acima. Em seguida aplicamos este ao objeto raster e chamamos a repintura do objeto

```
>>> renderer = QgsSingleBandPseudoColorRenderer(camadaR.dataProvider(), 1, shader)
>>> camadaR.setRenderer(renderer)
>>> camadaR.triggerRepaint()
```

Se chamarmos o tipo novamente podemos ver a mudança.

```
>>> camadaR.renderer().type()
'singlebandpseudocolor'
```

O resultado final é mostrado num detalhe do raster (zoom in) na imagem abaixo.

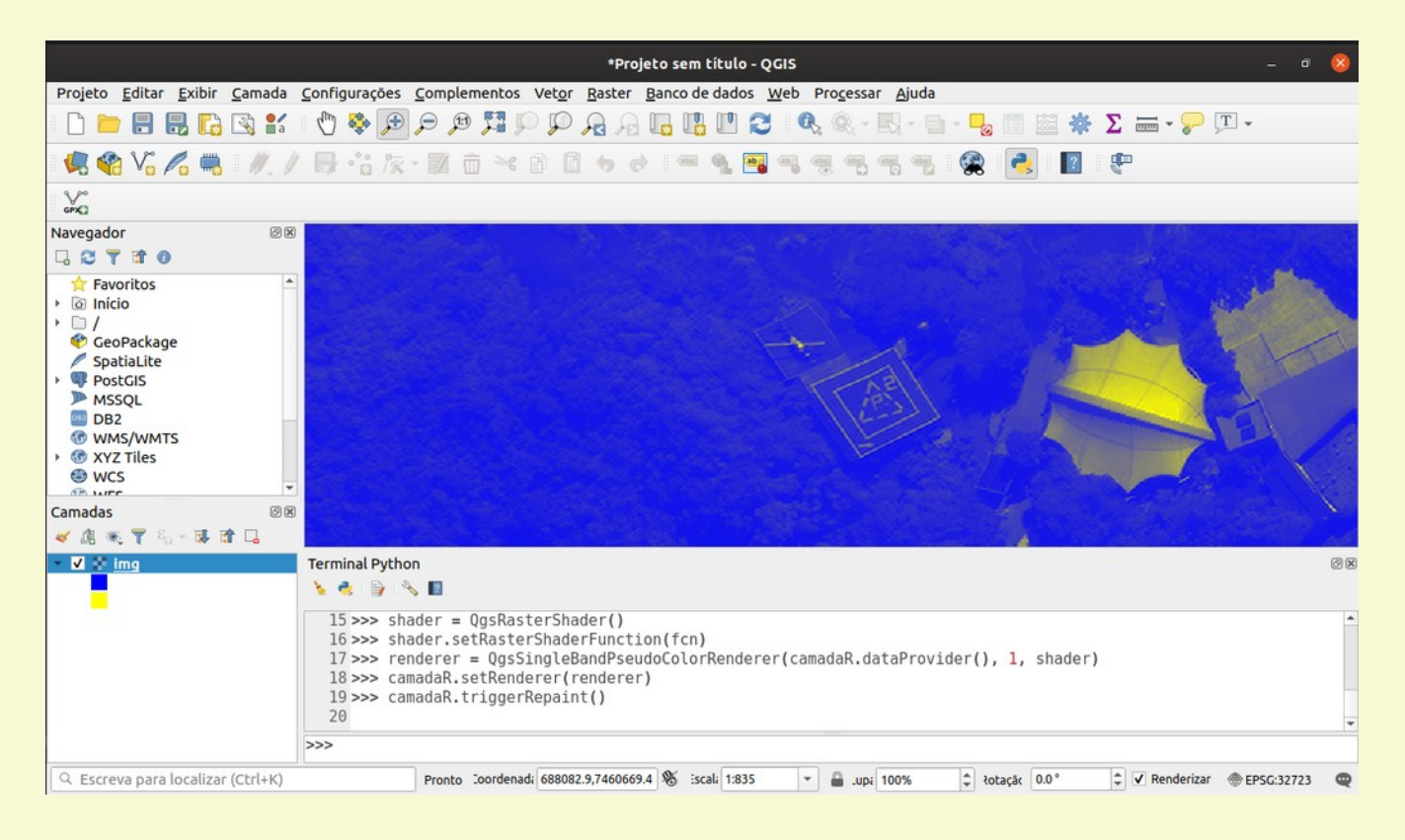

## Raster com mais de uma banda de valores

Q. Escreva para localizar (Ctrl+K)

Pronto

Vamos trabalhar um pouco agora com imagem raster de 3 bandas. Carregamos o raster de forma similar e vamos extrair algumas de suas informações.

```
>>> projeto=QqsProject.instance()
>>> camadaR = QgsRasterLayer("c:/users/você/cabral.tif", "img")
>>> projeto. addMapLayer(camadaR)
Projeto Editar Exibir Camada Configurações Complementos Vetor Baster Banco de dados Web Processar Ajuda
| D 🖿 🖶 🔜 😘 (🕲 🗳 🖉 🗢 🗢 🗶 💭 🗛 🖓 🔚 🖳 🛯 😂 🔍 - 🔜 - 🧞 📰 🐇 Σ 🛲 - 🖓 🏹 - Σ
 🥊 🎕 🌾 🕂 🖊 / 局 治友・國 白 米 白 🛽 ち ォ ! 単 ۹, 🕾 ۹, ۹, ۹, 😤 🤹 🛃
                                                                                                        ?
Navegador
                        ØX
G 2 7 1 0

    ☆ Favoritos
    ▷ Início

• 🗋 C:\
> D:\

    E:\
    GeoPackage

SpatiaLite
                        Camadas
🗸 🕼 🔍 ү 🖏 - 🖬 🕼 🗔
 V F img
                            Terminal Python
                             s 🐟 📦 🔦 🔳
                              2 Use o iface para acessar à interface da API QGIS ou Escreva help (iface) para mais informação
                              3 Aviso de segurança: digitando comandos de uma fonte não confiável pode levar à perda de dados e / ou vazamento
                              4 >>> projeto=QgsProject.instance()
                              >>> camadaR = QgsRasterLayer("c:/users/acosta/cabral.tif", "img")
6 >>> projeto. addMapLayer(camadaR)
                               7 <qgis._core.QgsRasterLayer object at 0x10EFE7B0>
```

Coordenada 680536,8034780 🎕 Escala 1:1200734 👻 🚔 Lupa 100%

ØX

🗘 🗸 Renderizar 💮 EPSG:32723 🔘

#### Podemos ver algumas das informaçãos usando:

```
>>> camadaR.bandCount() # número de bandas
3
>>> camadaR.rasterType() # 2 para multi banda
2
>>> valor = camadaR.dataProvider().sample(QgsPointXY(554729, 8044946), 1) # valor
do pixel na banda 1
>>> valor
(791.0, True)
>>> valor = camadaR.dataProvider().sample(QqsPointXY(554729, 8044946), 2) # valor
do pixel na banda 2
>>> valor
(668.0, True)
>>> valor = camadaR.dataProvider().sample(QgsPointXY(554729, 8044946), 3) # valor
do pixel na banda 3
>>> valor
(535.0, True)
>>> camadaR.renderer().type()
'multibandcolor'
```

Vamos ver abaixo como modificar a imagem para que a banda 1 fique no canal azul (B) e a banda 3 fique no canal Vermelho (R).

>>> camadaR.renderer().setBlueBand(1)
>>> camadaR.renderer().setRedBand(3)
>>> camadaR.triggerRepaint()

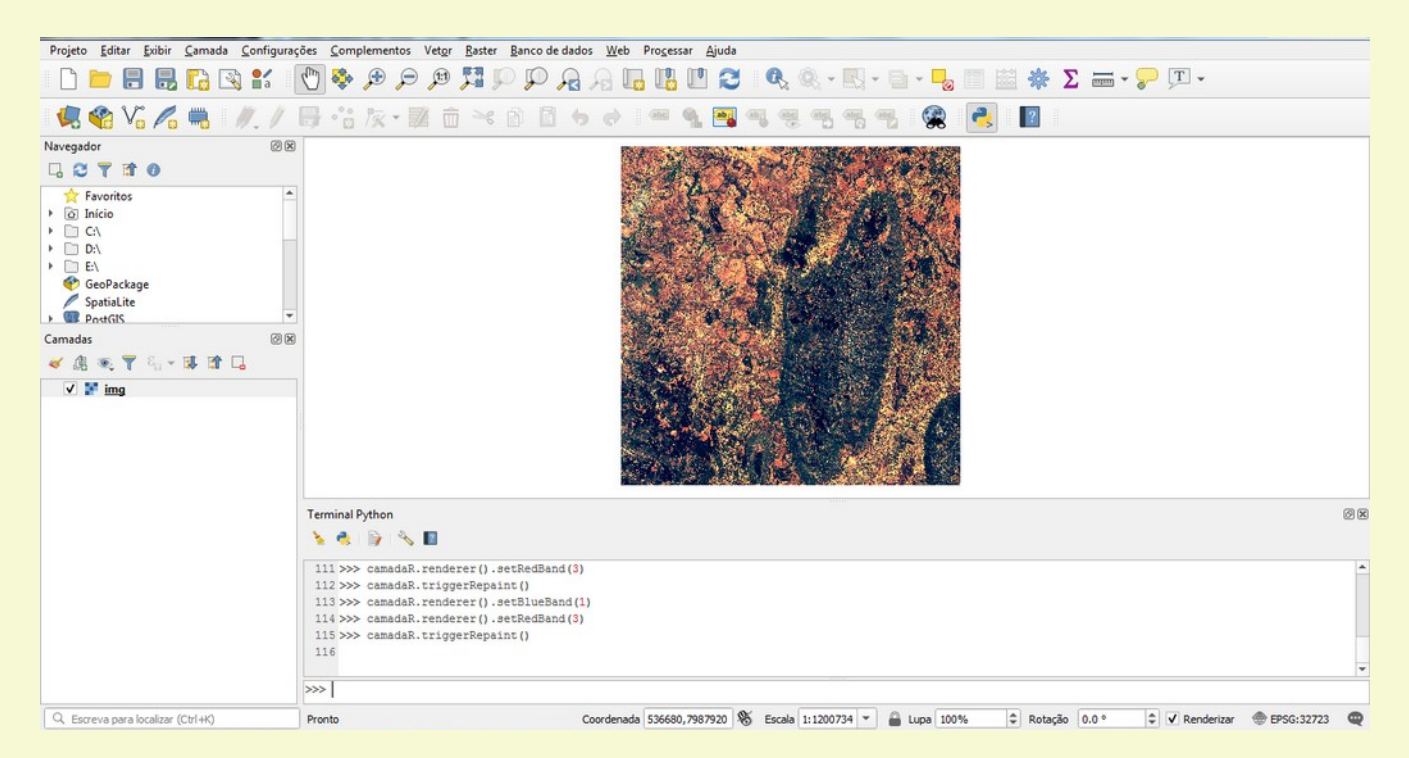

Note que o histograma da imagem não foi apropriadamente ajustado porque ainda usa os valores de máximo e mínimo das bandas anteriores.

# 3.4 Criando objeto vetorial

Vamos agora ver os passos para criarmos objetos vetoriais usando python no Qgis. Vamos criar objetos do tipo ponto, linha e polígono para ilustrar o processo.

## Ponto

Primeiro definimos o objeto ponto com CRS 4326 (WGS84) com o nome Cidades na memória. Nesse objeto usamos um dataProvider para criar os campos de atributos do objeto vetorial ponto com três atributos (nome, população e IDH) e adicionamos eles no objeto ponto (vponto).

```
>>> vponto = QgsVectorLayer("Point?crs=EPSG:4326", "Cidades", "memory")
>>> dPr = vponto.dataProvider()
>>> dPr.addAttributes([QgsField("nome", QVariant.String), QgsField("populacao",
QVariant.Int), QgsField("idh", QVariant.Double)])
>>> vponto.updateFields()
```

Uma vez criado o objeto ponto e seus campos de atributo vamos adicionar dados nele usando um objeto feature (elemento). Definimos a geometria que será um ponto nesse caso com coordenadas x e y e também adicionaremos os atributos deste ponto.

```
>>> elem = QgsFeature()
>>> elem.setGeometry(QgsGeometry.fromPointXY(QgsPointXY(-59.9936,-3.0925)))
>>> elem.setAttributes(["Manaus", 2182763, 0.737])
>>> dPr.addFeature(elem)
>>> elem.setGeometry(QgsGeometry.fromPointXY(QgsPointXY(-60.6253,-3.2872)))
>>> elem.setAttributes(["Manacapuru ", 97377, 0.614])
>>> dPr.addFeature(elem)
>>> elem.setGeometry(QgsGeometry.fromPointXY(QgsPointXY(-60.1883,-3.2756)))
>>> elem.setAttributes(["Iranduba ", 48296, 0.613])
>>> dPr.addFeature(elem)
>>> elem.setGeometry(QgsGeometry.fromPointXY(QgsPointXY(-59.7014,-2.6968)))
>>> elem.setAttributes(["Rio Preto Da Eva ", 33347, 0.611])
>>> dPr.addFeature(elem)
```

Para finalizar vamos configurar a aparência do símbolo mostrado no mapa como estrelas de cor laranjas e de tamanho 8. Atualimos a extensão do mapa e adicionamos nosso objeto no mapa.

```
>>> symbol = QgsMarkerSymbol.createSimple({'name': 'star', 'color':
'orange','size':'8'})
>>> vponto.renderer().setSymbol(symbol)
>>> vponto.updateExtents()
>>> QgsProject.instance().addMapLayer(vponto)
```

A aparência do mapa será conforme a imagem mostrada abaixo.

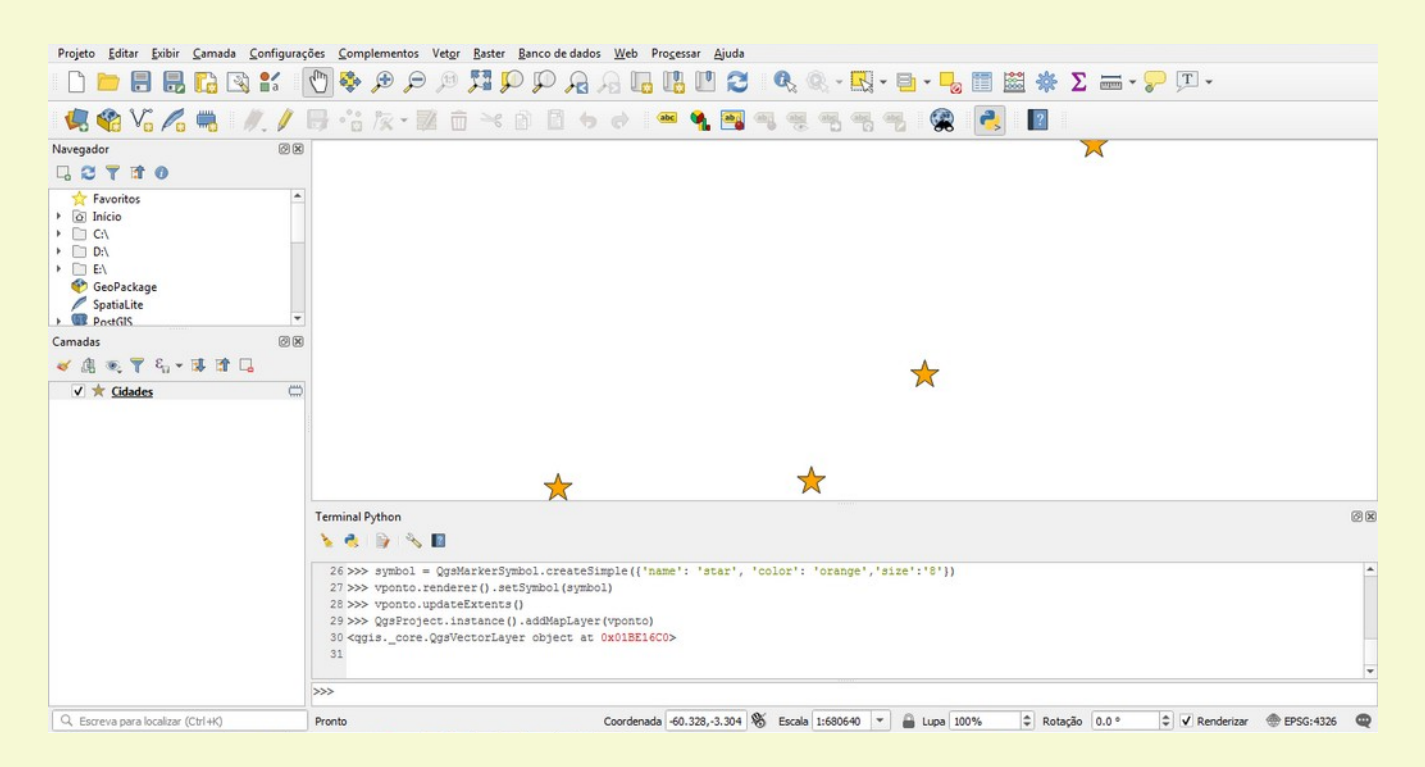

Os parâmetros abaixo podem ser usados com QgsMarkerSymbol.createSimple():

'angle': '0', 'color': '255,165,0,255', 'horizontal\_anchor\_point': '1', 'joinstyle': 'bevel', 'name': 'star', 'offset': '0.0', 'offset\_map\_unit\_scale': '3x:0,0,0,0,0,0', 'offset unit': 'MM', 'outline\_color': '35,35,35,255', 'outline style': 'solid', 'outline\_width': '0', 'outline\_width\_map\_unit\_scale': '3x:0,0,0,0,0,0', 'outline\_width\_unit': 'MM', 'scale\_method': 'diameter', 'size': '8', 'size\_map\_unit\_scale': '3x:0,0,0,0,0,0', 'size\_unit': 'MM', 'vertical anchor point': '1'

Veja a documentação para cada uma das opções que podem ser usadas com cada parâmetro listado acima. Vamos Modificar a aparência do símbolo que criamos acima. >>> prp = vponto.renderer().symbol().symbolLayer(0).properties() >>> prp['color'] = 'blue' >>> prp['name'] = 'square' >>> vponto.renderer().setSymbol(QgsMarkerSymbol.createSimple(prp)) >>> vponto.triggerRepaint()

Veja o resultado abaixo.

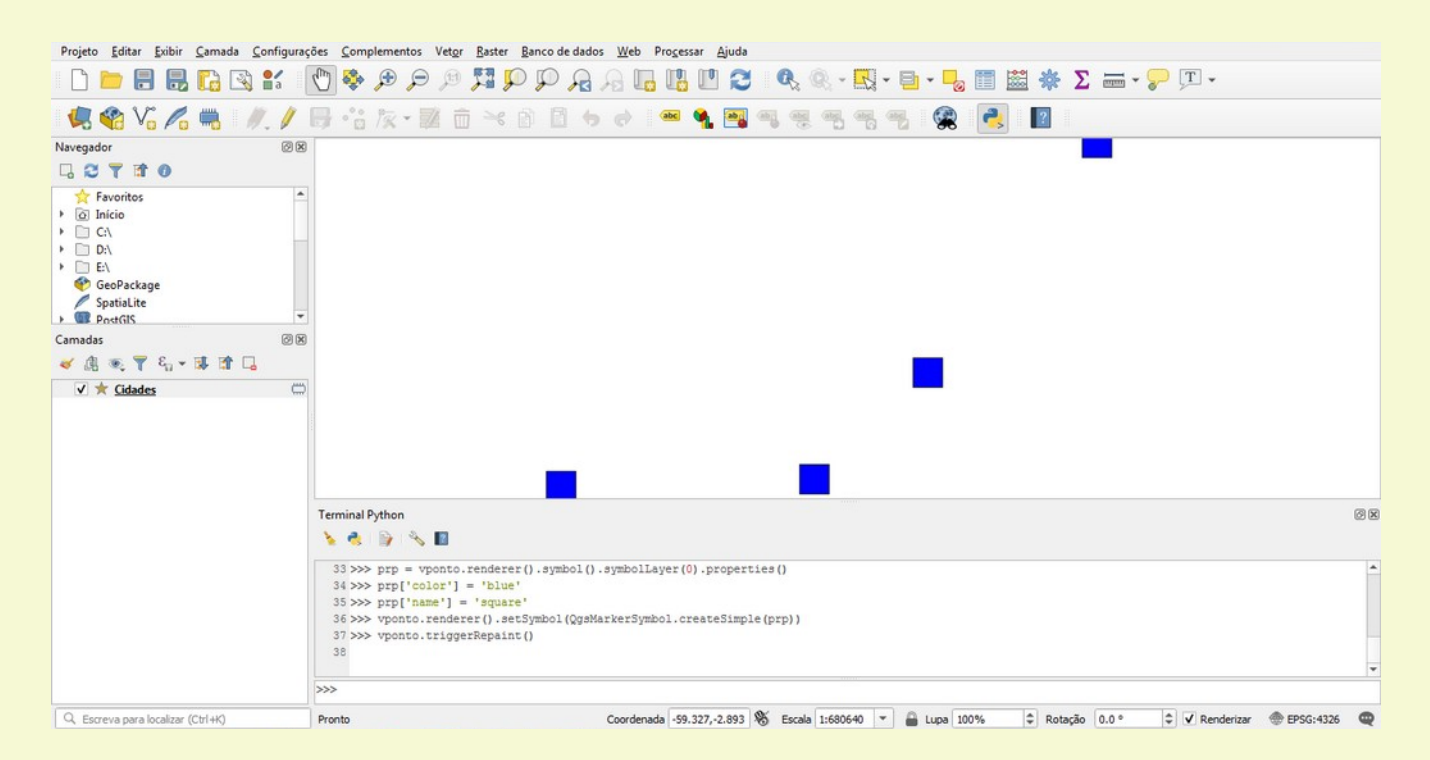

Finalizamos mostrando como escrever o nosso objeto ponto em um arquivo em um arquivo.

>>> QgsVectorFileWriter.writeAsVectorFormat(vponto, 'c:/users/voce/cidaIDH.shp', 'utf-8', driverName='ESRI Shapefile')

Ao abrirmos o arquivo recém criado e visualizar sua tabela de atributos teremos algo similar ao mostrado abaixo.

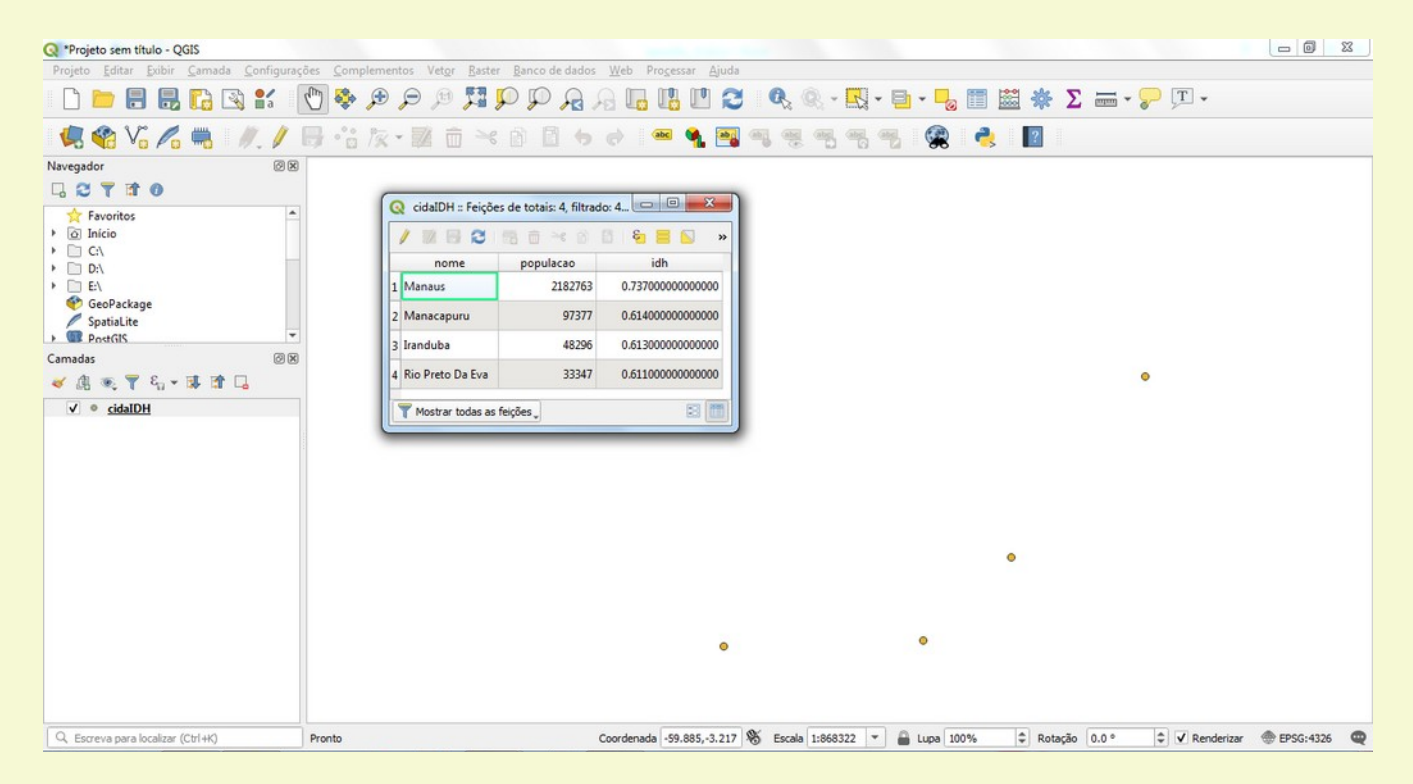

Linha

De forma semelhante ao que fizemos com pontos, criar linhas usando python/Qgis é só uma questão de usarmos uma série (lista) de pontos para cada elemento criado.

Definimos o objeto linha (linestring) com CRS 4326 (WGS84) com o nome Vias na memória. Criamos o dataProvider para adicionar os campos de atributos do objeto vetorial linestring com dois atributos (nome e número) e adicionamos eles no objeto linestring (vlinha).

```
>>> vlinha = QgsVectorLayer("Linestring?crs=EPSG:4326", "Vias", "memory")
>>> dPr = vlinha.dataProvider()
>>> dPr.addAttributes([QgsField("nome", QVariant.String), QgsField("número",
QVariant.Int)])
>>> vlinha.updateFields()
```

Adicionamos as linhas usando um objeto feature (elemento). Mas antes criamos a lista de pontos que farão parte de cada um dos elemento do tipo linha e também inserimos os atributos de cada elemento. Vamos inserir três linhas.

```
>>> elem = QgsFeature()
>>> pontos =[QgsPoint(-124,48.4), QgsPoint(-123.5,48.6), QgsPoint(-
123,48.9),QgsPoint(-122.8,48.7)]
>>> elem.setGeometry(QqsGeometry.fromPolyline(pontos))
>>> elem.setAttributes(["Rota ", 1])
>>> dPr.addFeature(elem)
>>> pontos = [QqsPoint(-121,48.4), QqsPoint(-120.5,48.6), QqsPoint(-
120,48.9),QgsPoint(-119.8,48.7)]
>>> elem.setGeometry(QqsGeometry.fromPolyline(pontos))
>>> elem.setAttributes(["Rota ", 2])
>>> dPr.addFeature(elem)
>>> pontos =[QqsPoint(-124,45.4), QqsPoint(-123.5,45.6), QqsPoint(-
123,45.9),QgsPoint(-122.8,45.7)]
>>> elem.setGeometry(QgsGeometry.fromPolyline(pontos))
>>> elem.setAttributes(["Rota ", 3])
>>> dPr.addFeature(elem)
```

Atualizamos a extensão do objeto e o adicionamos ao mapa (canvas).

```
>>> vlinha.updateExtents()
>>> QgsProject.instance().addMapLayer(vlinha)
```

Podemos mudar a aparência de nosso objeto vetorial linestring usando:

```
>>> vlinha.renderer().symbol().setWidth(0.7)
>>> vlinha.renderer().symbol().setColor(QColor(224,0,0))
>>> vlinha.triggerRepaint()
```

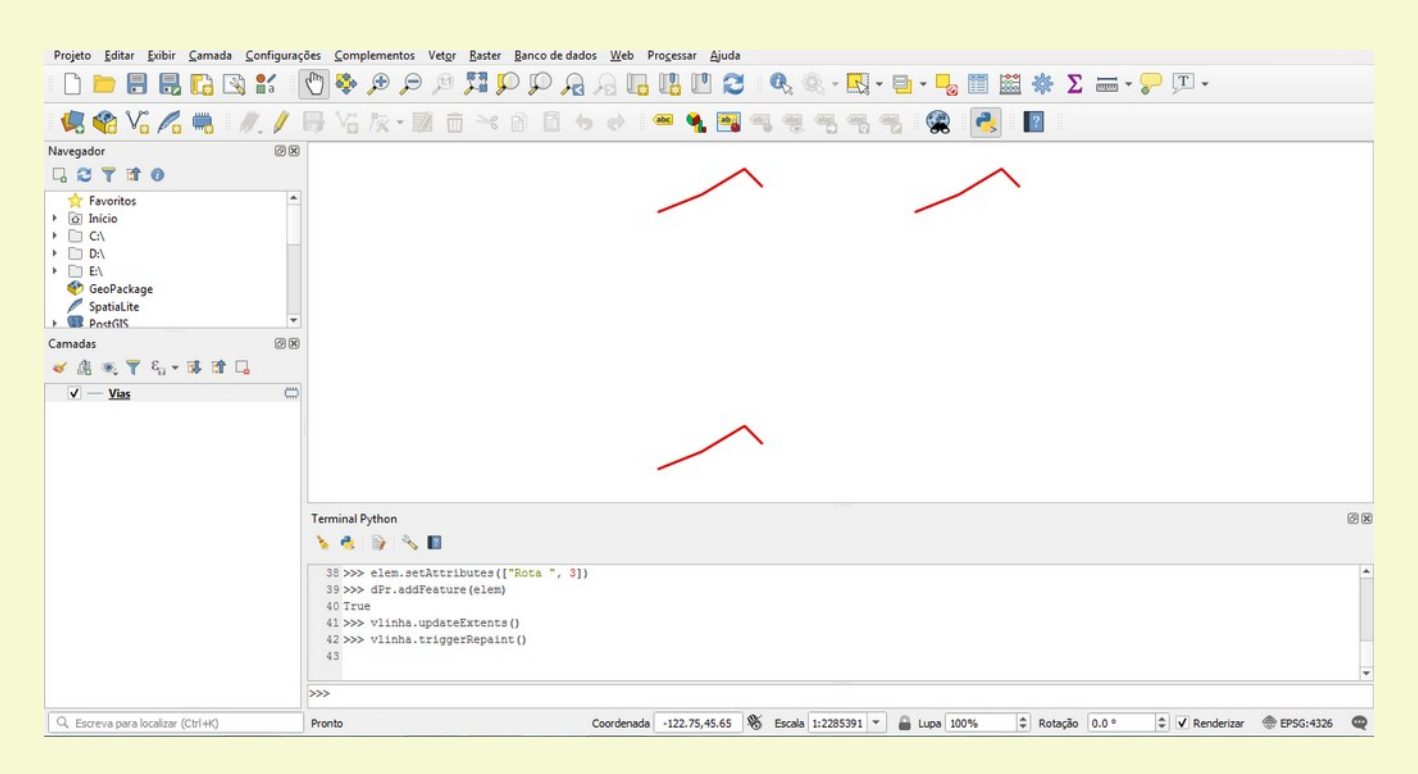

#### Para finalizar, vamos gravar o recém criado vetor num arquivo do tipo shapefile.

>>> QgsVectorFileWriter.writeAsVectorFormat(vlinha, 'c:/users/voce/vias.shp', 'utf-8', driverName='ESRI Shapefile')

#### Polígono

Criamos polígonos usando python/Qgis de forma idêntica à forma que criamos linhas só que nesse caso o último ponto se liga ao primeiro ponto informado.

Definimos o objeto polígono com CRS 4326 (WGS84) com o nome Fazendas na memória. Criamos o dataProvider para adicionar os campos de atributos do objeto vetorial polígono com dois atributos (nome e número) e adicionamos eles no objeto polígono (vpgon).

```
>>> vpgon = QgsVectorLayer("Polygon?crs=EPSG:4326", "Fazendas", "memory")
>>> dPr = vpgon.dataProvider()
>>> dPr.addAttributes([QgsField("nome", QVariant.String), QgsField("número",
QVariant.Int)])
>>> vpgon.updateFields()
```

Adicionamos os polígonos usando um objeto feature (elemento). Mas antes criamos a lista de pontos que farão parte de cada um dos elemento do tipo polígono (em colchete duplo) e também inserimos os atributos de cada elemento. Vamos inserir dois polígonos.

```
>>> elem = QgsFeature()
>>> pontos =[[QgsPointXY(-124,48), QgsPointXY(-123,48), QgsPointXY(-
123,49),QgsPointXY(-124,49)]]
>>> elem.setGeometry(QgsGeometry.fromPolygonXY(pontos))
>>> elem.setAttributes(["Fazenda Abre Campo ", 1])
>>> dPr.addFeature(elem)
>>> pontos =[[QgsPointXY(-122,48), QgsPointXY(-121,49), QgsPointXY(-
121,48),QgsPointXY(-122,49)]]
>>> elem.setGeometry(QgsGeometry.fromPolygonXY(pontos))
>>> elem.setAttributes(["Fazenda Vista Alegre ", 2])
>>> dPr.addFeature(elem)
```

#### Atualizamos a extensão do objeto e o adicionamos ao mapa (canvas).

>>> vpgon.updateExtents()
>>> QgsProject.instance().addMapLayer(vpgon)

#### Podemos mudar a aparência de nosso objeto vetorial polígono usando:

>>> vpgon.renderer().symbol().setColor(QColor(224,224,40))
>>> vpgon.triggerRepaint()

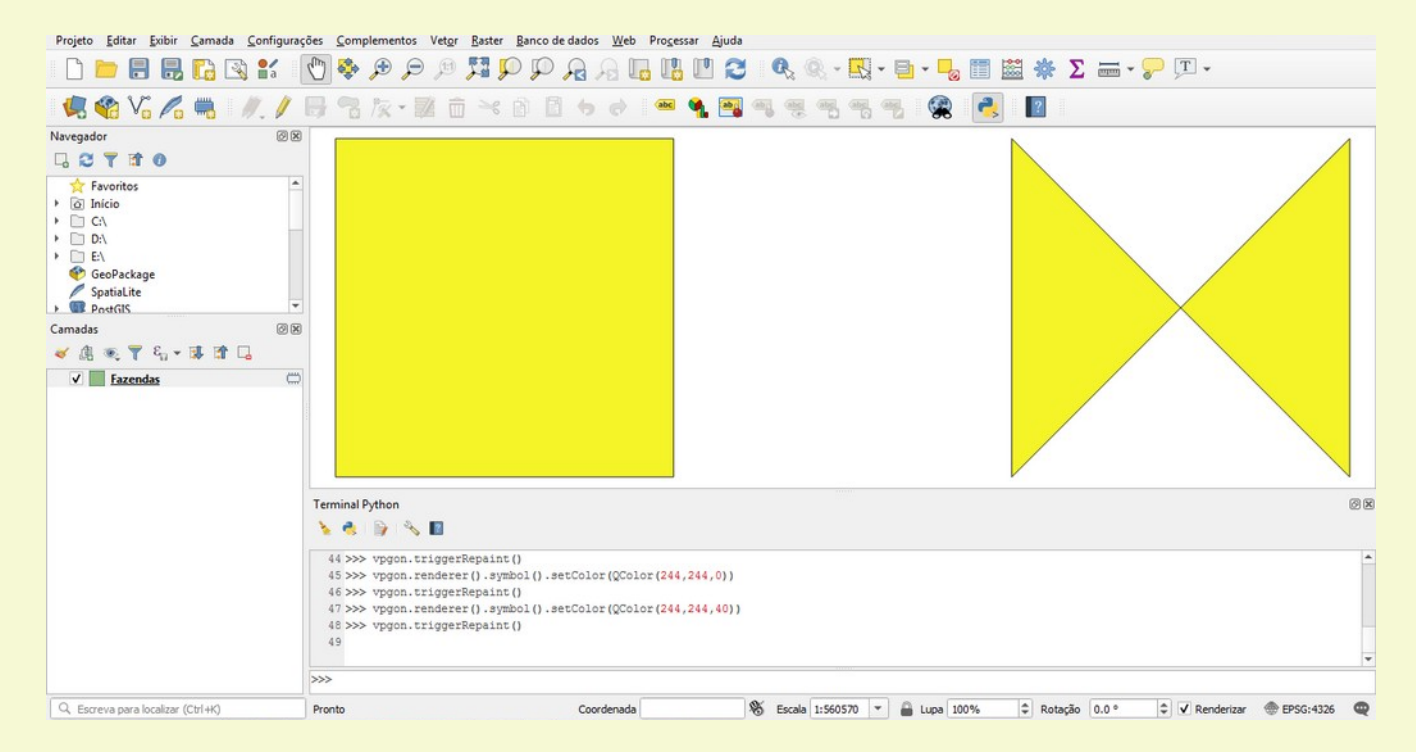

#### Gravamos o vetor recém criado num arquivo do tipo shapefile usando.

>>> QgsVectorFileWriter.writeAsVectorFormat(vpgon, 'c:/users/voce/fazendas.shp',
'utf-8', driverName='ESRI Shapefile')

## 3.5 Criando objeto raster

Imagens raster também podem ser criadas via script de forma bem eficiente usando uma lista de dados pontuais com um determinado valor. Vamos aqui criar um raster mostrando a temperatura média de uma área com base em informações pontuais de vários locais. O arquivo CSV *tfinal.csv* tem os dados com coordenadas, e respectivos valores. Vamos carregar a informaçõo em um objeto do tipo QsgInterpolator camada de dados (layerData).

```
>>> uri="file:///c:/users/voce/tfinal.csv?
type=csv&xField=LONGITUDE&yField=LATITUDE&crs=epsg:4326"
>>> camada = QgsVectorLayer(uri, 'Converte', "delimitedtext")
>>> c_data = QgsInterpolator.LayerData()
>>> c_data.source = camada
>>> c_data.zCoordInterpolation = False
>>> c_data.interpolationAttribute = 6
>>> c_data.sourceType = QgsInterpolator.SourcePoints
```

Executaremos a interpolação usando o inverso da distância ponderada (IDW) ao quadrado (coeficiente 2).

```
>>> interpolado = QgsIDWInterpolator([c_data])
>>> interpolado.setDistanceCoefficient(2)
```

Agora definimos qual arquivo será usado e os parâmetros do grid a ser usado.

```
>>> arquivo = "c:/users/voce/rasterDeTeste.asc"
>>> rect = camada.extent()
>>> res = 0.01
>>> ncol = int( ( rect.xMaximum() - rect.xMinimum() ) / res )
>>> nrows = int( (rect.yMaximum() - rect.yMinimum() ) / res)
>>> saida = QgsGridFileWriter(interpolado,arquivo,rect,ncol,nrows)
>>> saida.writeFile()
```

#### Carregamos o arquivo do grid usando.

>>> camadaR = iface.addRasterLayer(arquivo, "raster interpolado")

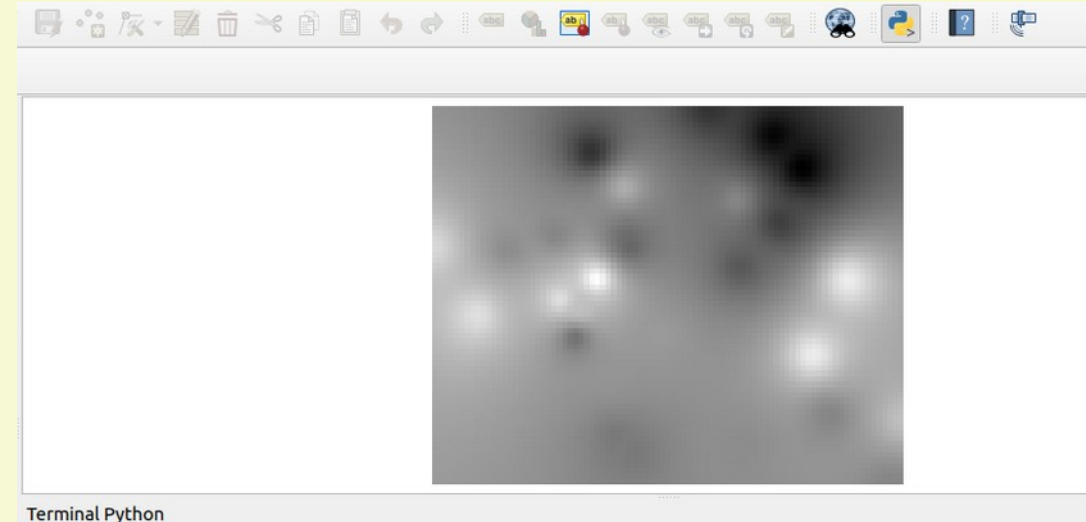

Podemos alterar a aparência do raster que criamos usando o código seguinte.

```
>>> renderer = camadaR.renderer()
>>> provider = camadaR.dataProvider()
>>> stats = provider.bandStatistics(1, QgsRasterBandStats.All,rect, 0)
>>> min= stats.minimumValue
>>> max = stats.maximumValue
>>> range = max - min
>>> add = range//2
>>> interval = min + add
>>> colDic = {'re':'#ff0000', 'ye':'#ffff00','bl':'#0000ff'}
>>> valueList =[min, interval, max]
>>> lst = [QgsColorRampShader.ColorRampItem(valueList[0], Color(colDic['re'])),
QqsColorRampShader.ColorRampItem(valueList[1], QColor(colDic['ye'])),
QgsColorRampShader.ColorRampItem(valueList[2],QColor(colDic['bl']))]
>>> myRasterShader = QgsRasterShader()
>>> myColorRamp = QgsColorRampShader()
>>> myColorRamp.setColorRampItemList(lst)
>>> myRasterShader.setRasterShaderFunction(myColorRamp)
>>> myPseudoRenderer = QqsSinqleBandPseudoColorRenderer(camadaR.dataProvider(),
camadaR.type(), myRasterShader)
>>> camadaR.setRenderer(myPseudoRenderer)
>>> camadaR.triggerRepaint()
```

O resultado da rampa de cores criada aplicado no raster será.

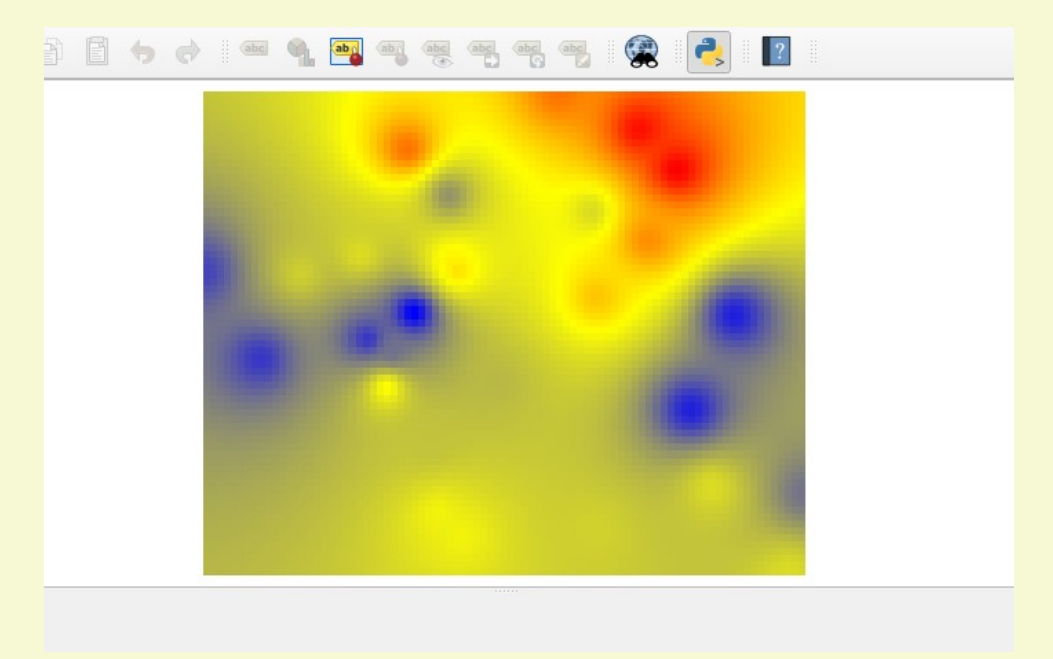

# 4. Executando python scripts fora do Qgis

Podemos executar processamentos do Qgis sem iniciar a interface gráfica, usando somente scripts. Para fazer isso temos que criar um script com a seguinte estrutura mínima.

Vamos mostrar como isso funciona criando um script que criará um grid raster a partir de um arquivo texto CSV com alguns pontos. O mesmo procedimento do último exemplo do capítulo anterior. Nomeie o arquivo de criaRaster.py. Substitua /home/usr apropriadamente para o seu sistema.

```
from qgis.core import *
from qgis.analysis import *
OgsApplication.setPrefixPath("/usr", True)
qgs = QgsApplication([], False)
qqs.initQqis()
uri="file:///home/usr/tfinal.csv?
type=csv&xField=LONGITUDE&yField=LATITUDE&crs=epsg:4326"
camada = QgsVectorLayer(uri, 'Converte', "delimitedtext")
if not camada.isValid():
   print ("A camada não carregou apropriadamente!")
else:
   c data = QgsInterpolator.LayerData()
    c data.source = camada
    c data.zCoordInterpolation = False
    c data.interpolationAttribute = 6
    c data.sourceType = QgsInterpolator.SourcePoints
    interpolado = QgsIDWInterpolator([c data])
    interpolado.setDistanceCoefficient(2)
    arquivo = "/home/usr/rasterScript.asc"
   rect = camada.extent()
   res = 0.001
    ncol = int( ( rect.xMaximum() - rect.xMinimum() ) / res )
    nrows = int( (rect.yMaximum() - rect.yMinimum() ) / res)
    saida = QgsGridFileWriter(interpolado,arquivo,rect,ncol,nrows)
    saida.writeFile()
qqs.exitQqis()
```

lgs.exitQgis()

No ambiente linux/UNIX esse script funcionará sem problema usando *python3 criaRaster.py*, já para o ambiente Windows se faz necessário:

- Termos certeza que a variável PATH aponta para a pasta correta de instalação do Qgis, algo similar a

e "C:/ProgramFiles/QGIS3.4/bin"

```
- Alterar a linha QgsApplication.setPrefixPath("/usr", True) para
```

```
QgsApplication.setPrefixPath("C:/ProgramFiles/QGIS3.4/bin/", True)
```

- Executar usando python-qgis-ltr criaRaster.py
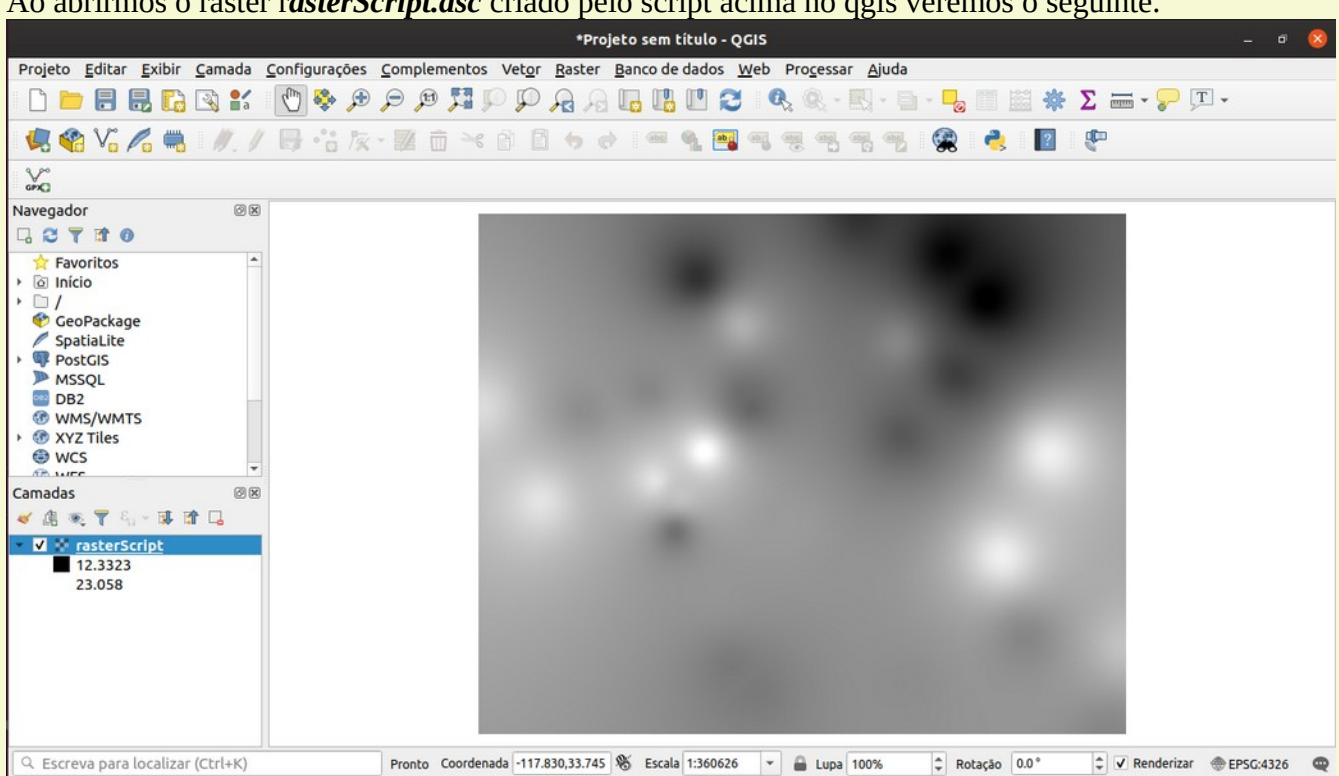

No decorrer desta apostila faremos um uso intensivo de scripts fora do ambiente Qgis, tenha certeza que o exemplo mostrado acima funcionou perfeitamente no seu sistema.

#### Ao abrirmos o raster rasterScript.asc criado pelo script acima no qgis veremos o seguinte.

# 5. Integração PostgreSQL/Postgis com PyQgis

# 5.1 0 Postgis

Postgis é um banco de dados espacial assim como o Oracle Spatial e o SQL Server (2008 em diante) . O que faz um banco de dados comum se tornar em um banco de dados espacial é a capacidade de manipular qualquer objeto espacial deste banco de dados como se manipula um objeto comum (não espacial)

O Postgis transforma o sistema de gerenciamento do banco de dados PostgreSQL em um banco de dados espacial adicionando suporte a três componentes: tipo de dado espacial, índices e funções. O PostgreSQL é um sistema de banco de dados relacional (ORDBMS) poderoso e 'open source'.

A figura abaixo brevemente descreve a evolução do GIS no contexto de um banco de dados espacial. A tendência hoje é que todos os dados estejam armazenados em bancos de dados espaciais e a ferramenta GIS, desktop ou web acesse diretamente este dado via SQL, sem a necessidade de software proprietário (GIS data engine) intermediando essa transação. Por isso é importante o conhecimento de SQL para todos aqueles que trabalham com GIS e geoprocessamento.

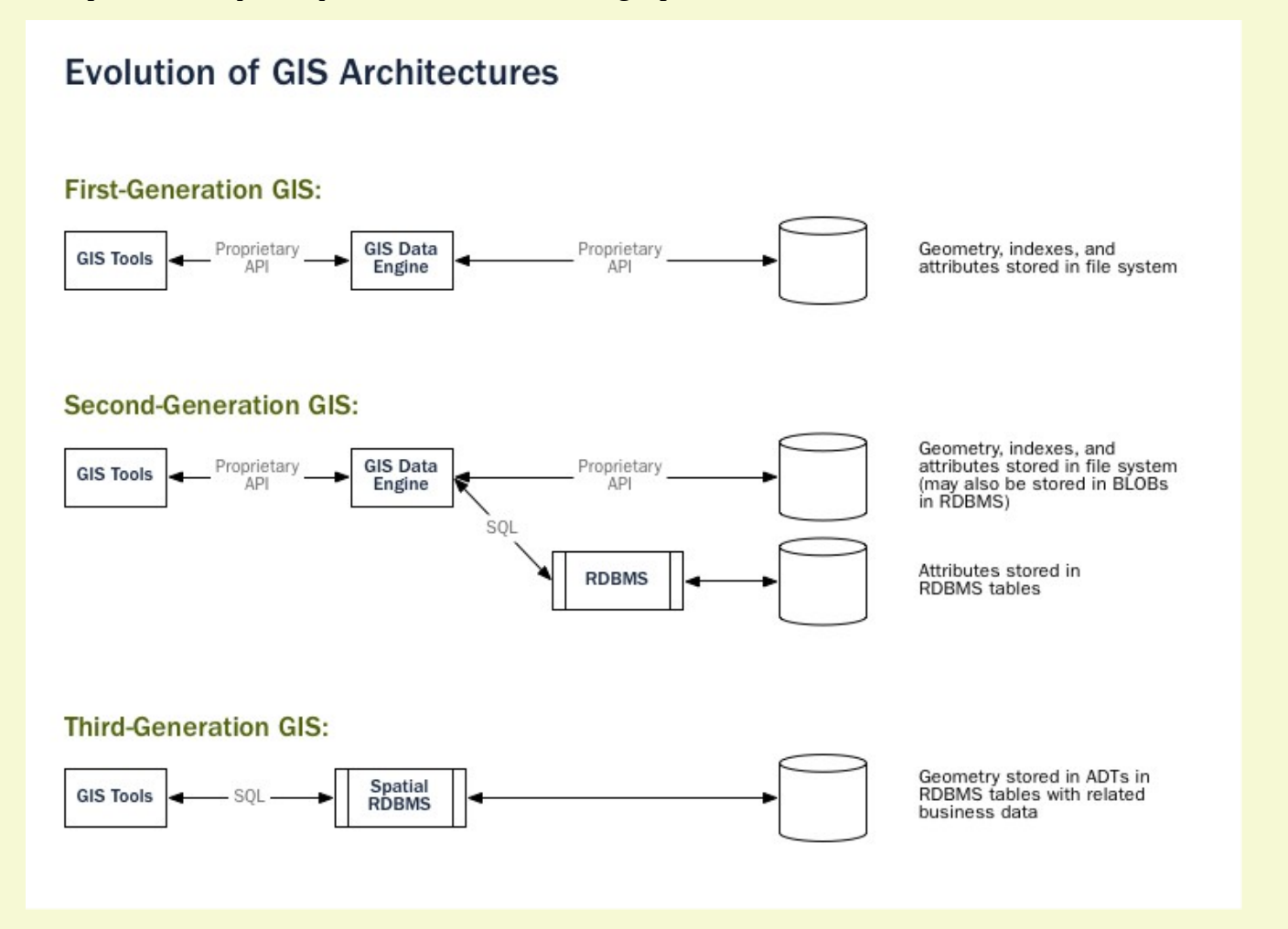

Tipos de dados espaciais se referem a formas (shapes) tais como pontos, linhas e polígonos; índices espaciais Multidimensionais são usados para processar operações de forma eficiente uma área destes dados espaciais; funções espaciais, nos termos de SQL são pesquisas (queries) de propriedades espaciais e relações entre elas. Combinados, estes três elementos (tipo de dados, índices e funções) nos dão uma estrutural flexível de análise e performance otimizadas.

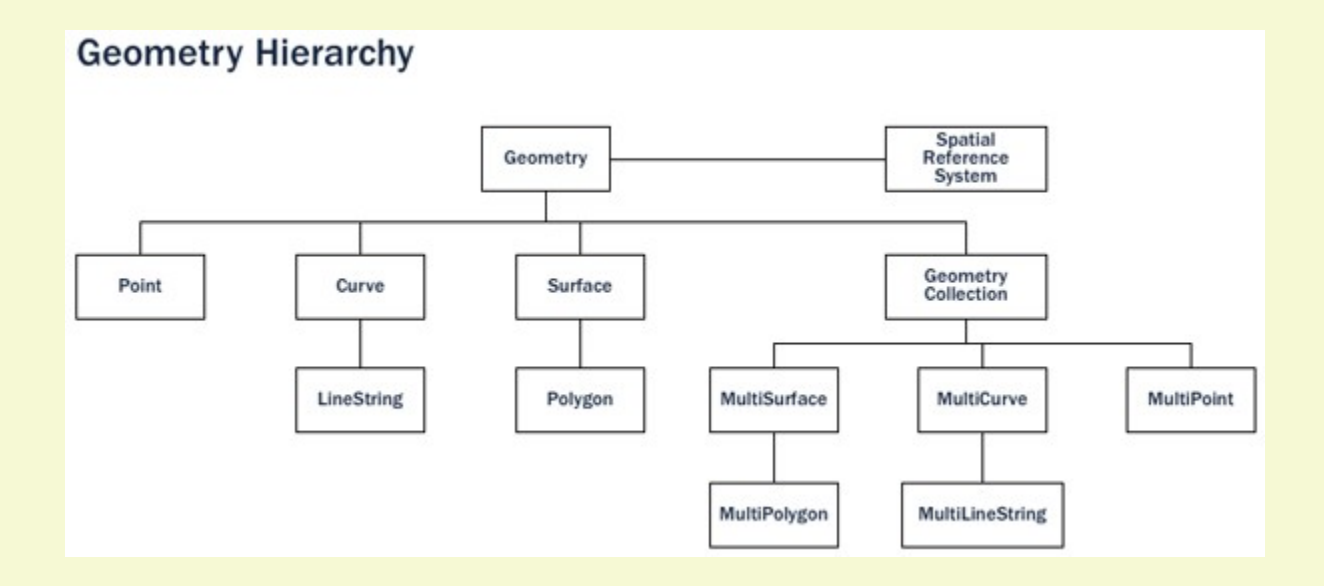

# 5.2 Instalando PostgreSQL/Postgis

Vamos agora mostrar como montar um banco de dados espacial e como carregar dados dentro dele via pyQgis. Caso não exista a possibilidade ou interesse em montar um banco de dados pule para a sessão 2.6 desta apostila.

Escolha a forma de instalação compatível com o seu sistema operacional. Algumas versões podem já ter sido atualizadas.

# 5.2.1 - Windows

Do site www.enterprisedb.com/downloads/postgres-postgresql-downloads#windows selecione a versão do Postgresql e o sistema operacional windows (32 ou 64 bits).

| POSTGRES   |            |                   |                                               |                   |                        |    | DOW         | NLOADS | BLOG LAN     | GUAGE 🗸   |
|------------|------------|-------------------|-----------------------------------------------|-------------------|------------------------|----|-------------|--------|--------------|-----------|
| Products ~ | Cloud ~    | Customers ~       | Services and Support ~                        | Training ~        | Resources ~            |    | Q<br>SEARCH |        | A MY ACCOUNT | R CONTACT |
|            |            |                   | <b>.</b>                                      |                   |                        |    |             |        |              |           |
|            |            |                   |                                               |                   |                        |    |             |        |              |           |
|            |            |                   |                                               |                   |                        |    |             |        |              |           |
|            |            |                   | PostgreSQL 9.5.14                             |                   |                        | -  |             |        |              |           |
|            |            |                   | Windows x86-64                                |                   |                        | -  |             |        |              |           |
|            |            |                   |                                               | DOWNLOAD NOW      |                        |    |             |        |              |           |
|            |            |                   | Please note: Cookies sho<br>function properly | uld be enabled fo | r the download process | to |             |        |              |           |
|            |            |                   | Si                                            | upported Platform | 15                     |    |             |        |              |           |
| We use     | cookies or | this site to impr | ove performance and enhar                     | nce your user     |                        |    |             |        | OK Lagre     | e         |

Faça o download e execute o .exe:

| ivera               |                                         |                 |
|---------------------|-----------------------------------------|-----------------|
|                     | C Setup                                 |                 |
|                     | Setup - PostgreSQL                      |                 |
|                     | Welcome to the PostgreSQL Setup Wizard. |                 |
|                     | PostgreSQL                              |                 |
|                     |                                         |                 |
|                     | < Back Next > Cancel                    |                 |
|                     |                                         |                 |
| 🏄 Iniciar 🛛 🥭 🚱 🕴 📭 | Setup                                   | D 🗿 🖉 🧐 👔 14:19 |

Siga as telas de instruções, selecionando as opções padrões, crie uma senha para o usuário postgres quando solicitado (guarde esta senha). Quando chegar na seguinte tela execute o StackBuilder para instalar o postgis.

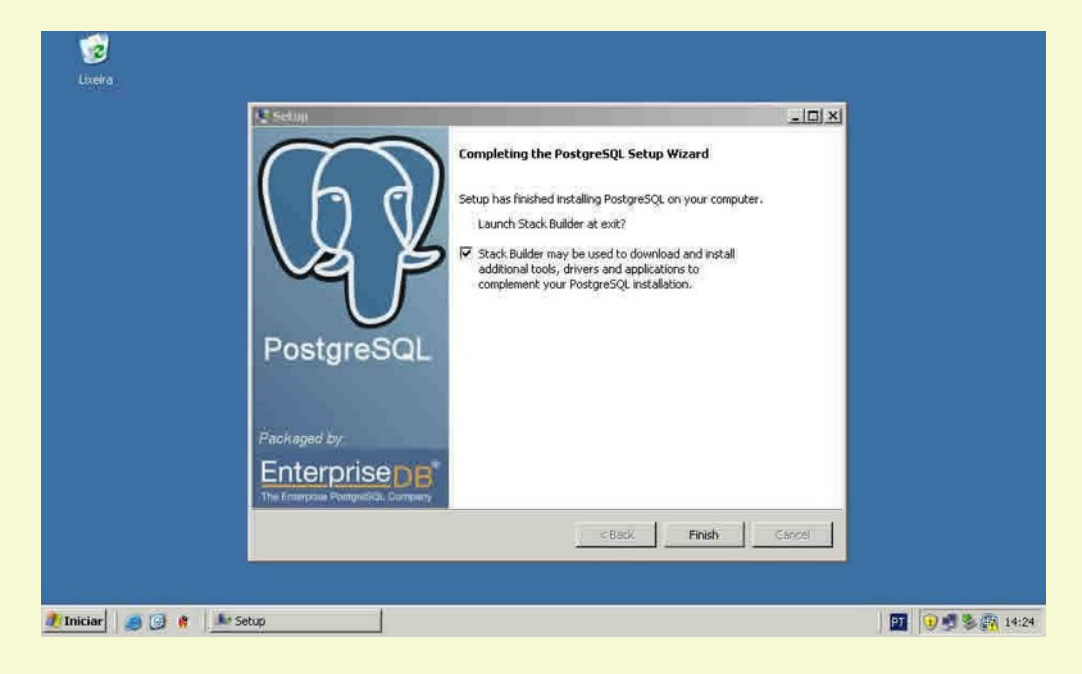

Uma vez instalada a versão do PostegreSQL execute o Stack Builder (Start  $\rightarrow$  Programs  $\rightarrow$  PostgreSQLX.X  $\rightarrow$  Application StackBuider.

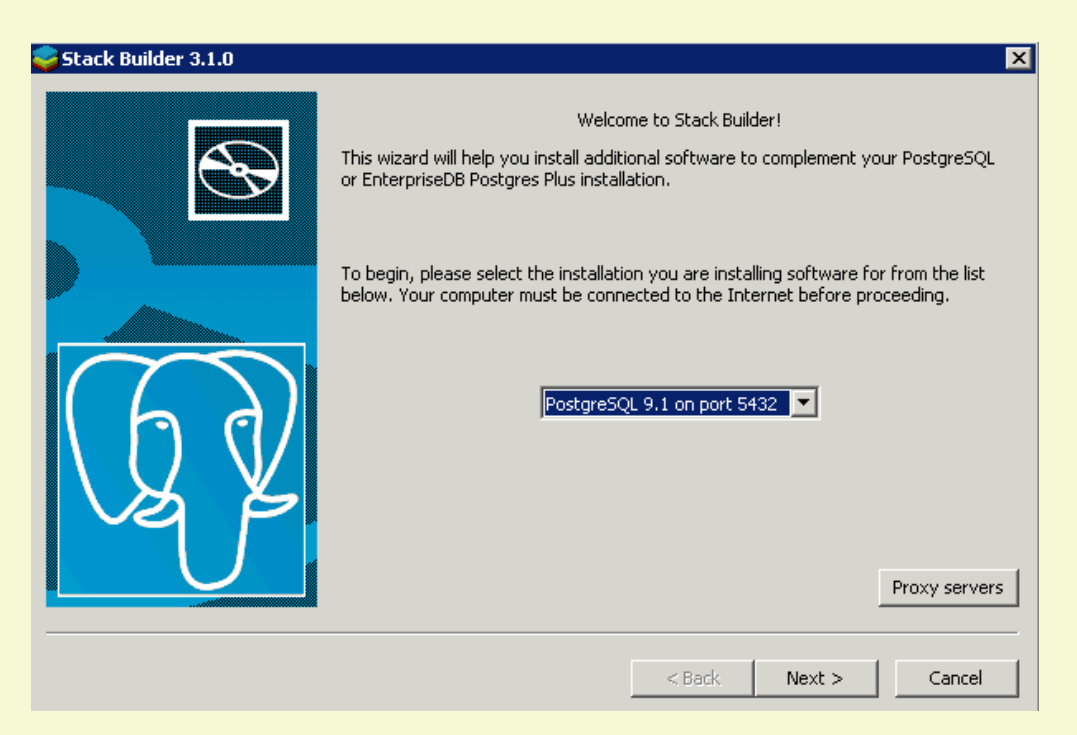

Escolha o componente PostGIS

| 😂 Stack Builder 3.1.0 |                                                                                                    | × |
|-----------------------|----------------------------------------------------------------------------------------------------|---|
|                       | Please select the applications you would like to install.  Categories  Add-ons, tools and utilities  Database Drivers  Database Server  Spatial Extensions  PostGIS 1.5 for PostgreSQL 9.1 v1.5.3 (installed)  PostGIS 2.0 for PostgreSQL 9.1 v2.0.0  Web Applications  Web Development  PostGIS "spatially enables" the PostgreSQL server, allowing it to be used as a backend spatial database for geographic information systems (GIS). PostGIS follows the OpenGIS "Simple Features Specification for SQL" and has been |   |
|                       | < Back Next > Cancel                                                                                                    |   |

Prossiga sem checar a opção Create spatial database, quando perguntado para configurar variáveis de ambiente out-db-raster responda sim:

| 🚱 PostGIS 2.2.0, PgRouting 2.1.0, ogr_fdw 1.0, PgPointClou 🗕 🗖 💌                                                       |                                                                                                    |                                                                                   |  |  |  |
|----------------------------------------------------------------------------------------------------|----------------------------------------------------------------------------------------------------|-----------------------------------------------------------------------------------|--|--|--|
|                                                                                                    | Choose Components<br>Choose which features of PostGIS 2.2.0, PgRouting 2.1.0,<br>ogr_fdw 1.0, PgPointCloud 1.0.1 for PostgreSQL x64 9.5 you |                                                                                   |  |  |  |
| Check the components you want to install and uncheck the components you don't want to install. Click Next to continue. |                                                                                                    |                                                                                   |  |  |  |
| Select components to install                                                                                           | : PostGIS                                                                                                    | Description<br>Position your mouse<br>over a component to<br>see its description, |  |  |  |
| Space required: 134.3MB                                                                                                |                                                                                                    |                                                                                   |  |  |  |
| Nullsoft Install System v2.46 —                                                                                        | < Back                                                                                                    | Next > Cancel                                                                     |  |  |  |

PostgreSQL e Postgis devem estar agora instalados.

# 5.2.2 - Linux - Centos ou RedHat (PostgreSQL e Postgis)

Abaixo segue um script de referência (copie e grave como pg\_script.sh) para instalação num sistema RedHat ou Centos e execute usando sudo ./pg\_script.sh

#!/bin/sh # uso sudo bash pg script.sh usuarioPG a criar senhaPG a criar #- o usuário será super usuário do bd e deve ser um usuário do servidor também #- senha diferente por favor! user=\$1 pass=\$2 #-----pre- ferramentas----yum install -y epel-release yum install -y perl yum install -y wget yum install -y unzip vum install -v tar #-----POSTGRESQL E POSTGIS------POSTGRESQL E POSTGIS-----yum install -y https://download.postgresgl.org/pub/repos/yum/9.5/redhat/rhel-7-x86 64/pgdgredhat95-9.5-2.noarch.rpm yum install -y postgresql95-server postgresql95-contrib postgresql95-devel yum install -y geos36 geos36-devel yum install -y gdal gdal-devel yum install -y postgis2\_95 /usr/pgsql-9.5/bin/postgresql95-setup initdb systemctl enable postgresgl-9.5.service systemctl start postgresgl-9.5.service sed -i "\\$a host all all 0.0.0.0/0 md5" /var/lib/pgsql/9.5/data/pg hba.conf sed -i "\\$a listen addresses = '\*'" /var/lib/pgsql/9.5/data/postgresql.conf systemctl restart postgresgl-9.5.service su -i -u postgres << EOF psql template1 -c "CREATE USER \$user WITH PASSWORD \$pass;" psgl template1 -c "ALTER USER \$user WITH SUPERUSER;" EOF

#### 5.2.3 - OSX

A forma mais simples de instalar é usando homebrew. Instale homebrew conforme abaixo usando terminal:

\$ xcode-select -install
\$ /usr/bin/ruby -e "\$(curl -fsSL
https://raw.githubusercontent.com/Homebrew/install/master/install)"
\$ echo "export LC\_ALL=en\_US.UTF-8" >> ~/.bash\_profile
\$ echo "export LANG=en\_US.UTF-8" >> ~/.bash\_profile
\$ echo "export PATH=/usr/local/bin:\$PATH" >> ~/.bash\_profile && source ~/.bash\_profile
\$

No terminal execute:

\$ brew install postgres

\$ brew install postgis

\$ pg\_ctl -D usrlocal/var/postgres start

\$ initdb usrlocal/var/postgres

# 5.3 Criando um banco de dados Postgis

A primeira coisa que vamos fazer é montar nosso banco de dados com elementos mínimos para o funcionamento, ou seja, o banco de dados e extensões.

Tabelas serão implementadas usando pyQgis e nos servirão de base para o entendimento da estrutura de um banco de dados.

A extensão Postgis criará algumas tabelas adicionais para dar suporte a elementos do tipo raster e vetorial. Falaremos mais delas no decorrer deste guia. Execute os comandos abaixo no terminal monitor ou comando para criar o banco de dados (substitua **usuário** pelo seu nome de usuário).

\$ createdb teste -O **usuário** --encoding=utf-8 \$ psql -d teste -c "CREATE EXTENSION postgis;" \$ psql -d teste -c "ALTER DATABASE teste SET postgis.gdal\_enabled\_drivers TO 'GTiff PNG JPEG';"

Acabamos de criar um banco de dados 'teste'. Nas seções seguintes veremos como interagir e carregar dados.

Um aspecto importante em se usar um banco de dados geoespacial é que sempre temos que estar atentos a qual sistema de referência de coordenadas (CRS) usaremos. Sempre utilize um único sistema de referência e de preferência use o WGS-84 sempre que possível.

5.4 Entrando dados no postgis

Uma vez que criamos o nosso banco de dados vamos ver como carregar dados dentro dele. O objetivo dessa apostila é o pyQgis e não o postgis, por esse motivo vamos focar em como usar o pyQgis para carregar, extrair e analisar os dados em um banco postgis. Não vamos cobrir extensivamente como o postgis funciona e nem falaremos sobre SQL, assumo que o leitor já tenha um conhecimento básico de SQL

Vamos utilizar o psycopg2 para interagir com o banco de dados PostgreSQL a partir do pyQgis. Instale ele usando o instalador de sua preferência (pip3,conda, etc).

## 5.4.1 Conectando com o banco de dados

O script *conecta.py* abaixo conectará com o banco de dados 'teste' e extrairá os parâmetros da conexão. Substitua **usr** e **snh** apropriadamente com a configuração de seu banco de dados.

```
#conecta.py
import psycopg2 as psy2
conn=psy2.connect(user="usr",password="snh",host="localhost",port="5432",database="
teste")
cursor=conn.cursor()
print(conn.get dsn parameters(),"\n")
```

# 5.4.2 Inserindo dados vetoriais no banco de dados

Vamos adicionar os objetos espaciais dentro do banco de dados. Primeiramente mostraremos como criar tabelas via script e em seguida como criar tabelas a partir de outros formatos de dados (arquivos de gis, csv, etc). Faremos esse processo usando exemplos dos tipos Ponto (point), Linha (linestring)e Polígono (polygon).

## Pontos

O script *adicPonto.py* abaixo criará uma tabela chamada cidades no banco de dados e em seguida criará um objeto vetorial do tipo ponto com três atributos, em seguida inserirá um elemento nele. Após a inserção carregará o conteúdo na tabela do banco de dados,

```
#adicPonto.py
# importando as libraries e iniciando o qgis
import psycopg2 as psy2
from qgis.core import *
from PyQt5.QtCore import QVariant
QgsApplication.setPrefixPath("/usr", True)
qqs = QqsApplication([], False)
qqs.initQqis()
# conectando e criando a tabela cidades
conn=psy2.connect(user="usr", password="snh", host="localhost", port="5432", database="
teste")
cursor=conn.cursor()
cursor.execute("CREATE TABLE cidades (nome VARCHAR(32), populacao INT, idh
numeric);")
cursor.execute("SELECT AddGeometryColumn ('public','cidades','geom',4326,
'POINT',2);")
vponto = QqsVectorLayer("Point?crs=EPSG:4326", "Cidades", "memory")
dPr = vponto.dataProvider()
dPr.addAttributes([QgsField("nome", QVariant.String), QgsField("populacao",
QVariant.Int), QgsField("idh", QVariant.Double)])
vponto.updateFields()
elem = QgsFeature()
elem.setGeometry(QqsGeometry.fromPointXY(QqsPointXY(-59.9936,-3.0925)))
elem.setAttributes(["Manaus", 2182763, 0.737])
dPr.addFeature(elem)
for ponto in vponto.getFeatures():
    geom = ponto.geometry()
    cursor.execute("INSERT INTO cidades (nome, populacao, idh, geom) VALUES (%s,
%s, %s, ST GeomFromText(%s,4326));",(str(ponto['nome']),ponto['populacao'],
ponto['idh'], geom.asWkt()))
conn.commit()
qgs.exitQgis()
```

Agora vamos adicionar um arquivo de pontos do tipo shapefile dentro do banco de dados com o script *shpPonto.py* abaixo.

```
#shpPonto.py
# importando as libraries e iniciando o qgis
from qgis.core import *
QgsApplication.setPrefixPath("/usr", True)
qgs = QgsApplication([], False)
qgs.initQgis()
# entrando os parâmetros de conexão
nomeTabela = "temperatura"
```

```
uri = "dbname='teste' host=localhost port=5432 user='usr' password='snh'
type=POINT table=" + nomeTabela +" (geom)"
# carregando o arquivo shapefile a ser movido para o BD
camada = QgsVectorLayer("/home/usr/temper.shp","temperatura", "ogr")
# executando a transferência
error = QgsVectorLayerExporter.exportLayer(camada, uri, "postgres", camada.crs(),
False)
if error[0] != 0:
    print('Erro', error[1])
# finalizando qgis
qgs.exitQgis()
```

#### Linhas

Criaremos uma tabela de objetos do tipo linha no banco de dados de forma similar ao que fizemos com pontos. O script *adicLinha.py* abaixo fará isso.

```
#adicLinha.py
# importando as libraries e iniciando o qgis
import psycopg2 as psy2
from qgis.core import *
from PyQt5.QtCore import QVariant
QgsApplication.setPrefixPath("/usr", True)
qgs = QgsApplication([], False)
qgs.initQgis()
# conectando e criando a tabela rota
conn=psy2.connect(user="usr",password="snh",host="localhost",port="5432",database="
teste")
cursor=conn.cursor()
cursor.execute("CREATE TABLE rota (nome VARCHAR(32),numero INT);")
cursor.execute("SELECT AddGeometryColumn ('public', 'rota', 'geom', 4326,
'LINESTRING',2);")
vlinha = QqsVectorLayer("Linestring?crs=EPSG:4326", "Vias", "memory")
dPr = vlinha.dataProvider()
dPr.addAttributes([QgsField("nome", QVariant.String), QgsField("numero",
QVariant.Int)])
vlinha.updateFields()
elem = QqsFeature()
pontos = [QgsPoint(-60.049,-3.038), QgsPoint(-59.131,-3.600), QgsPoint(-59.607,-
4.406), QgsPoint(-60.369, -5.119)]
elem.setGeometry(QqsGeometry.fromPolyline(pontos))
elem.setAttributes(["Rota ", 1])
dPr.addFeature(elem)
for linha in vlinha.getFeatures():
    geom = linha.geometry()
    cursor.execute("INSERT INTO rota (nome, numero, geom) VALUES (%s, %s,
ST GeomFromText(%s,4326));",(str(linha['nome']),linha['numero'], geom.asWkt()))
conn.commit()
qqs.exitQqis()
```

Agora vamos adicionar um objeto linha do tipo banco de dados postgis remoto dentro do banco de dados postgis local com o script *pgLinha.py* abaixo.

```
#pgLinha.py
# importando as libraries e iniciando o qgis
from qgis.core import *
```

```
QqsApplication.setPrefixPath("/usr", True)
gqs = QqsApplication([], False)
gqs.initQqis()
# entrando os parâmetros de conexão
nomeTabela = "gasoduto"
uri = "dbname='teste' host=localhost port=5432 user='usr' password='snh'
type=LINESTRING table=" + nomeTabela +" (geom)"
# carregando o arquivo shapefile a ser movido para o BD
uri2 = QgsDataSourceUri()
uri2.setConnection("amazeone.com.br","5432","dnpm","droid", "devcor")
uri2.setDataSource("public", "duto", "geom")
camada = QgsVectorLayer(uri2.uri(False), "gasoduto", "postgres")
# executando a transferência
error = QgsVectorLayerExporter.exportLayer(camada, uri, "postgres", camada.crs(),
False)
if error[0] != 0:
  print('Erro', error[1])
# finalizando qgis
qgs.exitQgis()
```

### Polígonos

Agora criaremos uma tabela de objetos do tipo Polígono no banco de dados. Isto é feito usando o script *adicPoligono.py* abaixo.

```
#adicPoligono.py
# importando as libraries e iniciando o ggis
import psycopg2 as psy2
from qgis.core import *
from PyQt5.QtCore import QVariant
QgsApplication.setPrefixPath("/usr", True)
qgs = QgsApplication([], False)
qgs.initQgis()
# conectando e criando a tabela rota
conn=psy2.connect(user="usr", password="snh", host="localhost", port="5432", database="
teste")
cursor=conn.cursor()
cursor.execute("CREATE TABLE area tur (nome VARCHAR(32), numero INT);")
cursor.execute("SELECT AddGeometryColumn ('public','area tur','geom',4326,
'POLYGON',2);")
vpol = QgsVectorLayer("Polygon?crs=EPSG:4326", "Area", "memory")
dPr = vpol.dataProvider()
dPr.addAttributes([QgsField("nome", QVariant.String), QgsField("numero",
QVariant.Int)])
vpol.updateFields()
elem = QgsFeature()
pontos = [[QgsPointXY(-61.19,-2.11), QgsPointXY(-60.74,-2.02), QgsPointXY(-60.36,-
3.02), QgsPointXY(-60.58, -3.02)]]
elem.setGeometry(QgsGeometry.fromPolygonXY(pontos))
elem.setAttributes(["Anavilhanas ", 1])
dPr.addFeature(elem)
for poligono in vpol.getFeatures():
  geom = poligono.geometry()
  cursor.execute("INSERT INTO area tur (nome, numero, geom) VALUES(%s,
%s,ST GeomFromText(%s,4326));",(str(poligono['nome']),poligono['numero'],
geom.asWkt()))
conn.commit()
qgs.exitQgis()
```

Agora vamos adicionar um arquivo de polygono do tipo shapefile dentro do banco de dados com o script *shpPolig.py* abaixo.

```
#shpPolig.py
# importando as libraries e iniciando o qgis
from qgis.core import *
QgsApplication.setPrefixPath("/usr", True)
qgs = QgsApplication([], False)
qgs.initQgis()
# entrando os parâmetros de conexão
nomeTabela = "amazonas"
uri = "dbname='teste' host=localhost port=5432 user='usr' password='snh'
type=POLYGON table=" + nomeTabela +" (geom)"
# carregando o arquivo shapefile a ser movido para o BD
camada = QgsVectorLayer("/home/usr/amazonas.shp","limites", "ogr")
# executando a transferência
error = QgsVectorLayerExporter.exportLayer(camada, uri, "postgres", camada.crs(),
False)
if error[0] != 0:
  print('Erro', error[1])
# finalizando qgis
qgs.exitQgis()
```

#### 5.4.3 Inserindo dados raster no banco de dados

Existem duas formas de carregar uma imagem raster no banco de dados postgis, vamos ver agora a maneira mais simples usando o programa raster2pgsql que vem junto com o Potsgis. Primeiro vamos repetir o script onde criamos o arquivo raster e em seguida vamos executar o raster2pgsql via python *os* library. Chamaremos esse script de *adicRaster.py*.

```
# adicRaster.py
from qgis.core import *
from qgis.analysis import *
QgsApplication.setPrefixPath("/usr", True)
qgs = QgsApplication([], False)
qgs.initQgis()
uri="file:///home/usr/tfinal.csv?
type=csv&xField=LONGITUDE&yField=LATITUDE&crs=epsq:4326"
camada = QgsVectorLayer(uri, 'Converte', "delimitedtext")
if not camada.isValid():
   print ("A camada não carregou apropriadamente!")
else:
    c data = QgsInterpolator.LayerData()
    c data.source = camada
    c data.zCoordInterpolation = False
    c data.interpolationAttribute = 6
    c data.sourceType = QgsInterpolator.SourcePoints
    interpolado = QgsIDWInterpolator([c data])
    interpolado.setDistanceCoefficient(2)
    arquivo = "/home/usr/rasterScript.asc"
    rect = camada.extent()
   res = 0.001
   ncol = int( ( rect.xMaximum() - rect.xMinimum() ) / res )
   nrows = int( (rect.yMaximum() - rect.yMinimum() ) / res)
   saida = QqsGridFileWriter(interpolado,arquivo,rect,ncol,nrows)
    saida.writeFile()
```

```
qgs.exitQgis()
import os
os.system("raster2pgsql -s 4326 -t 50x50 -d -C -I -Y rasterScript.asc
public.temperaster | psql -d teste ")
```

Na Parte 3 veremos como interagir e carregar raster da outra forma citada, usando SQL puro.

# 5.5 Visualizando os dados criados

Com os dados vetoriais e raster criados e carregados no banco de dados podemos visualizar eles usando o Qgis.

Criamos uma *nova conexão* postgis no navegador para o *host localhost* e *banco de dados teste*, daremos o *nome* de *local* para esse conector postgis. Apos criar, clique nele e as credenciais de conexão serão pedidas, entre com o usuário e senha e as tabelas deverão aparecer conforme a imagem abaixo após clicar em *public*.

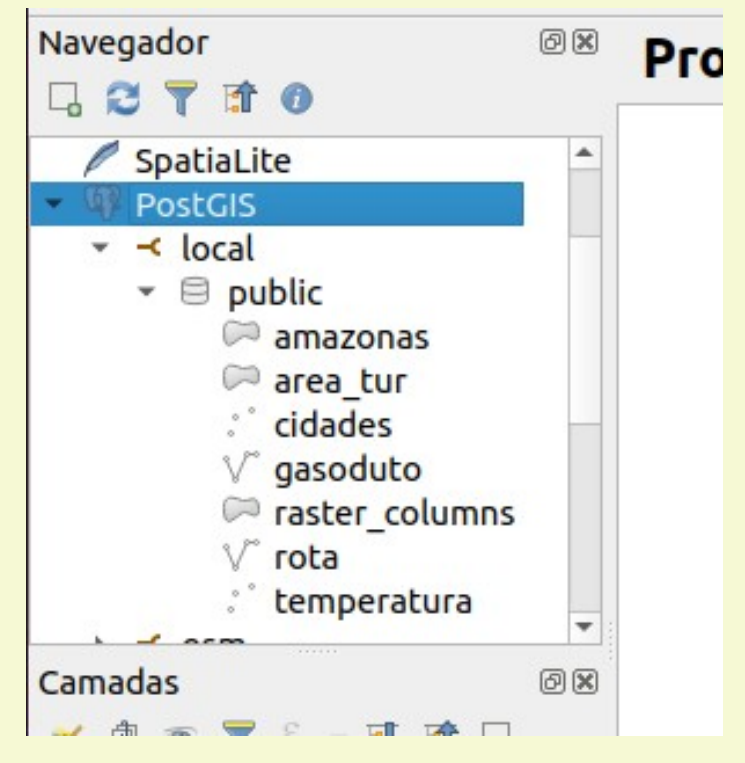

Carregaremos agora a imagem raster. Isso é feito usando o menu <u>Banco de Dados</u> > <u>Gerenciador de</u> <u>BD</u>. Nele selecionamos Postgis e local e entramos a senha. Clicamos em public e clicamos com o botão direito em **temperaster** e selecionamos adicionar a tela. O raster será carregado na tela. Feche o gerenciador DB.

No navegador a esquerda clique duas vezes na camada temperatura e a camada de pontos será carregada sobre a imagem raster.

O resultado será algo semelhante ao mostrado abaixo.

Vamos agora ver as demais camadas, clique duas vezes na camada *amazonas* no navegador, também em *area\_tur*, em *gasoduto*, em *rota* e em *cidades*. Em camadas selecione amazonas, clique com o botão direito do mouse e selecione <u>Aproximar para camada</u>. A tela abaixo aparecerá.

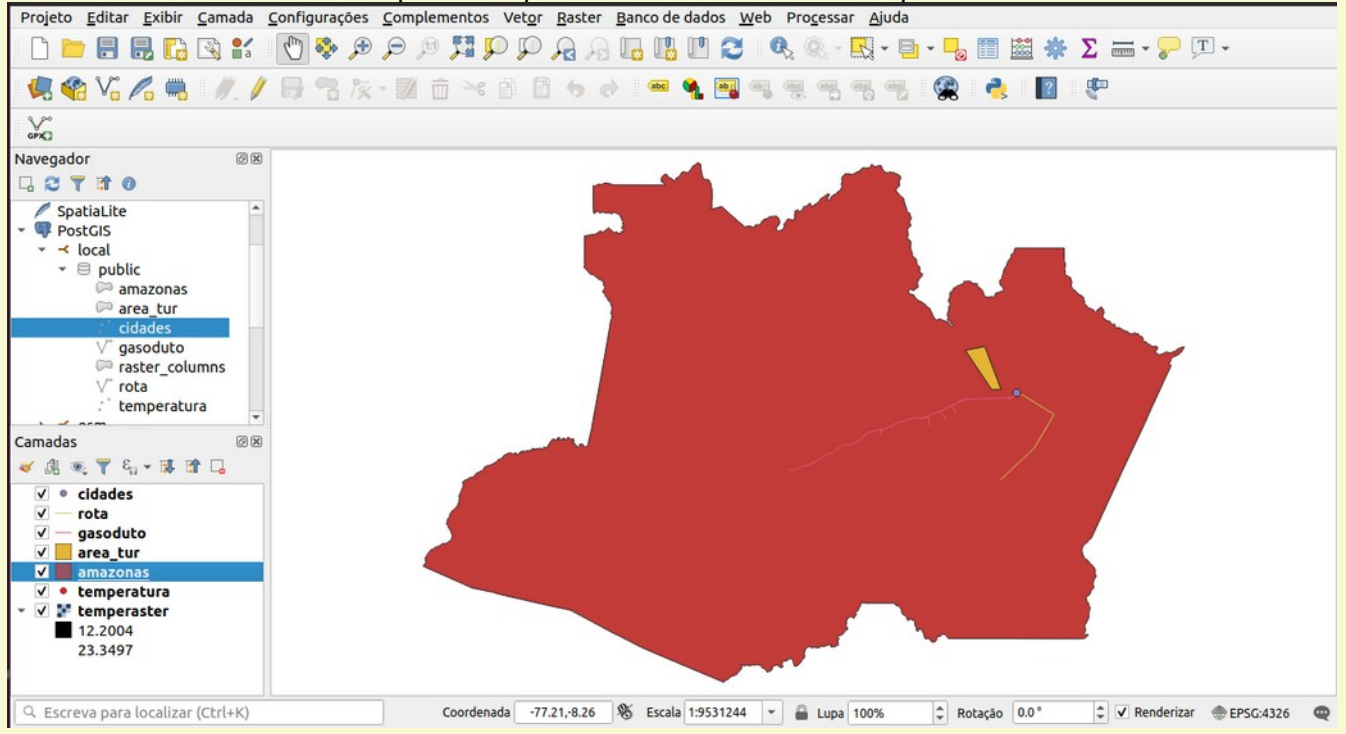

# 5.6 Extraindo dados do Postgis usando pyQgis

Vamos agora trabalhar com dados existentes em um banco de dados remoto que contém os processos minerários atualizados do Estado do Tocantins. Vamos trabalhar com essa informação usando queries (seleção por perguntas) ao banco de dados baseados em parâmetros/atributos dos dados e/ou parâmetros espacias.

# 5.6.1 Conexão ao banco de dados e tabelas usadas

Primeiramente conectaremos ao banco de dados usando a seguinte "string de conexão".

user="droid",password="devcor",host="amazeone.com.br",port="5432",database="dnpmto"

Trabalharemos com as seguintes tabelas deste banco de dados:

| Coluna     | Tipo                        |
|------------|-----------------------------|
| processo   | text                        |
| fase       | text                        |
| ult_evento | text                        |
| nome       | text                        |
| subs       | text                        |
| data       | date                        |
| geom       | geometry(MultiPolygon,4326) |
|            |                             |

# indio (reservas indígenas)

| •      | • |      |
|--------|---|------|
| Coluna |   | Tipo |

|            | <br>+                  |
|------------|------------------------|
| ID         | text                   |
| CD_GEOCODM | text                   |
| NM_MUNICIP | text                   |
| gid        | integer                |
| terrai_cod | integer                |
| terrai_nom | text                   |
| etnia_nome | text                   |
| municipio_ | text                   |
| uf_sigla   | text                   |
| superficie | double precision       |
| fase_ti    | text                   |
| modalidade | text                   |
| reestudo_t | text                   |
| Cr         | text                   |
| faixa_fron | text                   |
| undadm_cod | double precision       |
| undadm_nom | text                   |
| undadm_sig | text                   |
| geom       | geometry(Polygon,4326) |

ucpi (unidade de conservação de proteção integral)

| Coluna     | Tipo<br>+                   |
|------------|-----------------------------|
| ID         | text                        |
| CD_GEOCODM | text                        |
| NM_MUNICIP | text                        |
| ID_UC0     | text                        |
| NOME_UC1   | text                        |
| ID_WCMC2   | text                        |
| CATEGORI3  | text                        |
| GRUPO4     | text                        |
| ESFERA5    | text                        |
| ANO_CRIA6  | text                        |
| GID7       | text                        |
| QUALIDAD8  | text                        |
| ATO_LEGA9  | text                        |
| DT_ULTIM10 | text                        |
| CODIGO_U11 | text                        |
| NOME_ORG12 | text                        |
| geom       | geometry(MultiPolygon,4326) |

# ucus (unidade de conservação de uso sustentável)

| Coluna     | Tipo<br>⊦ |
|------------|-----------|
| ID         | text      |
| CD_GEOCODM | text      |

| NM_MUNICIP | text                        |
|------------|-----------------------------|
| ID_UC0     | text                        |
| NOME_UC1   | text                        |
| ID_WCMC2   | text                        |
| CATEGORI3  | text                        |
| GRUPO4     | text                        |
| ESFERA5    | text                        |
| ANO_CRIA6  | text                        |
| GID7       | text                        |
| QUALIDAD8  | text                        |
| ATO_LEGA9  | text                        |
| DT_ULTIM10 | text                        |
| CODIGO_U11 | text                        |
| NOME_ORG12 | text                        |
| geom       | geometry(MultiPolygon,4326) |
|            |                             |

O script *colunas.py* abaixo conecta ao banco de dados e mostra as colunas da tabela. Select \* seleciona todas as colunas da tabela e usamos LIMIT O para somente obter a descrição da tabela evitando a transferência de informações que não necessitamos nesse caso.

```
#colunas.py
import psycopg2 as psy2
conn=psy2.connect(user="droid",password="devcor",host="amazeone.com.br",port="5432"
, database="dnpmto")
cursor=conn.cursor()
tabelas=['sig2','indio','ucus','ucpi']
for tabela in tabelas:
  cursor.execute("Select * FROM "+tabela+ " LIMIT 0")
  colnomes = [desc[0] for desc in cursor.description]
  print("\n"+tabela)
  print(colnomes)
Resultado:
siq2
['processo', 'fase', 'ult evento', 'nome', 'subs', 'data', 'geom']
indio
['ID', 'CD_GEOCODM', 'NM_MUNICIP', 'gid', 'terrai_cod', 'terrai_nom',
'etnia_nome', 'municipio_', 'uf_sigla', 'superficie', 'fase_ti',
                'reestudo t', 'cr', 'faixa fron', 'undadm cod',
'modalidade',
'undadm nom', 'undadm sig', 'geom']
ucus
['ID', 'CD GEOCODM', 'NM MUNICIP', 'ID UCO', 'NOME UC1', 'ID WCMC2',
'CATEGORI3', 'GRUPO4', 'ESFERA5', 'ANO CRIA6', 'GID7', 'QUALIDAD8',
'ATO LEGA9', 'DT ULTIM10', 'CODIGO U11', 'NOME ORG12', 'geom']
ucpi
['ID', 'CD GEOCODM', 'NM MUNICIP', 'ID UC0', 'NOME UC1', 'ID WCMC2',
```

'CATEGORI3', 'GRUPO4', 'ESFERA5', 'ANO CRIA6', 'GID7', 'QUALIDAD8',

'ATO LEGA9', 'DT ULTIM10', 'CODIGO U11', 'NOME ORG12', 'geom']

# 5.6.2 Obtendo valores distintos de uma coluna da tabela

Muitas vezes precisaremos saber os valores distintos de uma tabela para fazermos uma seleção. No script *distinto.py* abaixo vamos extrair os valores distintos da coluna *fase* da tabela *sig2*. #distinto.py

```
import psycopg2 as psy2
conn=psy2.connect(user="droid",password="devcor",host="amazeone.com.br",port="5432"
,database="dnpmto")
cursor=conn.cursor()
cursor.execute("Select distinct fase FROM sig2")
linhas = cursor.fetchall()
i=1
for linha in linhas:
    print(" Valor "+str(i)+": ", linha[0])
    i=i+1
```

#### **Resultado:**

| Valor | 1:  | CONCESSAO DE LAVRA                   |
|-------|-----|--------------------------------------|
| Valor | 2:  | REGISTRO DE EXTRAÇÃO                 |
| Valor | 3:  | REQUERIMENTO DE PESQUISA             |
| Valor | 4:  | LAVRA GARIMPEIRA                     |
| Valor | 5:  | REQUERIMENTO DE LAVRA                |
| Valor | 6:  | DISPONIBILIDADE                      |
| Valor | 7:  | AUTORIZAÇÃO DE PESQUISA              |
| Valor | 8:  | REQUERIMENTO DE REGISTRO DE EXTRAÇÃO |
| Valor | 9:  | REQUERIMENTO DE LICENCIAMENTO        |
| Valor | 10: | LICENCIAMENTO                        |
| Valor | 11: | DIREITO DE REQUERER A LAVRA          |
| Valor | 12: | REOUERIMENTO DE LAVRA GARIMPEIRA     |

# 5.6.3 Usando a cláusula WHERE

```
Vamos agora mostrar no script onde.py como podemos facilmente selecionar registros usando a
cláusula WHERE do SQL
#onde.py
import psycopg2 as psy2
conn=psy2.connect(user="droid",password="devcor",host="amazeone.com.br",port="5432"
,database="dnpmto")
cursor=conn.cursor()
cursor.execute("Select nome,processo FROM sig2 WHERE fase='CONCESSÃO DE LAVRA'")
linhas = cursor.fetchall()
for linha in linhas:
    print(linha[1], linha[0])
```

#### Resultado

```
864176/2004 Itafos Arraias Mineração e Fertilizantes S.a.
864262/2001 DRAGA MINAS EXTRAÇÃO DE PEDRAS LTDA
860128/1983 Rio Novo Mineração Ltda.
861274/1986 Terra Goyana Mineradora Ltda
864513/2006 Nativa Mineração Ltda
864148/2003 Caltins Calcário Tocantins Ltda
860787/1993 Mineração Rodolita Ltda
```

864431/2012 Vereda Ltda 864080/2001 MINERAÇÃO CAPITAL LTDA. "ME" 860266/1993 Vecon Construtora e Incorporadora Ltda 860232/1990 Engegold Mineração Ltda 861861/1984 Gessonorte Ind e Com de Produtos de Mineracao Ltda Epp 864091/1996 IGUATU WATERS LTDA EPP 864197/2004 Empresa de Mineração Floresta Negra Ltda. 861293/1991 Pedreiras Paraíso Ltda 864173/2004 Itafos Arraias Mineração e Fertilizantes S.a. 864175/2004 Itafos Arraias Mineração e Fertilizantes S.a. 864105/2009 Rialma Fertlizantes Indústria e Comércio S A 864258/2001 MINERAÇÃO CAPITAL LTDA. "ME" 864037/2004 Alianca Indústria de Bebidas e Alimentos Ltda 7722/1967 Gessonorte Ind e Com de Produtos de Mineracao Ltda Epp 864523/2006 Nativa Mineração Ltda 864352/1995 Rio dos Mangues Mineração Ltda 864174/2004 Itafos Arraias Mineração e Fertilizantes S.a. 860399/1991 EMPRESA SUL AMERICANA DE MONTAGENS S/A 860276/1992 lh engenharia e mineração ltda 860209/1993 Áqua Santa Clara Indústria e Comércio de Bebidas Ltda 860248/1989 Pedreira Anhanguera S A Empresa de Mineração 860634/1988 Pedreiras Paraíso Ltda 860247/1989 Pedreira Anhanguera S A Empresa de Mineração 864263/2001 MINERAÇÃO CAPITAL LTDA. "ME" 864147/2000 Mito Mineração Tocantins Ltda. Me 806742/1975 Calcário Cristalândia Ltda. 864098/2001 Mito Mineração Tocantins Ltda. Me 862224/1980 Rio Novo Mineração Ltda. 860933/1982 Votorantim Cimentos N Ne S A 864104/2001 INDUSTRIAL BRITAGEM CONCRETO E TRANSPORTE LTDA 864417/1996 Votorantim Cimentos N Ne S A 807131/1977 Mineração Rio Formoso Ltda 864259/2001 MINERAÇÃO CAPITAL LTDA. "ME" 864353/1995 Rio dos Mangues Mineração Ltda 860757/1990 Mineração São Francisco Ltda 812913/1976 Mineração Rio Formoso Ltda 864205/2013 Pires e Camargo Ltda. Epp 864154/2009 Rialma Fertlizantes Indústria e Comércio S A 864354/1995 Rio dos Mangues Mineração Ltda 800708/1977 Best Metais e Soldas S.A. 860327/1993 Coleme Mineração Ltda 864178/2003 Votorantim Cimentos N Ne S A 864501/2008 Daqui Agroindústria Importação e Exportação Ltda 864113/2003 Itafos Arraias Mineração e Fertilizantes S.a. 864053/1998 Marconcelos Mineração Ltda. 864455/2010 Agua Mineral Satisfaz Eireli Epp 864037/2002 Caltins Calcário Tocantins Ltda 864000/1998 Mito Mineração Tocantins Ltda. Me 864147/2001 Mito Mineração Tocantins Ltda. Me

# 5.6.4 Selecionando dados espaciais e criando arquivo do resultado

Finalizaremos esta parte gerando um arquivo gis (shapefile) localmente com base em uma seleção filtrada de uma tabela no banco de dados. Vamos criar o arquivo com os processos que são concessão de lavra no estado do Tocantins no script **lavra.py** abaixo.

```
# lavra.py
from qgis.core import *
QgsApplication.setPrefixPath("/usr", True)
qgs = QgsApplication([], False)
qgs.initQgis()
uri = QgsDataSourceUri()
uri.setConnection('amazeone.com.br', '5432', 'dnpmto', 'droid', 'devcor')
uri.setDataSource('public','sig2','geom',"fase='CONCESSÃO DE LAVRA'")
camada = QgsVectorLayer(uri.uri(False), 'Concessao', 'postgres')
QgsVectorFileWriter.writeAsVectorFormat(camada, '/home/andre/curso/lavrasT0.shp',
'utf-8', driverName='ESRI Shapefile')
qgs.exitQgis()
```

O método **setConnection()** usa os parâmetros ('servidor', 'porta', 'banco de dados', 'usuário', 'senha') e o método **setDataSource()** usa como parâmetro ('esquema da tabela', 'nome da tabela', 'coluna com a geometria', 'cláusula WHERE')

Projeto <u>E</u>ditar <u>Exibir</u> <u>C</u>amada <u>C</u>onfigurações <u>C</u>omplementos Vet<u>or</u> <u>R</u>aster <u>B</u>anco de dados <u>W</u>eb Pro<u>c</u>essar <u>Aj</u>uda - D 늘 🖥 🖪 🖪 🕄 🐒 🖞 🚸 🔎 🔎 🥬 💯 Ω Ω Ω Ω Ω 🖫 🖪 🖉 🖉 🔍 🔍 📲 - 🌄 🗄 - 🌄 🗮 🐇 Σ 🚃 - 🤛 🎩 -🤹 🏫 🏹 🚜 🛯 🥂 / 🖶 🕾 友・認 直 🗠 👌 直 🤟 🔍 🖼 🧠 🤫 🤫 🤫 😤 🔩 😫 , alto SPXC) Navegador ØX G 2 7 3 0 1 📩 Favoritos Início 1 1 TeoPackage SpatiaLite PostGIS MSSQL DB2 **WMS/WMTS** SYZ Tiles WCS WCS Camadas 🖌 🕼 💌 🍸 🖏 🕶 🕼 🎽 ✓ lavrasTO Q Escreva para localizar (Ctrl+K) Pronto Coordenada -44.67,-11.00 🕸 Escala 1:5801831 💌 🔒 Lupa 100% Rotação 0.0° 🗘 🗸 Renderizar 💮 EPSG:4326 🚳

Ao abrirmos o arquivo *lavrasTO.shp* recém-criado no Qgis veremos:

# 6. Introdução à análise espacial no pyQgis

# 6.1 O conceito de análise espacial

Podemos de forma simples definir Análise Espacial como sendo a correlação/distribuição/variação de certo tipo de dados vinculada a sua posição espacial num plano bi (xy), tri (xyz) ou tetra (xyz e tempo) dimensional. Qual é a correlação de determinada(s) grandeza(s) no espaço (e porque não, no tempo)?

# 6.1.1 Exemplo 1 - A primeira análise espacial

John Snow, conhecido como o primeiro analista geoespacial, produziu em 1854 o seu famoso mapa mostrando o número e a localização das mortes causadas por um surto de cólera no bairro de Soho em Londres. Neste mapa ele também mostra a localização das bombas d'água do bairro.

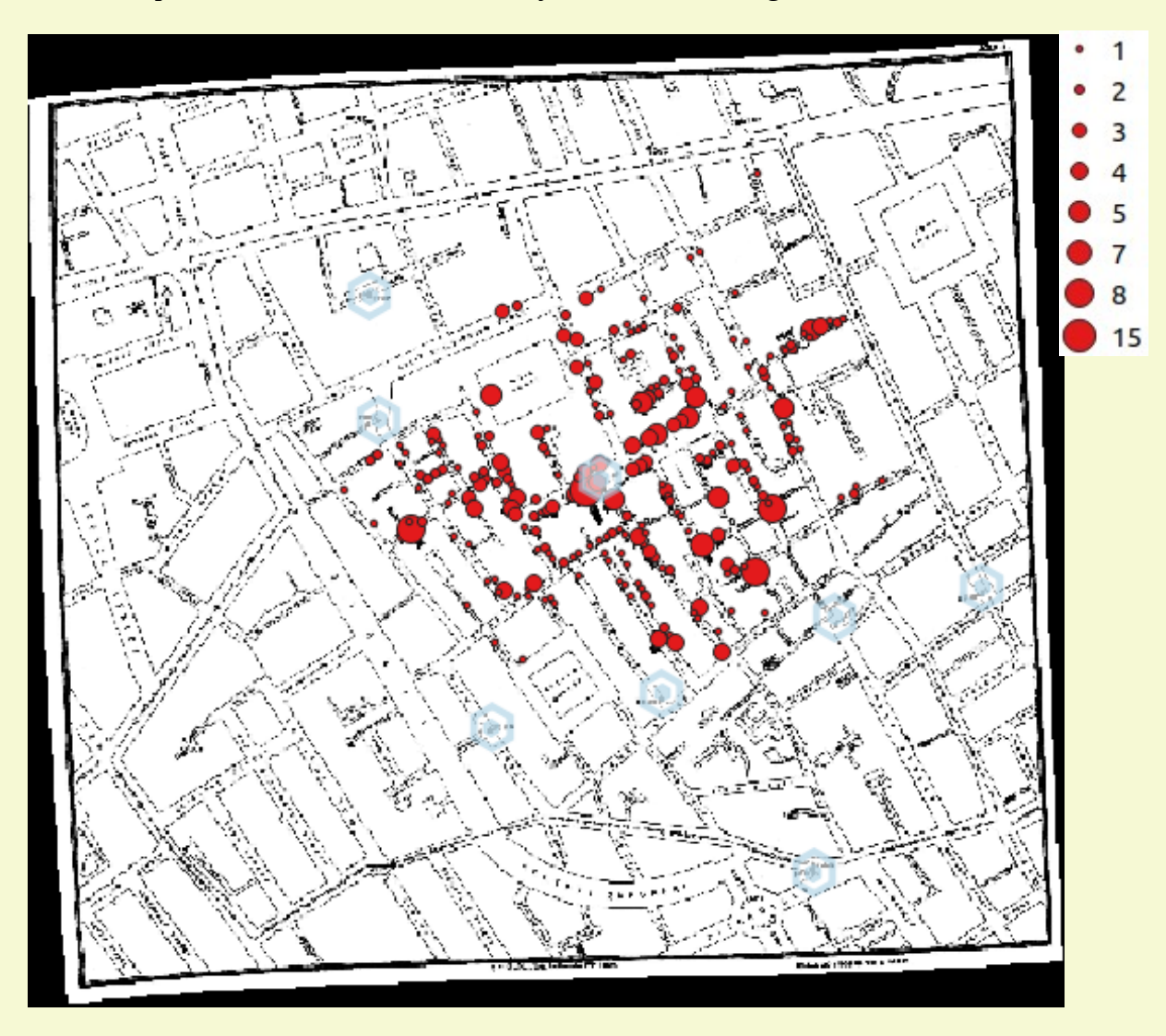

Vamos fazer um exercício para identificar qual bomba poderia ser a fonte da contaminação. Primeiro criaremos um buffer com um raio de 250 metros de cada bomba d'água. Depois vamos checar quantas mortes por cólera ocorreram dentro de cada buffer. De forma complementar, podemos investigar de quais direções todas as mortes ocorreram com relação à bomba d'água. Se os casos ocorrem em todas as direções de uma bomba, esta estará próxima do foco ou é o próprio foco de contaminação.

#### Preparando

Os dados dos poços d'água e das mortes estão carregados no banco de dados *jsnow* no servidor *amazeone.com.br* acesse com o usuário *droid* e senha *devcor*. Caso queira criar um banco de dados localmente, baixe os dados no repositório e siga o procedimento abaixo.

1 - Crie o banco de dados usando

```
createdb jsnow -O usr --encoding=utf-8
psql -d jsnow -c "CREATE EXTENSION postgis;"
psql -d jsnow -c "ALTER DATABASE jsnow SET postgis.gdal_enabled_drivers TO 'GTiff PNG JPEG';"
```

2 - Baixe os arquivos mortescolera.\*, bombasdagua.\* e mapaJSnow.tif. Fonte dos dados no blog de Robin Wilson (<u>http://blog.rtwilson.com/john-snows-famous-cholera-analysis-data-in-modern-gis-formats/</u>).

3 - Execute o script *jsnow.py* abaixo, ajuste o caminho para os aquivos e os valores de **usr** e **snh**.

```
#jsnow.py
from qgis.core import *
QgsApplication.setPrefixPath("/usr", True)
qgs = QgsApplication([], False)
qgs.initQgis()
tabelas=['mortescolera', 'bombasdagua']
for tabela in tabelas:
    uri = "dbname='jsnow' host=localhost port=5432 user='usr' password='snh'
type=MULTIPOINT table="+tabela+ " (geom)"
    camada = QgsVectorLayer("/home/usr/"+tabela+".shp",tabela, "ogr")
    error = QgsVectorLayerExporter.exportLayer(camada, uri, "postgres",
camada.crs(), False)
    if error[0] != 0:
        print('Erro', error[1])
qgs.exitQqis()
```

## Executando

Seja usando o banco de dados remoto ou usando o seu banco de dados conforme criado acima, execute o seguinte script **jsnowanalise.py** para obter o resultado da análise espacial conforme planejamos. Instale as libraries (psycopg2, windrose, ,applotlib e numpy) usando pip ou conda caso estas ainda não existam na sua instalação de python.

```
st geometryN(mortescolera.geom,1))) as deg FROM bombasdagua,mortescolera WHERE
bombasdaqua.id=b.id AND ST Dwithin (bombasdaqua.geom, mortescolera.geom, 250)) FROM
mortescolera a, bombasdaqua b WHERE ST Dwithin(a.geom, b.geom, 250) GROUP BY
b.id;")
# carregando o resultado do query em linhas
linhas = cursor.fetchall()
# preparando o gride dos gráficos e executando loop nos resultados--------
fig = plt.figure(figsize=(18, 12)) # tamanho do plot
gs = gridspec.GridSpec(2, 4) # 2 linhas 4 colunas
base, topo, esq, dire = gs.get grid positions(fig) # coordenadas de cada plot
1=0 # identificador do plot rosa dos ventos
for linha in linhas: #loop que cria cada rosa dos ventos com soma de mortes
    bomba=linha[0]
    mortes=linha[1]
    lin, col = (1//4) %3 , 1%4
    ret = [esq[col],base[lin],dire[col]-esq[col],0.9*(topo[lin]-base[lin])]
    rosa = WindroseAxes(fig, ret)
    fig.add axes(rosa)
    angulos=linha[2]
    quantidade = [1]*len(angulos)
    rosaQ = np.array(quantidade)
    rosaA = np.array(angulos)
    rosa.box(rosaA, rosaQ)
    plt.title("Bomba:"+str(bomba)+ " Mortes:"+str(mortes),pad=12.)
    1=1+1
# plotando o gráfico final
```

plt.show()

#### Nota:

O query abaixo que foi usado no script para extrair a informação que precisamos nesta análise espacial. **SELECT** 

```
b.id,
<u>sum</u>(a.count),
<u>ARRAY</u>(SELECT
<u>degrees(ST_Azimuth(ST_GeometryN</u>(bombasdagua.geom,1),
ST_<u>GeometryN</u>(mortescolera.geom,1))) AS deg
FROM bombasdagua,mortescolera
WHERE bombasdagua.id=b.id AND <u>ST_Dwithin</u>(bombasdagua.geom,
mortescolera.geom, 250))
FROM mortescolera a, bombasdagua b
WHERE <u>ST_Dwithin</u>(a.geom, b.geom, 250)
GROUP BY b.id;
```

Que é traduzido como:

Ele extrai (SELECT) o

```
id da tabela bombasdagua,
```

```
a soma (sum) das mortes da tabela mortescolera agrupada por id (GROUP BY b.id),
uma matriz (array) que seleciona (SELECT) os ângulos (ST_Azimuth) em graus (degrees) entre a
bomba d'água e a ocorrência morte das tabelas (FROM) bombasdagua e mortescolera onde
(WHERE) fiquem dentro de um raio de 250 metros entre a bomba e a ocorrência de morte
(ST_DWithin) e com o id da tabela bombasdagua
```

```
extraído das tabelas (FROM) mortescolera e bombadagua
onde (WHERE) fiquem num raio de 250 metros entre a bomba e a ocorrência de morte (ST_Dwthin).
Tudo agrupado por id da tabela bombasdagua (GROUP BY b.id).
```

Ao executarmos o código acima vemos a quantidade e direção das mortes por cólera a uma distância de cada bomba d'água num raio de 250 metros.

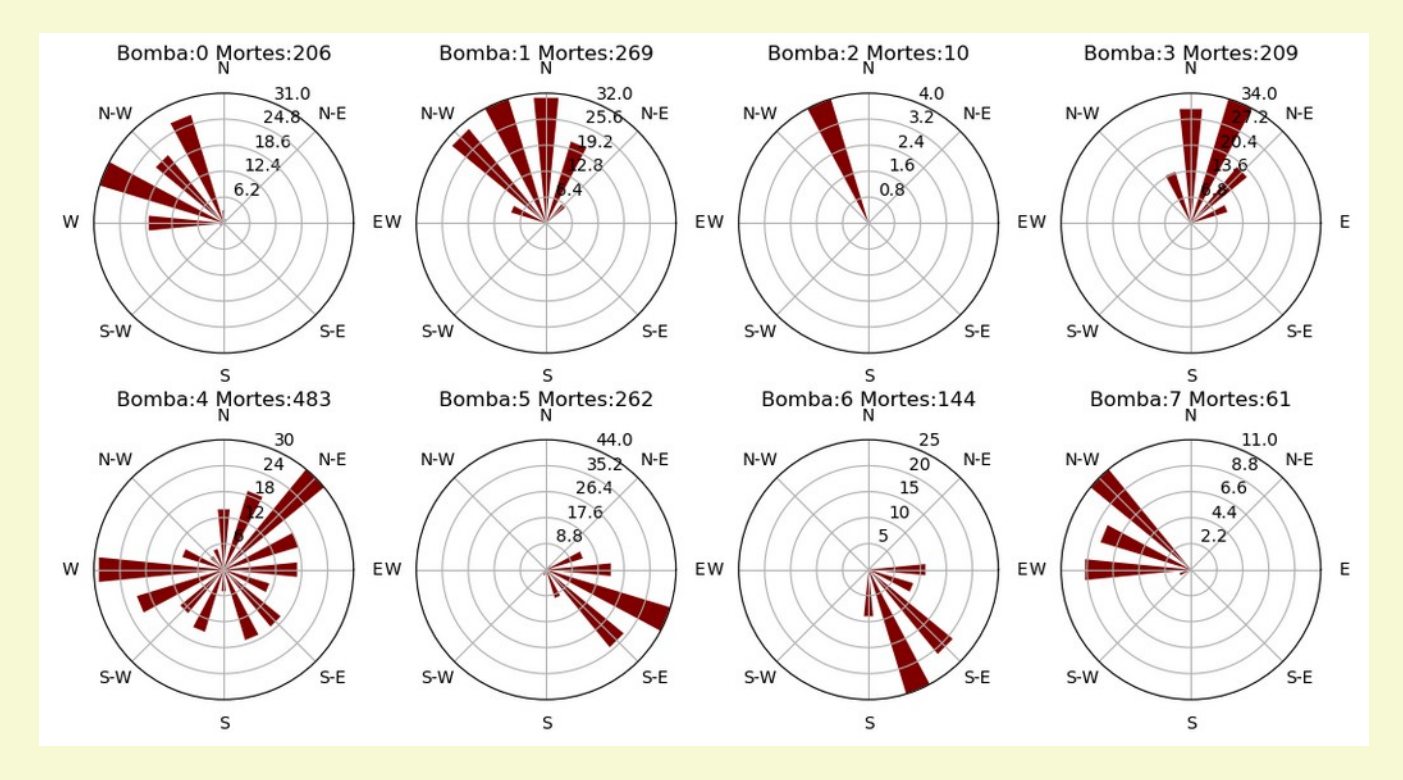

Podemos alternativamente executar o script abaixo (*jsnowanalise2.py*) para repetir o que o código anterior fez e também, ao mesmo tempo, carregar o resultado com o número de mortos e direções dos óbitos e relação a cada bomba d'água como uma tabela no banco de dados *jsnow* chamada *r250m*. #jsnowanalise2.py

```
from qgis.core import *
from PyQt5.QtCore import QVariant
import psycopg2 as psy2
from windrose import WindroseAxes
from matplotlib import pyplot as plt
import matplotlib.gridspec as gridspec
import numpy as np
conn=psy2.connect(user="usr", password="sbh", host="hs", port="5432", database="jsnow")
cursor=conn.cursor()
QgsApplication.setPrefixPath("/usr", True)
qgs = QgsApplication([], False)
qqs.initQqis()
cursor.execute("CREATE TABLE r250m (bomba INT, mortos INT, oct1 INT, oct2 INT, oct3
INT, oct4 INT, oct5 INT, oct6 INT, oct7 INT, oct8 INT);")
cursor.execute("SELECT AddGeometryColumn ('public', 'r250m', 'geom', 32630,
'POINT',2);")
vponto = QqsVectorLayer("Point?crs=EPSG:32630", "r250m", "memory")
dPr = vponto.dataProvider()
dPr.addAttributes([QgsField("bomba", QVariant.Int), QgsField("mortos",
QVariant.Int), QqsField("oct1", QVariant.Int), QqsField("oct2", QVariant.Int),
QgsField("oct3", QVariant.Int), QgsField("oct4", QVariant.Int), QgsField("oct5",
QVariant.Int), QgsField("oct6", QVariant.Int), QgsField("oct7", QVariant.Int),
QgsField("oct8", QVariant.Int)])
vponto.updateFields()
elem = QgsFeature()
cursor.execute("SELECT b.id, sum(a.count), ARRAY(SELECT
degrees (ST Azimuth (st geometryN (bombasdagua.geom, 1),
st geometryN(mortescolera.geom,1))) as deg FROM bombasdagua,mortescolera WHERE
bombasdagua.id=b.id AND ST Dwithin(bombasdagua.geom, mortescolera.geom, 250)),
```

```
ST X(st geometryN(b.geom,1)), ST Y(st geometryN(b.geom,1)) FROM mortescolera a,
bombasdaqua b WHERE ST Dwithin (a.geom, b.geom, 250) GROUP BY b.id, b.geom;")
linhas = cursor.fetchall()
fig = plt.figure(figsize=(18, 12))
qs = qridspec.GridSpec(2, 4)
base, topo, esq, dire = gs.get grid positions(fig)
1 = 0
for linha in linhas:
    oc1, oc2, oc3, oc4, oc5, oc6, oc7, oc8 = 0, 0, 0, 0, 0, 0, 0, 0
    bomba=linha[0]
    mortes=linha[1]
    lin, col = (1//4) %3, 1%4
    ret = [esq[col],base[lin],dire[col]-esq[col],0.9*(topo[lin]-base[lin])]
    rosa = WindroseAxes(fig, ret)
    fig.add axes(rosa)
    angulos=linha[2]
    for angulo in angulos:
        if angulo>=0 and angulo<45: oc1=1
        if angulo>=45 and angulo<90: oc2=1
        if angulo>=90 and angulo<135: oc3=1
        if angulo>=135 and angulo<180: oc4=1
        if angulo>=180 and angulo<225: oc5=1
        if angulo>=225 and angulo<270: oc6=1
        if angulo>=270 and angulo<315: oc7=1
        if angulo>=315 and angulo<360: oc8=1
    quantidade = [1]*len(angulos)
    rosaQ = np.array(quantidade)
    rosaA = np.array(angulos)
    rosa.box(rosaA, rosaQ)
    plt.title("Bomba:"+str(bomba)+ " Mortes:"+str(mortes),pad=12.)
    elem.setGeometry(QqsGeometry.fromPointXY(QqsPointXY(linha[3],linha[4])))
    elem.setAttributes([bomba, mortes, oc1, oc2, oc3, oc4, oc5, oc6, oc7, oc8])
    1=1+1
    dPr.addFeature(elem)
for ponto in vponto.getFeatures():
    geom = ponto.geometry()
    cursor.execute("INSERT INTO r250m (bomba, mortos, oct1, oct2, oct3, oct4, oct5,
oct6, oct7, oct8, geom) VALUES (%s, %s, %s, %s, %s, %s, %s, %s, %s, %s,
ST GeomFromText(%s,32630));", (ponto['bomba'], ponto['mortos'], ponto['oct1'],
ponto['oct2'], ponto['oct3'], ponto['oct4'], ponto['oct5'], ponto['oct6'],
ponto['oct7'], ponto['oct8'], geom.asWkt()))
conn.commit()
qgs.exitQgis()
plt.show()
```

# Ou podemos gravar o resultado como um arquivo GIS local usando o script **jsnowanalise3.py** abaixo. #jsnowanalise3.py

```
from qgis.core import *
from PyQt5.QtCore import QVariant
import psycopg2 as psy2
from windrose import WindroseAxes
from matplotlib import pyplot as plt
import matplotlib.gridspec as gridspec
import numpy as np
conn=psy2.connect(user="usr",password="snh",host="hs",port="5432",database="jsnow")
cursor=conn.cursor()
QgsApplication.setPrefixPath("/usr", True)
qgs = QgsApplication([], False)
qgs.initQgis()
```

```
vponto = QqsVectorLayer("Point?crs=EPSG:32630", "r250m", "memory")
dPr = vponto.dataProvider()
dPr.addAttributes([QqsField("bomba", QVariant.Int), QqsField("mortos",
QVariant.Int), QgsField("oct1", QVariant.Int), QgsField("oct2", QVariant.Int),
QgsField("oct3", QVariant.Int), QgsField("oct4", QVariant.Int), QgsField("oct5",
QVariant.Int), QgsField("oct6", QVariant.Int), QgsField("oct7", QVariant.Int),
QgsField("oct8", QVariant.Int)])
vponto.updateFields()
elem = QgsFeature()
cursor.execute("SELECT b.id, sum(a.count), ARRAY(SELECT
degrees(ST Azimuth(st geometryN(bombasdagua.geom,1),
st geometryN(mortescolera.geom,1))) as deg FROM bombasdagua, mortescolera WHERE
bombasdagua.id=b.id AND ST Dwithin(bombasdagua.geom, mortescolera.geom, 250)),
ST X(st geometryN(b.geom,1)), ST Y(st geometryN(b.geom,1)) FROM mortescolera a,
bombasdaqua b WHERE ST Dwithin (a.qeom, b.qeom, 250) GROUP BY b.id, b.qeom;")
linhas = cursor.fetchall()
fig = plt.figure(figsize=(18, 12))
gs = gridspec.GridSpec(2, 4)
base, topo, esq, dire = gs.get grid positions(fig)
1 = 0
for linha in linhas:
    oc1, oc2, oc3, oc4, oc5, oc6, oc7, oc8 = 0, 0, 0, 0, 0, 0, 0, 0
    bomba=linha[0]
    mortes=linha[1]
    lin, col = (1//4)%3 , 1%4
    ret = [esq[col],base[lin],dire[col]-esq[col],0.9*(topo[lin]-base[lin])]
    rosa = WindroseAxes(fig, ret)
    fig.add axes(rosa)
    angulos=linha[2]
    for angulo in angulos:
        if angulo>=0 and angulo<45: oc1=1
        if angulo>=45 and angulo<90: oc2=1
        if angulo>=90 and angulo<135: oc3=1
        if angulo>=135 and angulo<180: oc4=1
        if angulo>=180 and angulo<225: oc5=1
        if angulo>=225 and angulo<270: oc6=1
        if angulo>=270 and angulo<315: oc7=1
        if angulo>=315 and angulo<360: oc8=1
    quantidade = [1] * len(angulos)
    rosaQ = np.array(quantidade)
    rosaA = np.array(angulos)
    rosa.box(rosaA, rosaQ)
    plt.title("Bomba:"+str(bomba)+ " Mortes:"+str(mortes),pad=12.)
    elem.setGeometry(QgsGeometry.fromPointXY(QgsPointXY(linha[3],linha[4])))
    elem.setAttributes([bomba, mortes, oc1, oc2, oc3, oc4, oc5, oc6, oc7, oc8 ])
    1=1+1
    dPr.addFeature(elem)
QqsVectorFileWriter.writeAsVectorFormat(vponto, '/home/usr/r250m.shp', 'utf-8',
driverName='ESRI Shapefile')
conn.commit()
qqs.exitQqis()
plt.show()
```

# O resultado da análise

A imagem gerada acima já deixa bem claro qual é o mais forte candidato a ser a bomba d'água contaminada. Vamos abrir a tabela do banco de dados ou o arquivo resultante e identificar qual delas é a fonte contaminadora. Vale lembrar que naquela época não se sabia que a cólera era transmitida por fonte de água contaminada e essa foi a grande descoberta do Dr. John Snow com sua análise espacial. A bomba d'água com o maior número de mortes num raio de 250 metros e com mortos em todas as direções foi a de **número 4**.

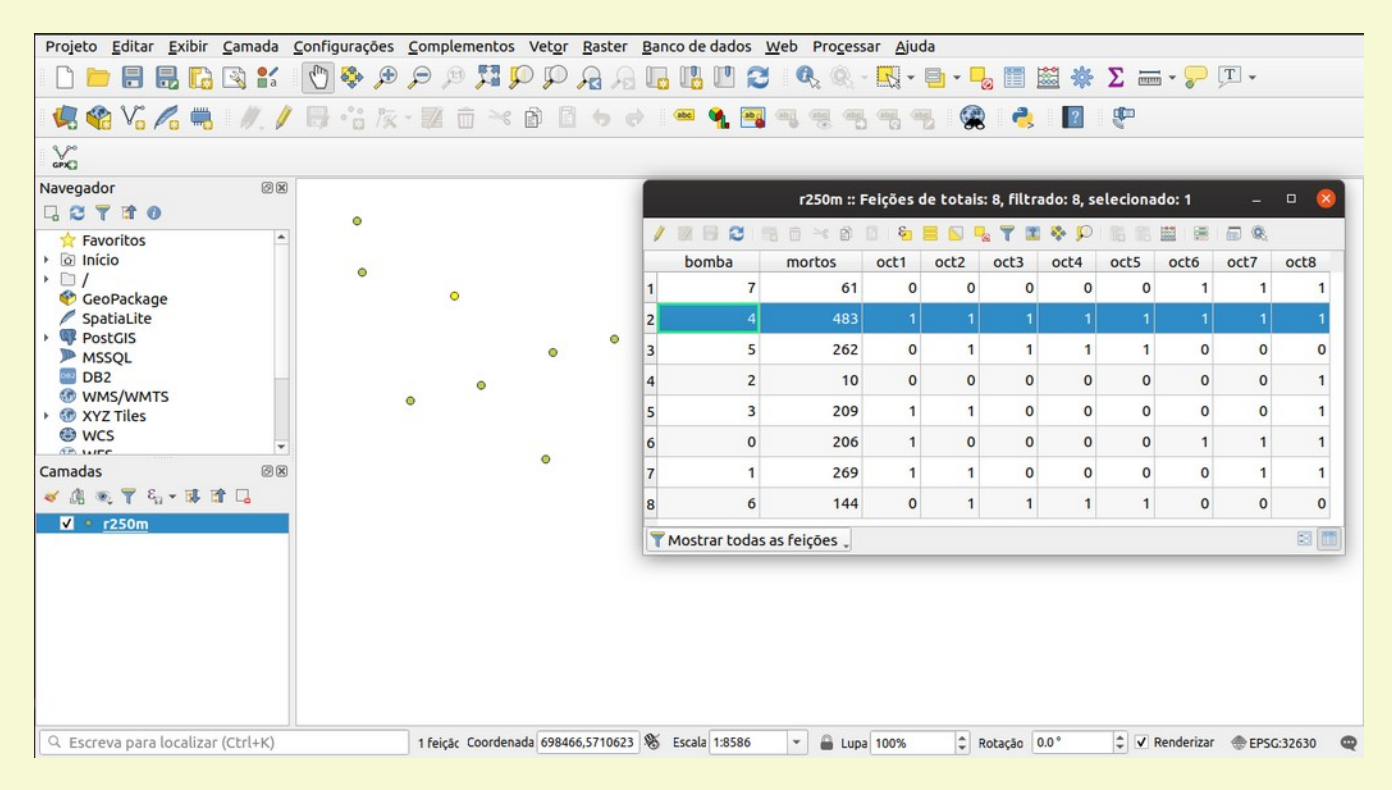

A solução foi remover a torneira que abria a fonte 4 e o surto de cólera em Soho foi eliminado, graças ao resultado alcançado pela análise geoespacial.

# 6.1.2 Exemplo 1 - Um outro exemplo usando somente pyQgis

Um grande amigo de seu Melbourne te convida para uma festa de despedida com 100 convidados. Como ele partirá para uma missão científica de 4 anos você ficou encarregado de escolher qual o bar será a festa. Como você não conhece sobre lá mas conhece os hábitos alcoólicos de seus amigos você precisa de encontrar um bar que seja próximo de uma estação de metro para garantir o bom retorno de todos após a festa. Também não pode ser um local muito grande, 200 pessoas no máximo.

## Preparando

No site da prefeitura de Melbourne você conseguiu uma lista dos bares com capacidade (*bares.csv*) e também o shapefile das estações de metrô (*estacoes\_metro.\**). Vamos carregar estas informações baixando estes dois arquivos localmente em seu sistema. Este dado será usado para cruzarmos as informações e validar os critérios necessários.

## Executando

Executaremos a análise espacial com o script *melbar.py* abaixo usando os critérios que precisamos. # melbar.py

```
# importando a library e iniciando o qgis
from qgis.core import *
QgsApplication.setPrefixPath("/usr", True)
qgs = QgsApplication([], False)
qgs.initQgis()
# Carregando os dados no como objetos vetoriais
uri="file:////home/usr/bares.csv?type=csv&xField=x&yField=y&crs=epsg:4326"
bares = QgsVectorLayer(uri, 'bares', "delimitedtext")
estacoes = QqsVectorLayer("/home/usr/estacoes metro.shp", "estacoes", "oqr")
# definindo os arquivos de saida da análise
arqBuf = "/home/usr/buffer.shp" # arquivo buffer de saída
baralvo = "/home/usr/bar alvo.shp" # arquivo com resultado da análise
# variáveis de parâmetros e campos com os atributos
bufDist = 0.002 #aproximadamente 200 metros de raio
fields = estacoes.fields()
bfields = bares.fields()
feats = estacoes.getFeatures()
# criando o objeto que escreve o arquivo de buffer
writer=QgsVectorFileWriter(arqBuf,'UTF-8',fields, QgsWkbTypes.Polygon,
estacoes.sourceCrs(), 'ESRI Shapefile')
# Criando polígono de buffer de ~ 200 m em cada estação do metrô
for feat in feats:
    geom = feat.geometry()
    buff = geom.buffer(bufDist,5)
    feat.setGeometry(buff)
    writer.addFeature(feat)
del(writer)
# criando o objeyo que escreve o arquivo com o resultado da análise
writer=QgsVectorFileWriter(baralvo,'UTF-8', bfields, QgsWkbTypes.Point,
bares.sourceCrs(), 'ESRI Shapefile')
# lendo o arquivo de buffer
bufa = QgsVectorLayer("/home/usr/buffer.shp","bufa", "ogr")
# carregando os dados do buffer e dos bares
bufaFeatureList = [plFeat for plFeat in bufa.getFeatures()]
baresFeatureList = [ptFeat for ptFeat in bares.getFeatures()]
# criando o arquivo de bares que atendem aos critérios da análise
for ptFeat in baresFeatureList:
    ptGeom = ptFeat.geometry()
    for plFeat in bufaFeatureList:
        plGeom = plFeat.geometry()
        if plGeom.contains(ptGeom) and ptFeat[7]>100 and ptFeat[7]<200 and
ptFeat[0]==2018: # checa nos dados de 2018 se está dentro do buffer, e entre 100 e
200 pessoas em capacidade
          writer.addFeature(ptFeat)
del(writer)
# finaliza
qqs.exitQqis()
```

## O resultado da análise

O resultado atingido ao abrirmos o arquivo bar\_alvo.shp no Qgis apresentou 3 opções de bares que poderemos fazer a festa de despedido do Nick:

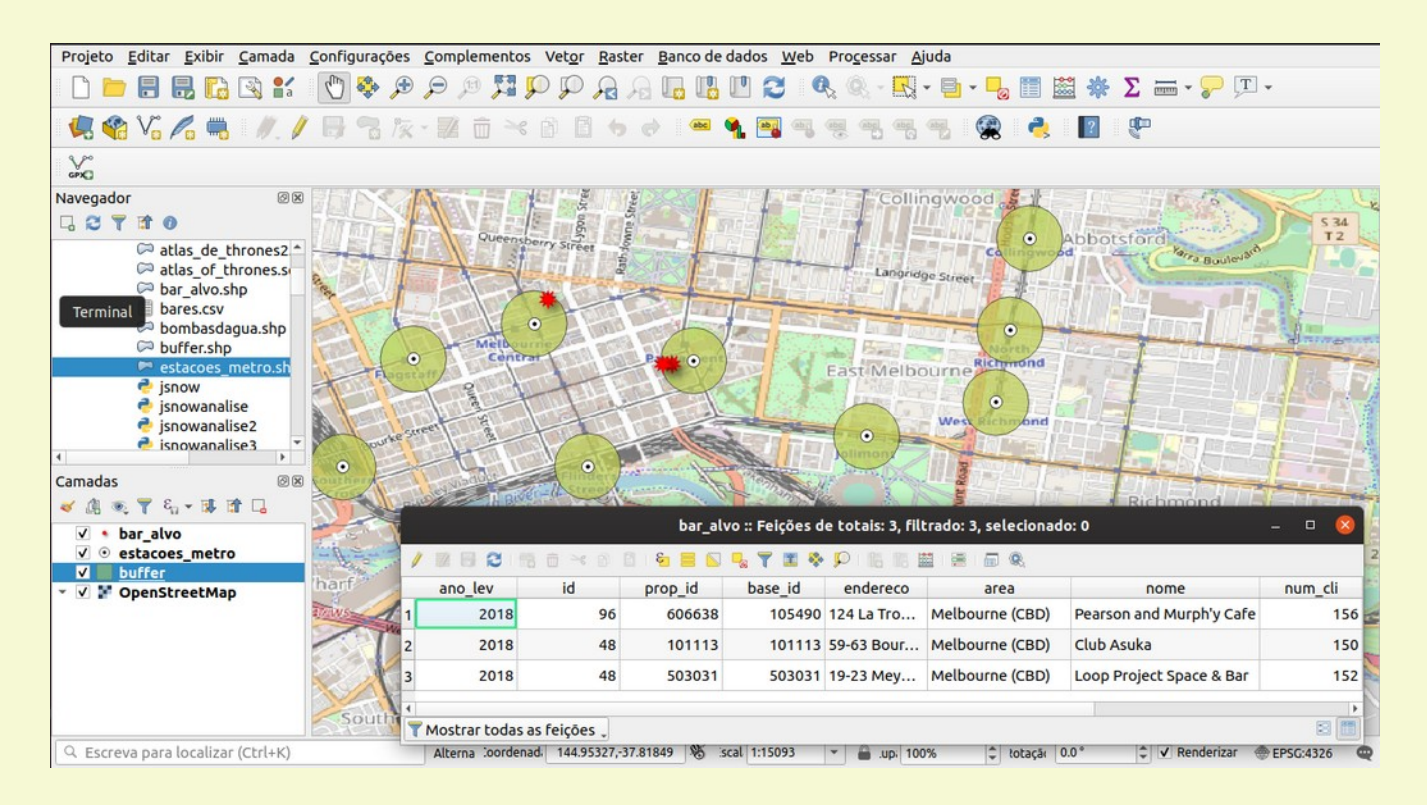

# 6.1.3 Considerações sobre as duas análises espaciais básicas efetuadas

Mostramos como análises básicas podem levar aos resultados desejados em poucos passos. O objetivo principal aqui foi mostrar que podemos usar tanto o Postgis via query quanto o pyQgis via classes e métodos para filtrar e/ou avaliar os dados espaciais.

As análises que fizemos, embora eficientes, foram bem simples quando comparado ao potencial tanto do Postgis e do pyQgis. Vamos nas sessões seguintes ver como podemos executar análises espaciais complexas usando outras libraries (*geopandas* e *rasterio*) em conjunto com pyQgis.

Na próxima sessão vamos cobrir análise de dados que apresentam como resultado objetos vetoriais e na seguinte análise de dados que resultam em raster.

# 7. Análise espacial em dados vetoriais

A análise espacial com dados vetoriais é o cerne da lógica que relaciona e cruza as informações com a distribuição espacial. Para tornar esse processo eficiente se faz necessário o uso de libraries focadas na melhor estruturação e acesso a essas informações. Geopandas, além de compacto, é uma maneira fácil e eficiente de organizar e intermediar o processo da análise espacial. Vamos cobrir aqui o uso dele e avançar o processo de análise espacial.

# 7.1 Geopandas crash course

#### 7.1.1 Instalação

Instale o *geopandas* usando conda ou pip3, para plotarmos os objetos espaciais também instale o *descartes* usando conda ou pip3. Se for trabalhar com geocoding, instale o *geopy* também.

#### 7.1.2 0 básico

Vamos usar o arquivo shapefile (TO.\*) para demostrar os aspectos básicos do geopandas. Vamos cobrir aqui os comandos mais usado e o que fazem objetivamente, para maiores detalhes sobre cada classe e método use a documentação em <u>http://geopandas.org/index.html</u>.

#### Entrando com os dados

Importe as libraries e carregue o arquivo usando *gpd\_read(arquivo)*. Onde *arquivo* pode ser qualquer tipo de arquivo gis suportado pela sua instalação de GDAL

>>> import geopandas as gpd >>> to = gpd.read\_file('TO.shp') >>> type(to) <class 'geopandas.geodataframe.GeoDataFrame'>

#### Obtendo informações do objeto

Extraindo a informação da extensão geográfica (geometrica) total dos dados com total\_bounds. >>> to.total\_bounds array([-50.66151341, -13.50015585, -46.04695556, -5.15689212])

Extraindo a informação da extensão dos 4 primeiros elementos com bounds.

>>> to[0:4].bounds minx miny maxx maxy 0 -47.584763 -7.391760 -47.562118 -7.373675 1 -49.644115 -10.849308 -49.609820 -10.813146 2 -48.279049 -13.074260 -48.269829 -12.983869 3 -48.306697 -13.074279 -48.297476 -12.983888

#### Obtendo o nome de cada coluna do objeto com columns.

E o tipo de dado de cada coluna (tipo texto aparece como tipo objeto em geopandas) com dtypes.

| i co.acypco   |          |
|---------------|----------|
| PROCESSO      | object   |
| ID            | object   |
| NUMERO        | int64    |
| ANO           | int64    |
| AREA HA       | float64  |
| FASE          | object   |
| ULT EVENTO    | object   |
| NOME          | object   |
| SUBS          | object   |
| USO           | object   |
| UF            | object   |
| geometry      | geometry |
| dtype: object |          |

#### O sistema de referência das coordenadas são obtidos com crs

```
>>> to.crs
{'init': 'epsg:4674'}
```

Dados do Postgis

#### Obtemos um objeto diretamente do postgis para o geopandas usando.

```
>>> import psycopg2 as psy
>>> con = psy.connect(database="dnpmto", user="droid", password="devcor",
host="amazeone.com.br")
>>> sql = "select * from gis"
>>> to2 = gpd.GeoDataFrame.from_postgis(sql, con, geom_col='geom')
```

```
Filtrando dados (query)
```

Podemos filtrar de forma simples os dados de um objeto usando query. >>> conLav=to.query('FASE == "CONCESSÃO DE LAVRA" ')

Gravando objeto em arquivo

Gravar um objeto geopandas em arquivo gis é tão simples como ler o objeto do arquivo, basta definir o caminho com o nome do arquivo e usar o método to\_file(arquivo). >>> arquiGrava = "/home/usr/TOconLav.shp" >>> conLav.to\_file(arquiGrava)

## Plotando o objeto

Usando pyplot em conjunto com geopandas podemos plotar um objeto para rápida visualização usando o método *plot()*.

```
>>> from mapplotlib import pyplot as plt
>>> conLav.plot()
>>> plt.show()
```

E até mesmo fazer uma rápida classificação por uma das colunas de atributos do objeto.

```
>>> to.plot(column='FASE', cmap='rainbow');
>>> plt.show()
```

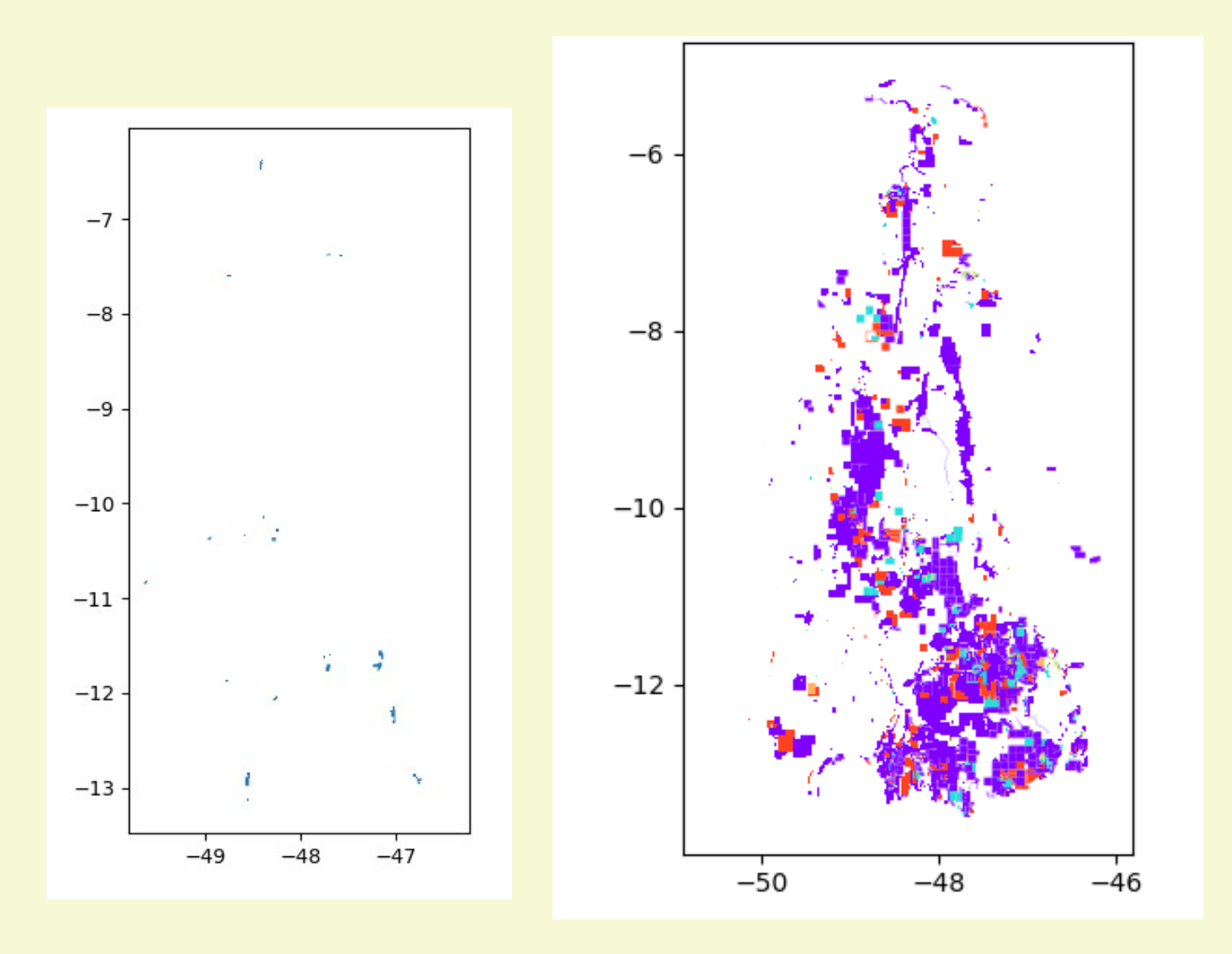

# 7.1.3 Relações espacias de geometrias com o Geopandas

O lado forte de geopandas é a forma simples de fazer análise espacial entre dois objetos espaciais, vamos agora ver alguns deles.

# Checando a posição relativa

As seguintes funções resultam em uma serie (coluna) com os valores True ou False de acordo com a interação do objeto que chama com o objeto comparado.

#### contains(outro objeto)

Retorna uma coluna do tipo 'bool' com o valor True se cada objeto interior contém integralmente o objeto pasado no argumento (as bordas não se tocam).

#### crosses(outro objeto)

Retorna uma coluna do tipo 'bool' com o valor True se o interior do objeto intercepta o interior do outro objeto mas não o contém inteiramente e a dimensão da intersecção é menor que a dimensão de qualquer um dos dois objetos.

#### disjoint(outro objeto)

Retorna uma coluna do tipo 'bool' com o valor True se a borda e o interior de cada objeto não intersecta de forma alguma com o outro objeto.

#### equals(outro objeto)

Retorna uma coluna do tipo 'bool' com o valor True se a borda, o interior e o exterior coincide exatamente com aquele do outro objeto.

#### intersects(outro objeto)

Retorna uma coluna do tipo 'bool' com o valor True se a borda e o interior de cada objeto intersectam de alguma forma o interior e a borda do outro objeto.

#### touches(outro objeto)

Retorna uma coluna do tipo 'bool' com o valor True se o objeto tem pelo menos um ponto em comum com o outro objeto e seus interiores não se intersectam.

#### within(outro objeto)

Retorna uma coluna do tipo 'bool' com o valor True se cada borda do objeto e seu interior interceptam somente com o interior do outro objeto.

# Retornando uma nova geometria

Estes métodos retornam um novo objeto resultante do que é passado como parâmetro, de como um objeto interage com ele mesmo ou com outro objeto.

#### unary\_union

Retorna uma geometria contendo a união de todas as geometrias no objeto GeoSeries.

#### boundary

Retorna uma GeoSeries de objetos de dimensão menor representando cada conjunto de geometrias como uma borda teórica.

#### centroid

Retorna uma GeoSeries de pontos para cada centro de geometria do objeto.

#### difference(outro objeto)

Retorna uma GeoSeries de pontos para cada geometria que não estão presentes no outro objeto.

#### intersection(outro objeto)

Retorna uma GeoSeries da intersecção de cada objeto com o outro objeto geométrico. (onde esses se sobrepõem).

#### GeoSeries.symmetric\_difference(outro objeto)

Retorna uma GeoSeries de pontos em cada objeto que não está no outro objeto e também pontos em cada objeto do outro objeto que não está nesse objeto.

#### union(outro objeto)

Retorna uma GeoSeries da união dos pontos de cada objeto e os outros objetos geométricos.

# Métodos construtivos

Estes métodos constroem novos objetos com base no conjunto de dados de todos os objetos ou de cada um individualmente.

#### buffer(distância, resolution=16)

Retorna uma GeoSeries de geometrias representando todos os pontos dentro de uma distância dada de cada objeto geométrico.

#### convex\_hull

Retorna uma GeoSeries de geometrias representando o menor polígono convexo que envolve todos os pontos de cada objeto. Caso o número de pontos no objeto seja pelo três. Para um objeto com dois pontos convex\_hull transforma o objeto em uma LineString; Se tiver 1, um Ponto.

#### envelope

Retorna uma coluna de GeoSeries de geometrias representando o ponto ou o menor polígono retangular ortogonal que contenha cada objeto.

#### simplify(tolerância, preserve\_topology=True)

Retorna uma GeoSeries contendo uma representação simplificada de cada objeto.

# 7.1.4 Como ficariam o dois exemplos da sessão 1 usando Geopandas

Vamos agora mostrar como usar o geopandas nos dois exemplos que fizemos na sessão anterior onde analisamos os casos de cólera e a seleção do bar em Melbourne

# Casos de cólera

No script *jsnowpanda.py* abaixo está é versão da mesma análise efetuada antes, somente que usamos geopandas para gerar o arquivo shapefile *r250mGPD.shp* final.

```
#jsnowpanda.py
import geopandas as gpd
import psycopg2 as psy2
from windrose import WindroseAxes
from matplotlib import pyplot as plt
import matplotlib.gridspec as gridspec
import numpy as np
conn=psy2.connect(user="usr", password="snh", host="hs", port="5432", database="jsnow")
sql = "SELECT b.id as bomba, sum(a.count) as mortes, ARRAY (SELECT
degrees (ST Azimuth (st geometryN (bombasdagua.geom, 1),
st geometryN(mortescolera.geom,1))) as deg FROM bombasdagua,mortescolera WHERE
bombasdaqua.id=b.id AND ST Dwithin(bombasdaqua.geom, mortescolera.geom, 250)),
ST GeometryN(b.geom,1) as geom FROM mortescolera a, bombasdagua b WHERE
ST Dwithin(a.geom, b.geom, 250) GROUP BY b.id, b.geom;"
dados = gpd.GeoDataFrame.from postgis(sql, conn, geom col='geom' )
dados=dados.assign(oc1=0,oc2=0,oc3=0,oc4=0,oc5=0,oc6=0,oc7=0,oc8=0)
nco=int(dados.size/dados.columns.size)
fig = plt.figure(figsize=(18, 12))
gs = gridspec.GridSpec(2, 4)
base, topo, esq, dire = gs.get grid positions(fig)
1 = 0
```

```
for linha in range(0,nco):
   angulos=dados['array'][linha]
   oc1, oc2, oc3, oc4, oc5, oc6, oc7, oc8 = 0, 0, 0, 0, 0, 0, 0, 0
   lin, col = (1//4)%3, 1%4
   ret = [esq[col],base[lin],dire[col]-esq[col],0.9*(topo[lin]-base[lin])]
   rosa = WindroseAxes(fig, ret)
   fig.add axes(rosa)
   for angulo in angulos:
        if angulo>=0 and angulo<45: oc1=1
        if angulo>=45 and angulo<90: oc2=1
        if angulo>=90 and angulo<135: oc3=1
        if angulo>=135 and angulo<180: oc4=1
        if angulo>=180 and angulo<225: oc5=1
        if angulo>=225 and angulo<270: oc6=1
        if angulo>=270 and angulo<315: oc7=1
        if angulo>=315 and angulo<360: oc8=1
   quantidade = [1]*len(angulos)
   rosaQ = np.array(quantidade)
   rosaA = np.array(angulos)
   rosa.box(rosaA, rosaQ)
   plt.title("Bomba:"+str(dados['bomba'][linha])+ " Mortes:"+str(dados['mortes']
[linha]), pad=12.)
   dados['oc1'][linha], dados['oc2'][linha], dados['oc3'][linha], dados['oc4']
[linha], dados['oc5'][linha], dados['oc6'][linha], dados['oc7'][linha], dados['oc8']
[linha] =oc1, oc2, oc3, oc4, oc5, oc6, oc7, oc8
   1=1+1
del dados['array']
dados.to file('/home/usr/r250mGPD.shp')
plt.show()
```

#### Festa em Melbourne

Está é versão da mesma análise efetuada antes para encontra o bar em Melbourne, somente que usamos geopandas para gerar o arquivo shapefile *bar\_alvoGPD.shp* final.

```
#melbarGPD.py
import geopandas as gpd
import pandas as pd
from shapely.geometry import Point
bares=pd.read_csv('bares.csv')
bares['geometry'] = bares.apply(lambda row: Point(row.x, row.y), axis=1)
bares = gpd.GeoDataFrame(/home/usr/bares,crs='epsg:4326')
bares = bares.query('ano_lev == 2018')
bares = bares.query('num_cli > 100 and num_cli < 200')
metro=gpd.read_file('/home/usr/estacoes_metro.shp')
noRaio = metro['geometry'].buffer(0.002)
bor = bares.within(noRaio.unary_union)
bares = bares.loc[bor]
bares.to file('/home/usr/bar alvoGPD.shp')
```

# 7.2 Case Study - Análise espacial com dados de exploração mineral no Tocantins

Vamos fazer uma análise espacial usando geopandas com o objetivo de fixar o uso das relações espacias de objetos. Vamos portanto, de forma preliminar, selecionar áreas potenciais para ocorrência de jazidas de minerais metálicos.

# 7.2.1 Os dados vetoriais que serão usados

A primeira etapa no processo de análise é obter os dados e conhecer a sua estrutura.

# Carregando os dados

Os dados, para essa análise, estão disponíveis no banco de dados *tocantins* no host *amazeone.com.br* e o usuário de acesso é *droid* com senha *devcor*.

Acesse o banco de dados, abra todas as camadas e grave localmente como arquivo shapefile as camadas geologia, recmin e requerimentos.

## Conhecendo os dados

Vamos acionar o python e examinar a estrutura de cada dado. Primeiramente listando as colunas de cada objeto.

```
>>> import geopandas as gpd
>>> recmin=gpd.read file('recmin.shp',encoding='utf-8')
>>> geologia=gpd.read file('geologia.shp',encoding='utf-8')
>>> req=qpd.read file('requerimentos.shp',encoding='utf-8')
>>> recmin.columns
Index(['CODIGO OBJ', 'LATITUDE', 'LONGITUDE', 'DATUM', 'DATA CADAS',
        'SUBST PRIN', 'SUBST SECU', 'ABREVIACAO', 'ASSOC MINE', 'ASSOCIACAO',
        'CLASSE_GEN', 'CLASSE_UTI', 'EXTRMIN_X_', 'GRAU_DE_IM', 'METODO_GEO',
'ERRO_METOD', 'ROCHA_ENCA', 'ROCHA_HOSP', 'TEXTURA_MI', 'MODELO_DEP',
'TIPOLOGIA', 'ORIGEM', 'TOPONIMIA', 'STATUS_ECO', 'TIPOS_ALTE',
        'MUNICIPIO', 'UF', 'RESE_MEDI', 'CRIT_MEDI', 'BIBL_MEDI', 'RESE_INDI',
        'CRIT INDI', 'BIBL INDI', 'RESE INFE', 'CRIT INFE', 'BIBL INFE',
        'FONTE', 'OBS', 'geometry'],
       dtype='object')
>>> geol.columns
Index(['SIGLA UNID', 'NOME UNIDA', 'HIERARQUIA', 'LITOTIPO1', 'LITOTIPO2',
        'CLASSE RX1', 'CLASSE RX2', 'COD DOM', 'DOM GEO', 'COD UNIGEO',
        'UNIGEO', 'DEF TEC', 'CIS FRAT', 'TIPO DEF', 'COM REOL', 'ASPECTO',
        'INTEM FIS', 'INTEM QUI', 'GR_COER', 'TEXTURA', 'PORO_PRI',
'LITO_HIDRO', 'COD_REL', 'RELEVO', 'DECLIVIDAD', 'AMPLITUDE', 'GEO_REO',
        'geometry'],
       dtype='object')
>>> reg['FASE'].unique()
array(['CONCESSÃO DE LAVRA', 'DIREITO DE REQUERER A LAVRA',
        'AUTORIZAÇÃO DE PESQUISA', 'REQUERIMENTO DE LAVRA',
        'LICENCIAMENTO', 'REQUERIMENTO DE PESQUISA', 'LAVRA GARIMPEIRA',
'DISPONIBILIDADE', 'REQUERIMENTO DE LICENCIAMENTO',
        'REQUERIMENTO DE LAVRA GARIMPEIRA',
        'REQUERIMENTO DE REGISTRO DE EXTRAÇÃO', 'REGISTRO DE EXTRAÇÃO',
        'DADO NÃO CADASTRADO'], dtype=object)
```

Vamos agora ver as opções de valores presentes nas colunas que usaremos como filtro na próxima etapa de nossa análise espacial.

```
>>> recmin['ABREVIACAO'].unique()
array(['Au', 'Gr', 'Cc', 'Ccd', 'Gp', 'Are, Sx', 'Arg', 'Are, Sa',
'Are, Cas', 'Agm', 'Sn', 'Qz', 'Qzh', 'Di', 'Di, Au', 'Au, Di',
        'Fp', 'Pb, S, Zn, Ag, Cu, Cd, Au', 'Cu, Pb, Cd, Zn, Ag',
        'Cu, Pb, Cd, Au, Ag, Zn', 'Zn, Pb, Cd, Au, Cu, Ag', 'Cr', 'Tal',
        'Cli', 'P', 'Tu', 'Ti', 'Cu', 'Zr', 'Mn', 'Sm'], dtype=object)
>>> req['FASE'].unique()
array(['CONCESSÃO DE LAVRA', 'DIREITO DE REQUERER A LAVRA',
        'AUTORIZAÇÃO DE PESQUISA', 'REQUERIMENTO DE LAVRA',
        'LICENCIAMENTO', 'REQUERIMENTO DE PESQUISA', 'LAVRA GARIMPEIRA',
        'DISPONIBILIDADE', 'REQUERIMENTO DE LICENCIAMENTO',
        'REQUERIMENTO DE LAVRA GARIMPEIRA',
        'REQUERIMENTO DE REGISTRO DE EXTRAÇÃO', 'REGISTRO DE EXTRAÇÃO',
        'DADO NÃO CADASTRADO'], dtype=object)
>>> req['SUBS'].unique()
array(['GIPSITA', 'DOLOMITO', 'NÍQUEL', 'CALCÁRIO', 'WOLFRAMITA', 'PRATA',
        'CROMO', 'OURO', 'CALCÁRIO CALCÍTICO', 'CALCÁRIO DOLOMÍTICO',
'ZINCO', 'COBRE', 'MINÉRIO DE OURO', 'SAIS DE POTÁSSIO', 'TÂNTALO',
        'GRANITO', 'TITÂNIO', 'ESTANHO', 'GNAISSE', 'SÍLEX', 'FELDSPATO',
        'ÁGUA MINERAL', 'ARGILA', 'MINÉRIO DE ZIRCÔNIO', 'AREIA',
        'QUARTZO', 'ZIRCONITA', 'QUARTZITO', 'MINÉRIO DE NÍQUEL',
'DIAMANTE', 'ZIRCÔNIO', 'AREIA QUARTZOSA', 'TERRAS RARAS',
'MANGANÊS', 'MINÉRIO DE FERRO', 'BASALTO', 'MINÉRIO DE MANGANÊS',
        'FOSFATO', 'ESMERALDA', 'ILMENITA', 'MINÉRIO DE TÂNTALO',
        'CASCALHO', 'MINÉRIO DE COBRE', 'RUTILO', 'ARDÓSIA',
        'SERPENTINITO', 'CÁDMIO', 'BERILO', 'MINÉRIO DE TITÂNIO',
         'GRANADA', 'MINÉRIO DE NIÓBIO', 'MINÉRIO DE PLATINA', 'FERRO',
        'TURFA', 'MINÉRIO DE ZINCO', 'MINÉRIO DE ALUMÍNIO',
        'MINÉRIO DE CHUMBO', 'TURMALINA', 'CAULIM', 'ARGILITO', 'SIENITO',
'MINÉRIO DE ESTANHO', 'DIABÁSIO', 'ARENITO', 'CASSITERITA',
        'TANTALITA', 'MÁRMORE', 'SAIBRO', 'GRAFITA', 'ZIRCÃO',
        'DADO NÃO CADASTRADO'], dtype=object)
```

# 7.2.2 A preparação dos dados

A segunda fase do processo é a preparação dos dados que serão usados na análise. A preparação pode consistir em filtragem, comparação e/ou edição de estrutura dos dados. No nosso caso vamos nos ater somente à filtragem dos dados a serem usados.

#### Filtrando os dados

Do objeto recmin vamos extrair somente as ocorrências minerais dos metais na coluna ABREVIACAO: 'Au'; 'Sn'; 'Pb, S, Zn, Ag, Cu, Cd, Au'; 'Cu, Pb, Cd, Zn, Ag'; 'Cu, Pb, Cd, Au, Ag, Zn'; 'Zn, Pb, Cd, Au, Cu, Ag'; 'Cr'; 'Ti'; 'Cu'; 'Zr' e 'Mn'. Criaremos um novo objeto com o resultado.

Do objeto req vamos filtrar somente as fases: 'REQUERIMENTO DE LAVRA' e 'CONCESSÃO DE LAVRA' dos seguintes metais: 'OURO', 'MINÉRIO DE OURO', 'WOLFRAMITA' e 'CROMO'. Criaremos um novo objeto com o resultado.

O script *filtragem.py* abaixo executará essas tarefas.

#filtragem.py
import geopandas as gpd
recmin=gpd.read\_file('/home/usr/recmin.shp',encoding='utf-8')
req=gpd.read\_file('/home/usr/requerimentos.shp',encoding='utf-8')
```
recmin2 = recmin.query('ABREVIACAO == "Au" or ABREVIACAO == "Sn" or ABREVIACAO ==
"Pb, S, Zn, Ag, Cu, Cd, Au" or ABREVIACAO == "Cu, Pb, Cd, Zn, Ag" or ABREVIACAO ==
"Cu, Pb, Cd, Au, Ag, Zn" or ABREVIACAO == "Zn, Pb, Cd, Au, Cu, Ag" or ABREVIACAO ==
"Cr" or ABREVIACAO == "Ti" or ABREVIACAO == "Cu" or ABREVIACAO == "Zr" or
ABREVIACAO == "Mn" ')
req2 = req.query('FASE == "REQUERIMENTO DE LAVRA" or FASE == "CONCESSÃO DE LAVRA"')
req3 = req2.query('SUBS =="OURO" or SUBS =="MINÉRIO DE OURO" or SUBS =="WOLFRAMITA"
or SUBS =="CROMO" ')
recmin2.to_file('/home/usr/recminF.shp')
req3.to_file('/home/usr/requerimentosF.shp')
```

### Visualizando os dados filtrados

Abaixo temos os dois arquivos no Qgis.

| Projeto <u>E</u> ditar <u>E</u> xibir <u>C</u> amada                                          | <u>C</u> onfigurações <u>C</u> omplementos Vet <u>o</u> r <u>R</u> aster <u>B</u> anco de dados <u>W</u> eb Pro <u>c</u> essar <u>A</u> juda |
|-----------------------------------------------------------------------------------------------|----------------------------------------------------------------------------------------------------|
| 🗋 🗁 🖶 🛃 🔀 💕                                                                                   | 🖑 🗇 🗩 📓 🧰 🗸 🗰 🖏 🖓 🖓 🖓 🖏 🖏 🖏 🖉 🖓 🖉 📲 🖉 🖓 🖓 🖓 🖓 🖓                                                                                              |
| 🧏 🎕 Vi 🖍 🖏 🖉 /                                                                                | (局・治友・麗 古 べ 郎 国 ち ま 三 🤏 🦓 🧠 号 号 号 号 🤮 🔮 📳 🥐                                                                                                  |
| Sex€                                                                                          |                                                                                                    |
| Navegador @ 🗷                                                                                 |                                                                                                    |
|                                                                                               |                                                                                                    |
|                                                                                               | •                                                                                                    |
| <ul> <li>SpatiaLite</li> <li>PostGIS</li> <li>MSSQL</li> <li>DB2</li> <li>WMS/WMTS</li> </ul> |                                                                                                    |
| WCS                                                                                           | •                                                                                                    |
| Camadas 🛛 🕅 🗷                                                                                 | •                                                                                                    |
| 🗸 🕼 🖲 🍸 ६, - 🗊 🟦 🗔                                                                            | •                                                                                                    |
| ✓ • recminF                                                                                   | ~ gg~                                                                                                    |
| V requerimentosF                                                                              | <i>σ</i>                                                                                                    |
| And Conceptible Conception Conception                                                         | ° ⊊ - ♣                                                                                                    |
|                                                                                               |                                                                                                    |
|                                                                                               | o \$0                                                                                                    |
| Q Escreva para localizar (Ctrl+K)                                                             | Coordenada -45.60,-11.17 🕸 Escala 1:5209932 🔻 🔒 Lupa 100% 💠 Rotação 0.0° 💠 🗸 Renderizar @EPSG:4326 🗠                                         |

Com a criação dos novos objetos filtrados podemos passar agora para a próxima etapa

## 7.2.3 A análise dos dados

Nesta terceira etapa criamos o mapa preliminar das unidades geológicas com presença de minerais metálicos.

### Por dados de ocorrência mineral

Criamos um mapa de unidades geológicas com ocorrência de minerais metálico com o script *lista1mm.py* abaixo.

#### #lista1mm.py

```
import geopandas as gpd
recminF=gpd.read_file('/home/usr/recminF.shp',encoding='utf-8')
geol=gpd.read_file('/home/usr/geologia.shp',encoding='utf-8')
bor = geol.intersects(recminF.unary union)
```

```
geolF = geol.loc[bor]
geolF.to_file('/home/usr/geologiaF1.shp')
```

### Por requerimento e concessão de lavra

Criamos um mapa de unidades geológicas com requerimento de lavra ou concessão de lavra para minerais metálico com o script *lista2mm.py* abaixo.

```
#lista2mm.py
import geopandas as gpd
reqF=gpd.read_file('/home/usr/requerimentosF.shp',encoding='utf-8')
geol=gpd.read_file('/home/usr/geologia.shp',encoding='utf-8')
bor = geol.intersects(reqF.unary_union)
geolF = geol.loc[bor]
geolF.to_file('/home/usr/geologiaF2.shp')
```

## Unindo os resultados

```
Unimos os dois mapas acima com o script mapa1mm.py abaixo.
#mapa1mm.py
import geopandas as gpd
geol1=gpd.read_file('/home/usr/geologiaF1.shp',encoding='utf-8')
geol2=gpd.read_file('/home/usr/geologiaF2.shp',encoding='utf-8')
geolF = geol1.union(geol2)
geolF.to file('/home/usr/geologiaUni.shp')
```

#### O mapa resultante é mostrado abaixo.

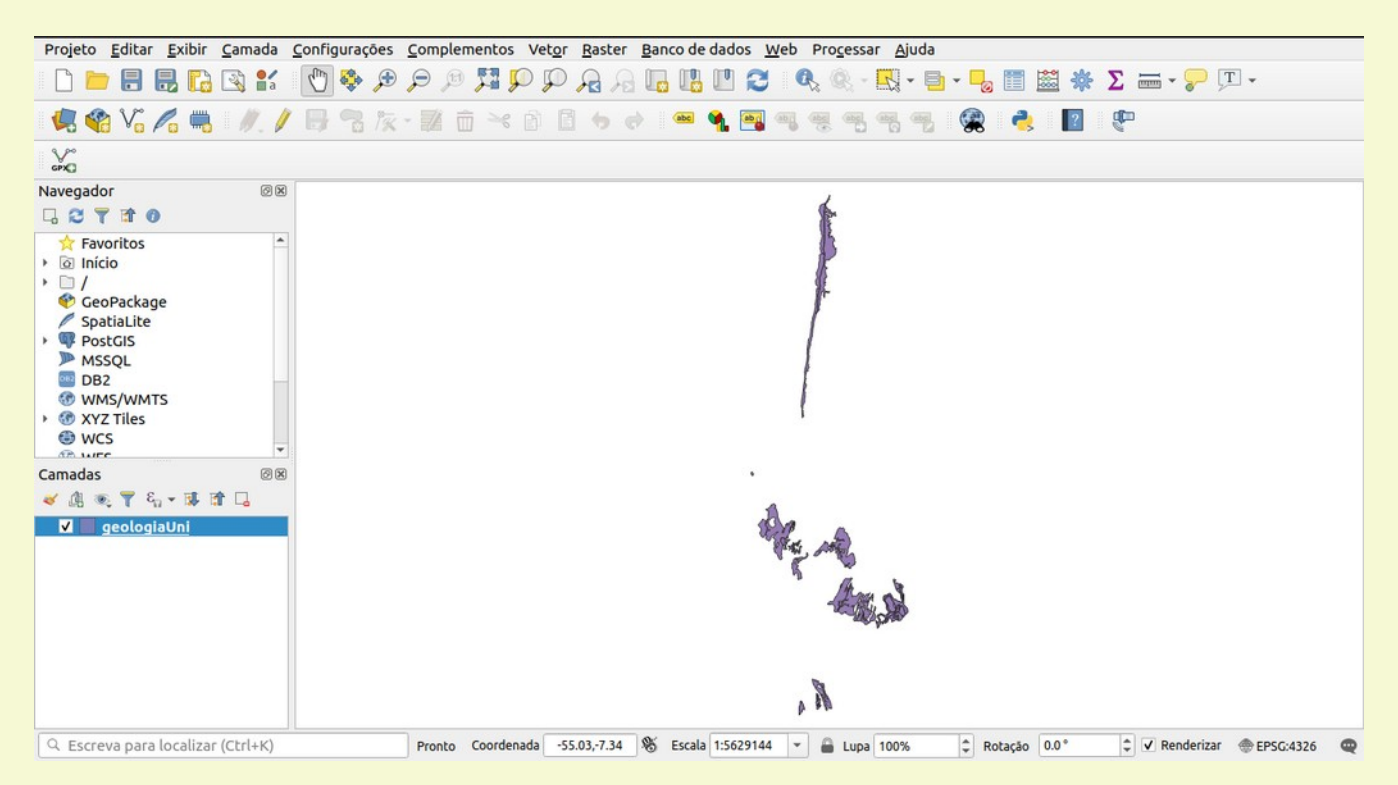

### Expandindo o mapa para as unidades geológicas iguais

Vamos agora expandir o nosso mapa incluindo todas as unidades geológicas com as mesmas características (mesma Formação ou Grupo) das rochas que apresentaram mineralização. O script mapa2mm.py abaixo faz esta expansão.

```
#mapa2mm.py
import geopandas as gpd
import pandas as pd
geol=gpd.read file('/home/usr/geologia.shp',encoding='utf-8')
geol1=qpd.read file('/home/usr/geologiaF1.shp',encoding='utf-8')
geol2=gpd.read file('/home/usr/geologiaF2.shp',encoding='utf-8')
geolF = pd.concat([geol1, geol2], ignore index=True)
unidades=geolF['SIGLA UNID'].unique()
i=0
que=''
for unidade in unidades:
  if i ==0: que='SIGLA UNID == "' +unidade+'"'
  else : que=que + ' or SIGLA UNID == "' +unidade+ '"'
   i=i+1
print(que)
geolE=geol.guery(gue)
geolE.to file('/home/usr/geologiaExt.shp')
```

O mapa resultante é mostrado abaixo, com o mapa geológico completo ao fundo.

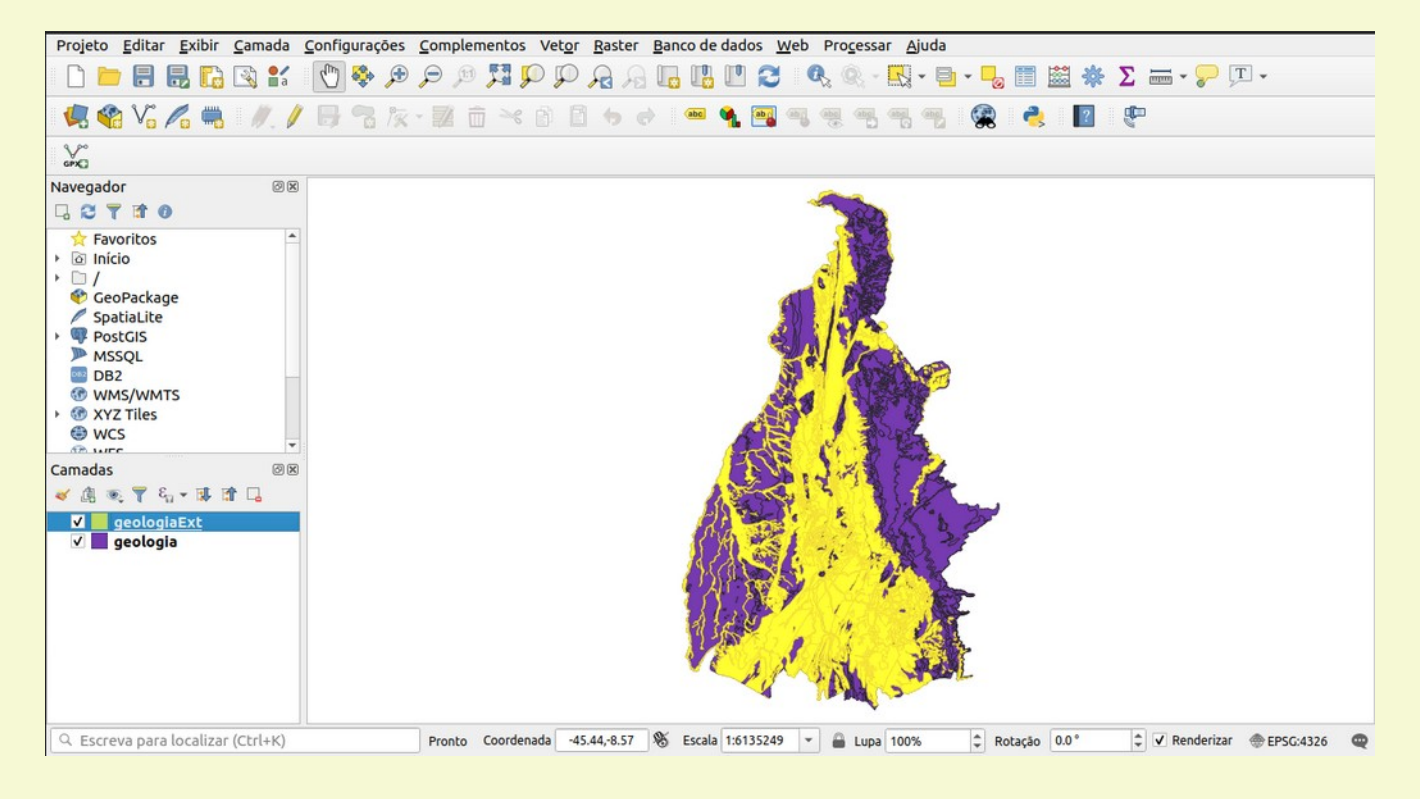

## 7.2.4 Validando o resultado

Quase todo processamento de análise espacial passa pela etapa de validação dos resultados. No nosso caso a quarta etapa consiste emi dentificar a presença de unidades geológicas novas que não estão ligadas à mineralização ou são mineralizadas de forma secundária. Estas camadas são as mais novas no tempo geológico e podemos nesse caso específico remover as unidades. O script *mapa3mm.py* abaixo efetua a exclusão das cinco unidades mais novas presentes no mapa.

```
#mapa3mm.py
import geopandas as gpd
import pandas as pd
geol=gpd.read_file('/home/usr/geologia.shp',encoding='utf-8')
geol1=gpd.read_file('/home/usr/geologiaF1.shp',encoding='utf-8')
```

```
geol2=gpd.read_file('/home/usr/geologiaF2.shp',encoding='utf-8')
geolF = pd.concat([geol1, geol2], ignore_index=True)
unidades=geolF['SIGLA_UNID'].unique()
i=0
que=''
for unidade in unidades:
    if unidade =='Q2a' or unidade =='N1dl' or unidade =='D23p' or unidade=='P12pf'
or unidade=='P3m':continue
    if i ==0: que='SIGLA_UNID == "' +unidade +'"'
    else : que=que + ' or SIGLA_UNID == "' +unidade+ '"'
    i=i+1
print(que)
geolE=geol.query(que)
geolE.to file('/home/usr/geologiaFinal.shp')
```

#### O resultado obtido é mostrado abaixo.

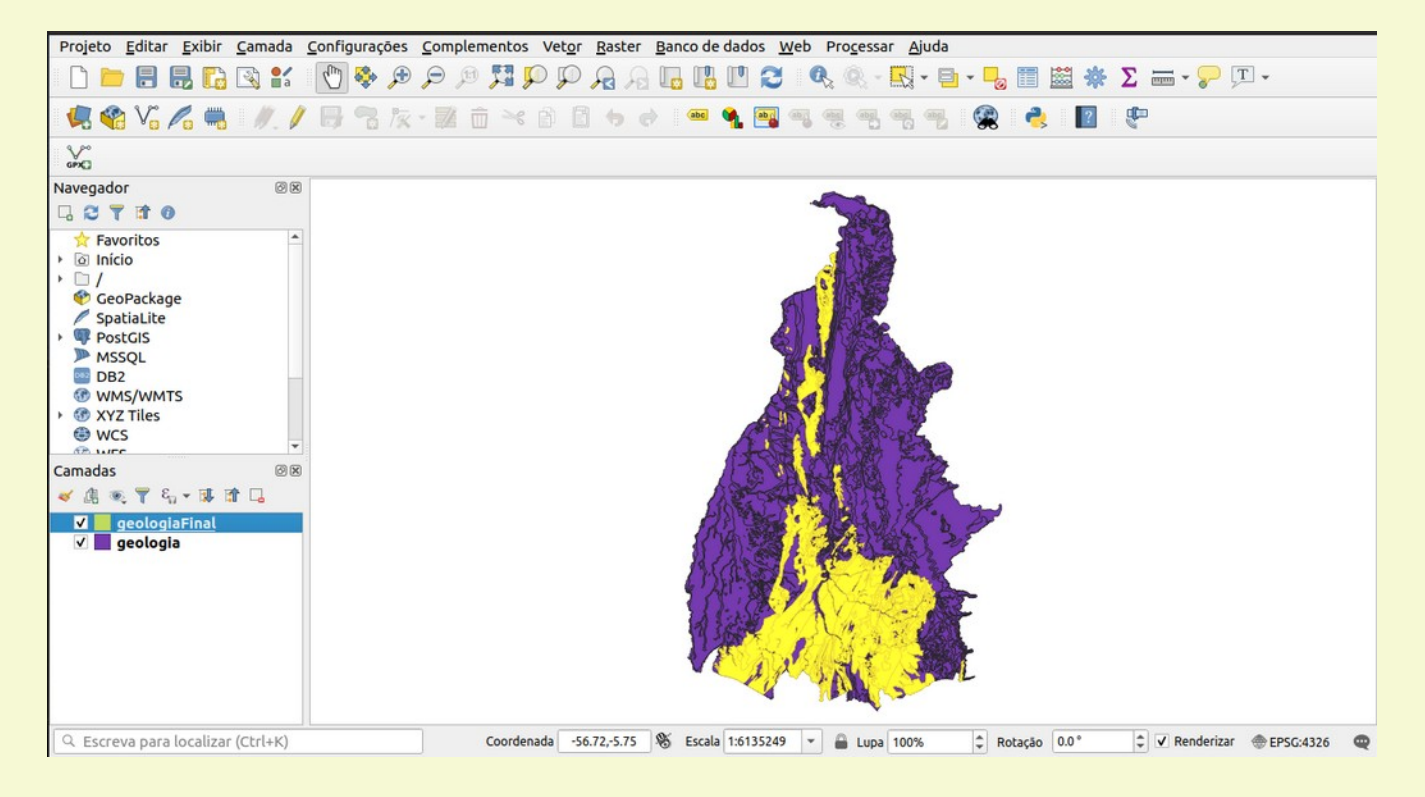

## 7.2.5 Resultado Final

Finalizando a nossa análise espacial, vamos nessa quinta etapa excluir da área potencial as áreas já requeridas por empresas de mineração, as áreas em unidade de conservação e as áreas em terras indígenas, acesse o servidor como fizemos no inicie e grave as camadas ucpi, ucus e índio para efetuarmos a exclusão dessas áreas.

O script final *mapa4mm.py* gerará o nosso produto final como sendo as áreas livres com algum potencial para mineralização primária de metais no estado do Tocantins.

```
#mapa4mm.py
import geopandas as gpd
req=gpd.read_file('/home/usr/requerimentos.shp',encoding='utf-8')
indio=gpd.read_file('/home/usr/indio.shp',encoding='utf-8')
ucus=gpd.read_file('/home/usr/ucus.shp',encoding='utf-8')
```

```
ucpi=gpd.read_file('/home/usr/ucpi.shp',encoding='utf-8')
u1=indio.union(req.unary_union)
u2=u1.union(ucpi)
u3=u2.union(ucus.unary_union)
u3.to file('/home/usr/mask.shp')
```

Aplicando a máscara das áreas já requeridas e unidades de preservação sobre as áreas potenciais totais temos o resultado das áreas livres com potencial para minerais metálicos no Tocantins é mostrado abaixo em amarelo.

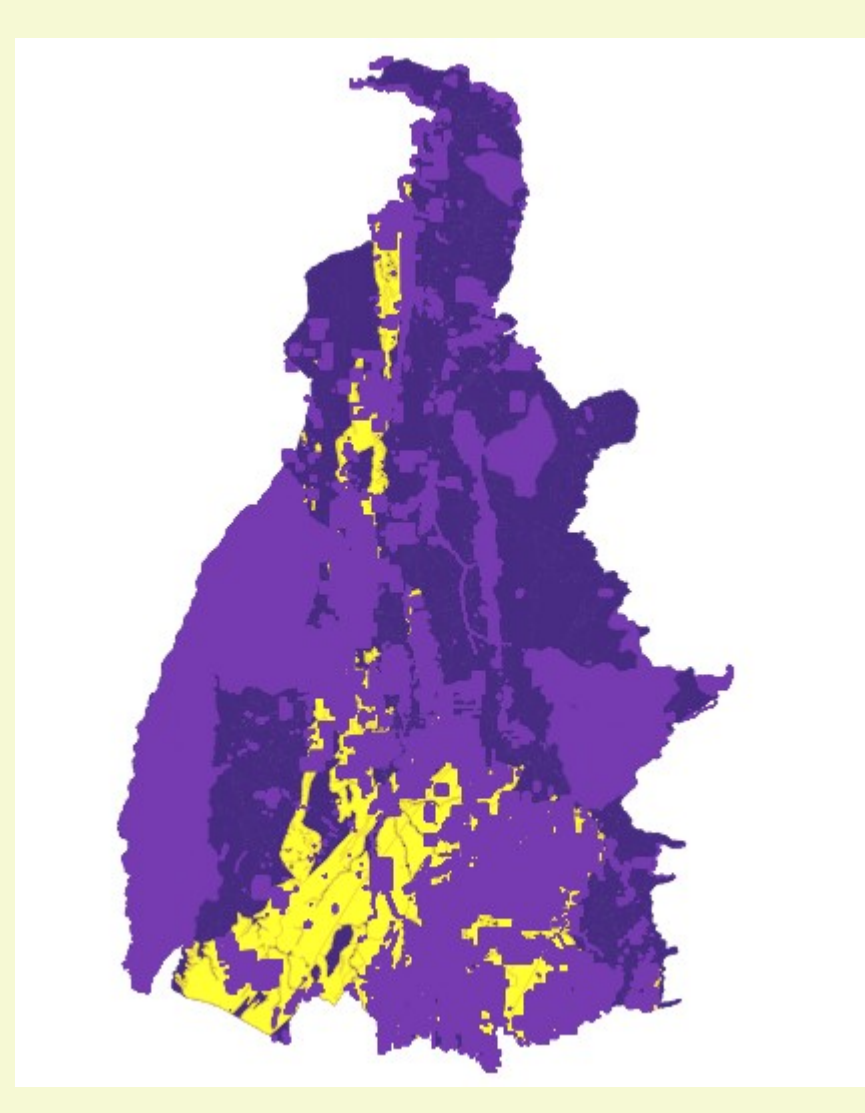

Esta é uma análise espacial superficial e básica com a intenção de mostrar como usar o geopandas. Outros parâmetros deverão ser usados para refinar as áreas potências tais como zonas com estruturas geológicas favoráveis (falhamentos) e filtragem de litologia e grau metamórfico favorável mais refinada.

# 8. Análise espacial em objeto raster

A utilização e manipulação de imagens raster para efeitos de análise espacial de forma bem básica pode ser feita usando rasterio ou usando as ferramentas do próprio Qgis. Para a manipulação e análise mais robusta e avançada de imagem sugiro o uso de R com a library 'raster' em vez de python mas o escopo aqui é python e vamos cobrir a library rasterio e falarmos um pouco sobre GDAL.

## 8.1 rasterio

Instale rasterio usando pip ou conda.

### 8.1.1 0 básico

```
Carregando uma imagem raster
```

Estes são os comandos para se carregar uma imagem raster.
>>> import rasterio
>>> imag = rasterio.open('b2lr.tif')

### Obtendo informações sobre o objeto raster

Abaixo esta uma lista de métodos para se obter informações deste objeto raster. Obtendo a referência do sistema de coordenadas (CRS). >>> imag.crs CRS.from epsg(32723)

Obtendo os parâmetros de transformação de coordenada da imagem para o sistema de coordenada geográfico.

Largura da imagem.

>>> imag.width 5490

Altura da imagem. >>> imag.height 5490

Número de bandas da imagem. >>> imag.count

Dimensões da imagem em sistema de coordenada geográfica.
>>> imag.bounds
BoundingBox(left=499980.0, bottom=7990240.0, right=609780.0, top=8100040.0)

Tipo da imagem (geotiff no caso). >>> imag.driver 'GTiff' Metadado da imagem.

```
>>> imag.meta
{'driver': 'GTiff', 'dtype': 'uint16', 'nodata': None, 'width': 5490, 'height':
5490, 'count': 1, 'crs': CRS.from_epsg(32723), 'transform': Affine(20.0, 0.0,
499980.0,0.0, -20.0, 8100040.0)}
```

Tipo do objeto.
>>> type(imag)
<class 'rasterio.io.DatasetReader'>

## 8.1.2 Carregando e plotando uma banda da imagem

Cada banda da imagem é um objeto ndarray e acessamos esta banda usando o método read(<u>número da</u> <u>banda</u>).

```
>>> banda2=imag.read(1)
>>> type(banda2)
<class 'numpy.ndarray'>
```

#### Podemos visualizar esta banda usando pyplot.

```
>>> from matplotlib import pyplot
>>> pyplot.imshow(banda2, cmap='pink')
>>> pyplot.show()
```

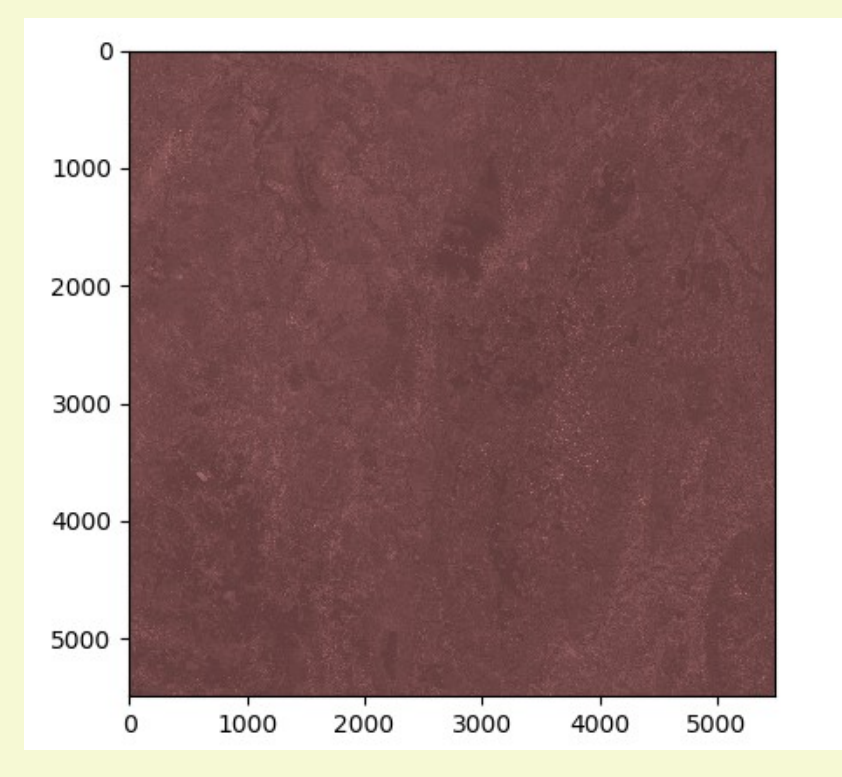

Alguns valores estatísticos da banda podem ser vistos usando:

```
>>> banda2.min()
0
>>> banda2.max()
7938
>>> banda2.mean()
972.3386621145916
```

## 8.1.3 Composição colorida RGB

Para gerar uma imagem RGB com rasterio podemos usar o seguinte (bem lento)

```
>>> import rasterio
>>> import numpy as np
>>> import matplotlib.pyplot as plt
>>> r=rasterio.open('b4lr.tif').read(1)
>>> g=rasterio.open('b3lr.tif').read(1)
>>> b=rasterio.open('b2lr.tif').read(1)
>>> def normaliza(array):
. . .
       array min, array max = array.min(), array.max()
       return (array - array_min) / (array_max - array_min)
. . .
. . .
>>> nr=normaliza(r)
>>> nb=normaliza(b)
>>> ng=normaliza(g)
>>> rgb = np.dstack((nr, ng, nb))
>>> plt.imshow(rgb)
>>> plt.show()
```

Que gerará a seguinte imagem RGB:

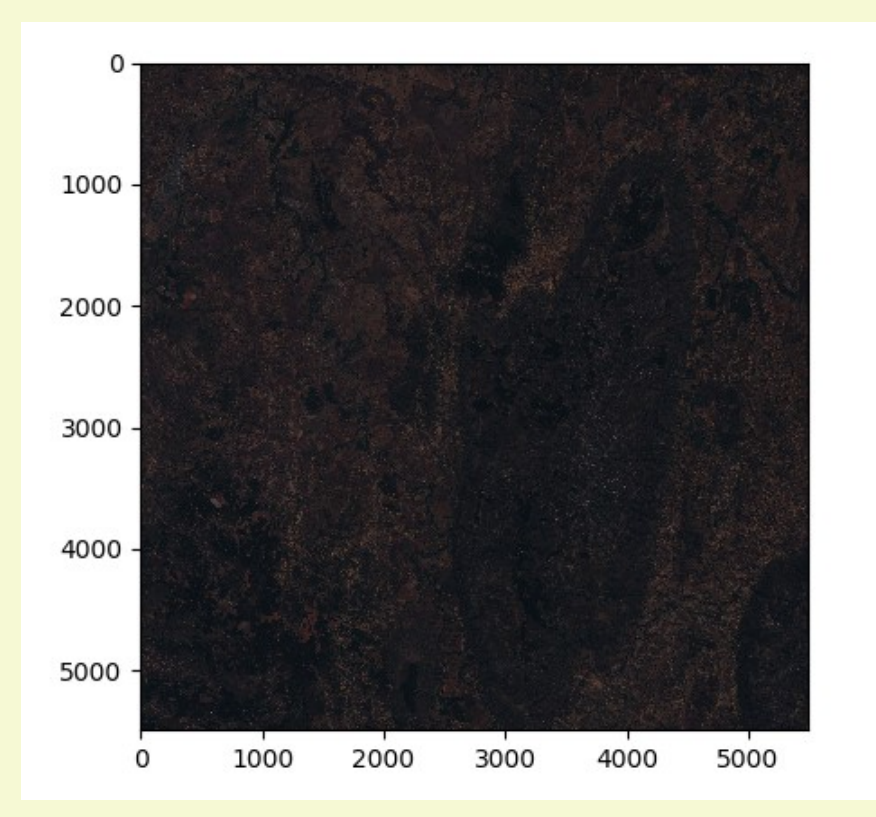

## 8.1.4 Operações entre bandas

A álgebra de bandas com rasterio pode ser efetuada com relativa facilidade, vamos mostrar abaixo como efetuar uma razão entre bandas para gerar uma imagem NDVI.

```
>>> import rasterio
>>> from rasterio.plot import show
>>> import numpy as np
>>> r= rasterio.open('b4.tif').read(1)
>>> nir= rasterio.open('b8.tif').read(1)
>>> r=r.astype(float)
>>> nir=nir.astype(float)
>>> np.seterr(divide='ignore', invalid='ignore')
>>> ndvi = np.empty(r.shape, dtype=rasterio.float32)
>>> checa = np.logical_or ( r > 0, nir > 0 )
>>> ndvi = np.where ( checa, (nir - r ) / ( nir + r ), -999 )
>>> show(ndvi, cmap='winter')
```

### O resultado é mostrado abaixo:

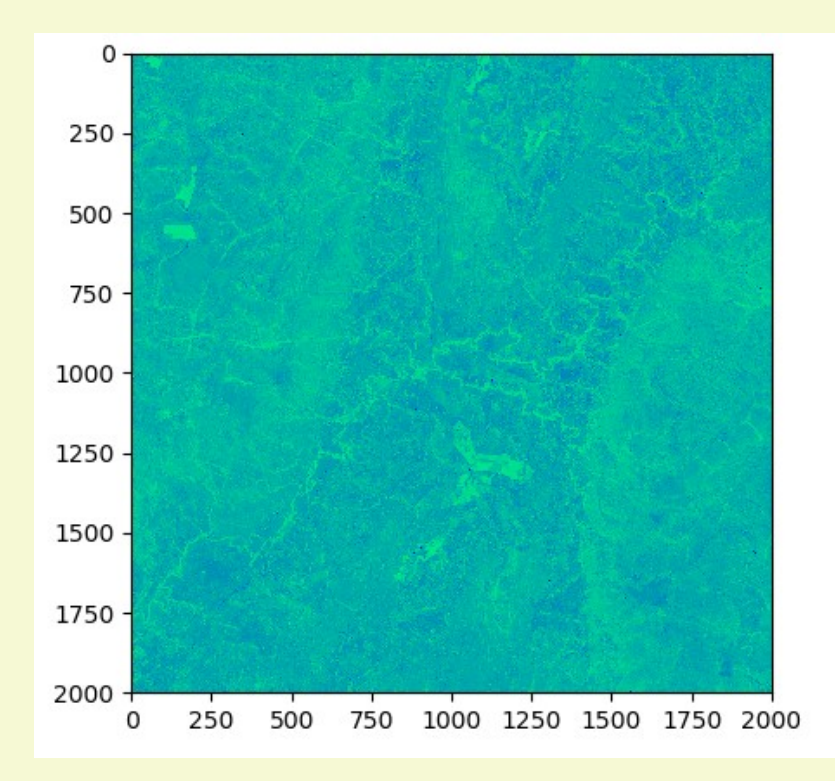

## 8.2 GDAL

O GDAL é uma ferramenta de software livre que manipula e modifica formatos geoespaciais do tipo raster e vetorial. Como uma library ela apresenta modelo simples de abstração de dados raster ou vetorial para a aplicação que o chama em todos os formatos suportados. O GDAL também vem com uma grande variedade de comandos (programas) úteis para modificar e processar os dados.

Os programas de linha de comandos voltados para raster mais usados são: *gdalinfo*: Lista a informação sobre o dado raster. *gdal\_translate*: Converte dados raster em diferentes formatos. *gdaladdo*: Cria ou recria uma visualização de imagem.

*gdalwarp*: Ferramenta de reprojeção ou ajuste de imagem. *qdaltindex*: Cria um shapefile como índice de fragmentos (tile) de raster. *adalbuildvrt*: Cria um VRT (raster virtual em xml) a partir de uma lista de dados. *adal contour*: Cria linhas de contorno vetoriais a partir de um modelo digital de elevação DEM. *qdaldem*: Ferramenta para analisar e visualizar DEM. *rgb2pct*: Converte imagem RGB de 24bits para imagem RGB de 8bits paletada. *pct2rqb*: Converte o oposto do citado acima. *adal merae*: Cria mosaico de um conjunto de imagens. *gdal\_rasterize*: Introduz geometrias vetoriais em um raster. *qdaltransform*: Transforma o sistema de coordenadas. *nearblack*: Converte bordas quase pretas/brancas para preto. *qdal qrid*: Cria um gride regular a partir de dados pontuais espalhados. *gdal\_polygonize*: Produz uma camada com um polígono representando um raster. gdal\_sieve: Remove polígonos rasters menores. gdal\_fillnodata: Preenche as áreas sem dados de um raster por interpolação de seus limites. adal edit: Edita várias informações de um dado GDAL existente. *qdal calc.py*: Calcula operações com imagens raster com sintaxe do numpy. adal pansharpen.py: Executa uma operação de delineamento na imagem raster.

*gdal\_pansnarpen.py*: Executa una operação de deimeamento na imagem ras *gdal-config*: Determina várias informações sobre a instalação do GDAL.

### 8.2.1 Conceitos básicos do GDAL

A informação abaixo foi extraída e traduzida do site do Derek Watkins (<u>https://github.com/dwtkns/gdal-cheat-sheet</u>) e introduz alguns exemplos de como usar os comandos do GDAL.

Obtendo informações sobre uma imagem raster. gdalinfo arquivo.tif

Lista os drivers de formatos raster suportados. gdal translate --formats

Convertendo formatos raster gdal translate -of "GTiff" arq entrada.grd arq saida.tif

Convertendo bandas 16-bit (Int16 ou UInt16) no tipo Byte gdal\_translate -of "GTiff" -co "COMPRESS=LZW" -scale 0 65535 0 255 -ot Byte entrada\_uint16.tif saida\_byte.tif

#### Reprojetando um raster:

gdalwarp -t\_srs "EPSG:102003" arq\_entrada.tif arq\_saida.tif

Tenha certeza de usar a opção -r bilinear se estiver reprojetando DEM para previnir bandamentos estranhos.

Georeferenciamos uma imagem não projetada com coordenadas delimitantes conhecidas: gdal\_translate -of GTiff -a\_ullr <lon\_sup\_esq> <lat\_sup\_esq> <lon\_inf\_dir> <lat\_inf\_dir> -a\_srs EPSG:4269 arq\_entrada.png arq\_saida.tif

#### Recortando raster com uma caixa de extensão

gdalwarp -te <x\_min> <y\_min> <x\_max> <y\_max> arq\_entrada.tif saida\_recortada.tif

#### Recortando raster assinalando SHP/NoData para os pixels além da extensão do polígono.

gdalwarp -dstnodata <valor\_nodata> -cutline input\_polygon.shp entrada.tif saida\_recortada.tif

Recortando dimensões de um raster para a caixa de extensão de um vetor. gdalwarp -cutline recortador.shp -crop to cutline entrada.tif saida recortada.tif

Unindo rasters.

gdal merge.py -o unido.tif entrada1.tif entrada2.tif

Alternativamente,

gdalwarp entrada1.tif entrada2.tif unido.tif

Ou, para preservar os valores nodata :

gdalwarp input1.tif input2.tif merged.tif -srcnodata <nodata\_value> -dstnodata <merged nodata value>

Empilhando bandas simples cinza em um arquivo de bandas RGB onde LC81690372014137LGN00 é um arquivo Landsat 8 ID e B4, B3 e B2 correspondem às bandas R,G,B respectivamente: gdal\_merge.py -co "PHOTOMETRIC=RGB" -separate LC81690372014137LGN00\_B{4,3,2}.tif -o LC81690372014137LGN00 rgb.tif

#### Arrumando um arquivo RGB TIF que desconhece que é RGB.

gdal merge.py -co "PHOTOMETRIC=RGB" entrada.tif -o saida rgb.tif

#### Exportando um raster para o Google Earth (arquivo kmz).

gdal translate -of KMLSUPEROVERLAY entrada.tif saída.kmz -co FORMAT=JPEG

#### Operações algébricas com Raster.

Média de dois rasters: gdal\_calc.py -A entrada1.tif -B entrada2.tif --outfile=resultado\_media.tif -calc="(A+B)/2"

Adicionando dois rasters:

gdal\_calc.py -A entrada1.tif -B entrada2.tif --outfile=resultado\_soma.tif -calc="A+B"

Criando sombreamento de relevo (hillshade) a partir de um DEM.

gdaldem hillshade -of PNG dem.tif hillshade.png

#### Mudando a direção da iluminação no hillshade.

gdaldem hillshade -of PNG -az 135 entrada.tif hillshade\_az135.png

Usando uma correção de escala vertical para metros se o raster de entrada for em graus. gdaldem hillshade -s 111120 -of PNG entrada WGS1984.tif hillshade.png

Aplicando uma rampa de cor ao DEM. Primeiro crie o arquivo rampa\_cor.txt com (Elevação, R, G, B) 0 110 220 110 900 240 250 160 1300 230 220 170 1900 220 220 220 2500 250 250 250

Então aplique essas cores ao DEM usando. gdaldem color-relief DEM.tif rampa cor.txt DEM colorido.tif Criando um sombreamento de plano inclinado a partir de um DEM Primeiro crie um raster de plano inclinado a paratir do DEM usando: gdaldem slope dem.tif slope.tif Depois crie um arquivo cor\_slope.txt onde (ângulo, R, G, B) 0 255 255 255 90 0 0 0 Finalmente, colorir o raster de plano inclinado baseado nos ângulos do arquivo cor slope.txt usando:

gdaldem color-relief slope.tif cor slope.txt saida slopeshade.tif

Reamostrando (mudando a dimensão) do raster gdalwarp -ts <largura> <altura> -r cubic dem.tif reamostrado\_dem.tif Entrando 0 para a largura e altura irá estimará baseado nas dimensões correntes. Alternativamente podemos usar porcentagens. gdal\_translate -outsize 10% 10% -r cubic dem.tif reamostrado\_dem.tif

Criando um raster a partir de um dado vetorial (rasterizar) gdal rasterize -b 1 -i -burn -32678 -l nomedacamada entrada.shp saida.tif

Extraindo raster como um polígono gdal polygonize.py entrada.tif -f "GeoJSON" saida.json

Criando curvas de contorno a partir de um DEM

gdal\_contour -a elev -i 50 entrada\_dem.tif saida\_contorno.shp

## 8.2.2 Usando GDAL via chamada de sistema do python

A maneira mais eficiente até o momento de lidar com manipulação e análise de raster no Qgis é através da execução dos programas GDAL diretamente na linha de comando ou usando chamada de sistema via script python. O Qgis faz isso constantemente quando usamos o menu *Raster -> Análise*. Todos os processamentos são efetuados via plugin que faz uma chamada ao programa GDAL.

Vamos fazer a diferença normalizada do índice de vegetação (NDVI) que mostra a saúde da vegetação com base nas respostas espectrais entre as bandas do vermelho (Red) e infravermelho próximo (NIR) que no Sentinel2 correspondem às bandas 4 e 8 respectivamente.

O script *executaGdal.py* abaixo faz uma chamada ao GDAL e cria o arquivo dvi.tif usando a fórmula definida por calc.

```
# executalGdal.py
import os
cmd='gdal_calc.py -outfile dvi.tif -A b8.tif -B b4.tif --calc="(A-B)/(A+B)" -overwrite'
os.system(cmd)
```

Voce poderia também executar o programa gdal\_calc.py diretamente na linha de comando com: gdal\_calc.py -outfile dvi.tif -A b8.tif -B b4.tif --calc="(A-B)/(A+B)" -overwrite

Pratique com os outros programas GDAL, mais detalhes sobre GDAL podem ser encontrados em <u>https://gdal.org/programs/index.html</u>